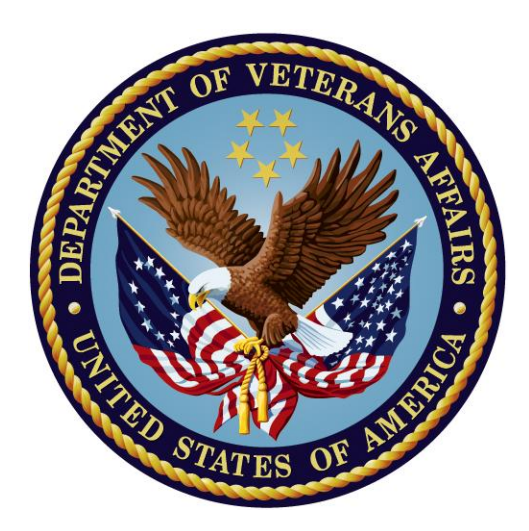

# Clinical Reminders High Risk Mental Health Patient – National Reminder and Flag

Patch 24

**User Manual** 

April 2013

Department of Veterans Affairs Office of Information and Technology (OIT) Product Development

## **Revision History**

| Date         | Page #        | Description                                                                                          | Project<br>Manager                                             | Technical<br>Writer          |
|--------------|---------------|----------------------------------------------------------------------------------------------------|----------------------------------------------------------------|------------------------------|
| March 2013   | Throughout    | Updates to include most recent examples                                                              | Al Ebert                                                       | Debbie Trost/<br>JoAnn Green |
| Oct 2012     | 7             | Added note about changing<br>parameter for # of days in future<br>for nightly background job report. | out changingAl EbertJoAnnt of days in futurekground job report |                              |
| Sept 2012    | <u>8</u>      | Updates to Reminder dialogs                                                                          | Al Ebert                                                       | JoAnn Green                  |
| Aug 2012     | <u>86</u>     | Added Hints, Tips, and FAQs                                                                          | Al Ebert                                                       | JoAnn Green                  |
| July 2012    | <u>59</u>     | Added info about PRF<br>Transmission Menu                                                            | Al Ebert                                                       | JoAnn Green                  |
| July 2012    | 44            | Added info about MHTC Needs<br>Assignment Reminder Definition                                        | Al Ebert                                                       | JoAnn Green                  |
| May 2012     | <u>41</u>     | Updated Scheduling No-Show<br>and Ad Hoc reports                                                     | Al Ebert                                                       | JoAnn Green                  |
| May 2012     | 8             | Updated dialog screenshots (to<br>include other dialog changes) for<br>Phase 2 of HRMH project       | Al Ebert                                                       | JoAnn Green                  |
| May 2012     | 44            | Added Health Summary info re<br>MHTC and PRF                                                         | Al Ebert                                                       | JoAnn Green                  |
| May 2012     | 4             | Added PRF information for Phase 2 of HRMH project                                                    | Al Ebert                                                       | JoAnn Green                  |
| January 2012 | <u>8 - 16</u> | Updated dialog screenshots                                                                           | Al Ebert                                                       | JoAnn Green                  |
| Dec 2011     | <u>6, 41</u>  | Edited Scheduling reports, per<br>developer changes and product<br>support review.                   | Al Ebert JoAnn Green                                           |                              |
| Sep-Nov 11   | <u>41</u>     | Added revised Scheduling<br>Reports                                                                  | Al Ebert                                                       | JoAnn Green                  |
| June 2011    | Throughout    | Completely revised, to document<br>High Risk Mental Health Patient<br>Reminder and Dialog project.   | Al Ebert                                                       | JoAnn Green                  |

## **Table of Contents**

| ntroduction                                                                                                    |
|----------------------------------------------------------------------------------------------------|
| Background3                                                                                                    |
| High Risk MH Patient Process Flow Overview4                                                                                                    |
| High Risk Mental Health Scheduling Reports6                                                                                                    |
| Documenting Results of Follow-up in a Reminder Dialog9<br>High Risk MH No Show Follow-up Reminder9                                                       |
| VA-MHTC Needs Assignment Reminder Definition29                                                                                                    |
| High Risk Mental Health Ad Hoc Scheduling Report Example41                                                                                               |
| High Risk Mental Health Health Summary Components and Types44<br>New Health Summary Types distributed by the High Risk Mental Health Patient project: 48 |
| Order Entry (OR) MHTC Notification49                                                                                                    |
| Scheduling Report Examples53<br>Example of the High Risk Mental Health NO Show Ad Hoc report                                                             |
| Patient Record Flag Category I HIGH RISK FOR SUICIDE                                                                                                    |
| Appendix A: Clinical Reminders and CPRS Overview         64           Processing/ Resolving Clinical Reminders         72                                |
| Appendix B: Glossary75<br>Acronyms                                                                                                    |
| Appendix C: Edit Cover Sheet Reminder List80                                                                                                    |
| Appendix D: Creating a Mental Health Test button for use in a Reminder Dialog                                                                            |
| Appendix E: Tips, Tricks, and FAQs86                                                                                                    |
| Table of FiguresFigure 1: Patient with a high risk for suicide Patient Record Flag                                                                       |

| Figure 8: High Risk MH No-Show Follow-up Dialog, with Other Outcome selected     |    |
|----------------------------------------------------------------------------------|----|
| Error! Bookmark not defined                                                      | l. |
| Figure 9: High Risk MH No-Show Follow-up Dialog, with Suicide attempted or       |    |
| completed selected 22                                                            | 2  |
| Figure 10: High Risk MH No-Show Follow-up Dialog, with Suicide Behavior Report   |    |
| selected                                                                         | 3  |
| Figure 11: High Risk MH No-Show Follow-up Dialog, with Perform SBR button        |    |
| selected24                                                                       | 4  |
| Figure 12: Leaving the dialog without answering all questions 2:                 | 5  |
| Figure 13: High Risk MH No-Show Follow-up Dialog, showing Progress Note text for |    |
| SBR                                                                              | 5  |
| Figure 14: Results of opening the SBR button as it appears in the Progress Note  | 8  |
| Figure 15: Patient Record Flag window                                            | 5  |
| Figure 16: VA-MH HIGH RISK PATIENT Health Summary Display with Cat 1 HIGH        |    |
| RISK FOR SUICIDE PRF, and MHTC info 4                                            | 5  |
| Figure 17: Reminder Resolution for High Risk MH No-Show Follow-up reminder 4'    | 7  |
| Figure 18: CPRS Cover Sheet with Clinical Reminders box                          | 4  |
| Figure 19: Clinical Maintenance View                                             | 5  |
| Figure 20: Right-clicking a Reminder on the CPRS Cover Sheet                     | 5  |
| Figure 21: Education Topic                                                       | 5  |
| Figure 22: Reminder Inquiry                                                      | 7  |
| Figure 23: Reminders Icon Legend                                                 | 8  |
| Figure 24: Clock Button                                                          | 9  |
| Figure 25: Available Reminders Window                                            | 9  |
| Figure 26: Action Menu on Available Reminders                                    | C  |
| Figure 27: Reminders Drawer on Notes Tab                                         | 1  |
| Figure 28: Reminder Dialog Tree View                                             | 1  |
| Figure 29: Reminders Drawer with icons described                                 | 3  |
| Figure 30: Options menu in CPRS                                                  | 0  |
| Figure 31: Selecting Reminders to appear on CPRS Cover Sheet                     | 1  |
| Figure 32: Modifying Reminders view via clock on CPRS Cover Sheet                | 1  |
| Figure 33: Edit Cover Sheet Reminder List via Clock button                       | 2  |
| Figure 34: Cover Sheet Reminders and Categories displayed on Cover Sheet         | 2  |
| Figure 35: Finish button on Reminder Dialog                                      | 5  |

## Introduction

The High Risk Mental Health Patient – National Reminder & Flag project is being released in two main phases; the first phase was released in March 2012. This manual describes functionality available in both phases.

Phase 1 of this project provided the following:

- 1. Two new Scheduling reports that identify no-show "high risk for suicide" patients that missed their MH appointments,
- 2. A new national reminder and reminder dialog that will be used by providers to document results of following up with a high risk for suicide patient that missed a MH appointment, and
- 3. A new health summary type with MH-specific supporting information.

Phase 2 of this project provides the following:

- 1. Registration Patient Record Flag enhancements will support distribution of a national Category 1 HIGH RISK FOR SUICIDE PRF and tools for SPCs to automatically update patients based on the local High Risk for Suicide PRF. Scheduling, Clinical Reminders, TIU, and Health Summary enhancements will access and display national HIGH RISK FOR SUICIDE PRF patient data.
- 2. The PCMM Mental Health Treatment Coordinator (MHTC) will be added to Scheduling reports, Health Summary objects, and Reminder Dialogs.
- 3. An updated reminder definition, (VA-MH HIGH RISK NO-SHOW FOLLOW-UP), a new reminder definition, VA-MH HIGH RISK NO-SHOW RPT ONLY. A new computed finding (VA-PCMM MHTC), a new dialog that will display the Mental Health Treatment Coordinator (MHTC) and a new reporting reminder, "VA- MHTC NEEDS ASSIGNMENT," that uses the new VA-PCMM MHTC computed finding.
- 4. The MH HIGH RISK NO-SHOW FOLLOW-UP reminder dialog will include the new Mental Health Suicide Behavior Report (SBR) Instrument.

There will also be two smaller follow-up phases known as Increments 6 and 7, which will include the following:

- Scheduling Tool
- Reminders Due Reports enhancements for MHTCs
- Patient List enhancements
- Extract Reports with patient details

### **Related Documentation**

The following manuals are available from the VistA Documentation Library (VDL) <u>http://www.va.gov/vdl</u>:

#### Clinical Reminders PXRM\*2\*24 Documentation

| Manual                       | File name        |
|------------------------------|------------------|
| Installation and Setup Guide | PXRM_2_24_IG.PDF |
| Release Notes                | PXRM_2_24_RN.PDF |
| User Manual                  | PXRM_2_UM.PDF    |
| Manager's Manual             | PXRM_2_MM.PDF    |

#### Health Summary GMTS\*2.7\*104 Documentation

| Manual           | File name      |
|------------------|----------------|
| User Manual      | HSUM_2_7UM.PDF |
| Technical Manual | HSUM_2_7TM.PDF |

#### TIU\*1\*265 Documentation

| Manual                             | File name |
|------------------------------------|-----------|
| Clinical Coordinator & User Manual | TIUUM.PDF |
| Technical Manual                   | TIUTM.PDF |

#### Scheduling SD\*5.3\*588 and Registration DG\*5.3\*849 Documentation

| Manual                                              | File name         |
|-----------------------------------------------------|-------------------|
| PIMS Technical Manual                               | PIMSTM.PDF        |
| Scheduling User Manual – Outputs Menu               | PIMsSchOutput.pdf |
| Scheduling User Manual - Menus, Intro & Orientation | PIMsSchIntro.pdf  |
| Patient Record Flag User Manual                     | PatRecFlagUM.pdf  |

#### CPRS OR\*2.0\*348 Documentation

| Manual                             | File Name     |
|------------------------------------|---------------|
| CPRS User Guide: GUI Version       | CPRSGUIUM.PDF |
| CPRS Technical Manual: GUI Version | CPRSGUITM.PDF |
| CPRS Technical Manual              | CPRSLMTM.PDF  |

#### Web Sites

| SITE                   | URL                                 | DESCRIPTION                           |
|------------------------|-------------------------------------|---------------------------------------|
| National Clinical      | http://vista.med.va.gov/reminders   | Contains manuals, presentations, and  |
| Reminders site         |                                     | information about Clinical Reminders  |
| National Clinical      | http://vaww.portal.va.gov/sites/ncr | This group directs the development of |
| Reminders Committee    | cpublic/default.aspx                | new and revised national reminders    |
| VistA Document Library | http://www.va.gov/vdl/              | Contains manuals for Clinical         |
|                        |                                     | Reminders and related applications.   |

## High Risk Mental Health Patient Reminder and Flag

This project addresses the New Service Request (NSR) << NSR20070589 High Risk Mental Health Patient – National Reminder and Flag >>. The NSR was submitted by Kathleen Lysell, PCS, Mental Health Services and Jan Kemp, Associate Director for Education MIRECC. This project is included in the Improve Veteran Mental Health (IVMH) initiative.

This request was submitted in support of recommendations from the Comprehensive VHA Mental Health Strategic Plan and VHA Handbook 1160.01, Uniform Mental Health Services in VA Medical Centers and Clinics, to improve continuity of care for Veterans receiving mental health services.

Major objectives of this request include:

- Ability to print a detailed report by date range that displays the names and other information for the high risk patients who have missed clinic appointments due to no-show, sortable by facility, clinic, patient, and date. This report is an enhancement to the Scheduling application.
- Ability to document results of the MH professional or Suicide Prevention Coordinators (SPCs) response to follow-up on the no-show MH appointment. This ability requires a MH clinician-oriented reminder definition that remains due until the MH clinician responds, using a new reminder dialog that helps them document the results of their follow-up with the patient.
- Ability to track and report on results of clinician responses to no-show appointments; for example:
  - 1) Contacted Patient
  - 2) Called for Welfare Check
  - 3) Suicide attempt or Suicide completed
- Ability for MH professionals to document patients with a national (Category I) HIGH RISK FOR SUICIDE Patient Record Flag, instead of the local (Category II) High Risk for Suicide Patient Record Flag.
- Ability for the SPCs to automatically create the new national HIGH RISK FOR SUICIDE Patient Record Flag for a patient, based on the patient's active local High Risk for Suicide Patient Record Flag.
- Ability for the CPRS Coordinator to select the Mental Health Treatment Coordinator as a default notification recipient for a particular type of notification.
- New mental health template called Suicide Behavior Report (SBR). This template is a new mental health instrument in the MH TESTS & SURVEYS file (#601.71) and was distributed nationally as an enhancement to the Mental Health Assistant 3.0 Package in 2012. This instrument will be used by MH professionals to document the High Risk for Suicide patient's behavior. The instrument can be accessed from the High Risk MH No-Show Reminder or the Mental Health GUI application.

## High Risk MH Patient Process Flow Overview

The following is a typical sequence of steps related to working with high risk Mental Health (MH) patients and this project:

| 🖅 VistA CPRS in use by: Cprsprovider,Fortyfour (cprsnode1) |                                                                                                    |                                                        |                                |      |                         |                |
|------------------------------------------------------------|----------------------------------------------------------------------------------------------------|--------------------------------------------------------|--------------------------------|------|-------------------------|----------------|
| File E                                                     | dit View Tools Help                                                                                                    |                                                        |                                | _    |                         |                |
|                                                            | CPRSPATIENT, EIGHTYFIVE         (OUTPATIENT)           666-00-0085         Apr 07,1935 (75)                                                           | Visit Not Selected<br>Provider: CPRSPROVIDER,FORTYFOUR | GREEN / Cprsprovider,Fortyfour | Flag | VistaWeb<br>Remote Data | Postings<br>AD |
| Active<br>Hyp                                              | Active Problems Allergies / Adverse Reactions Patient Record Flags Hypertension (ICD-9-CM 401.9) Periodlin HIGH RISK RR SUICIDE ERHAVIORAL ERHAVIORAL |                                                        |                                |      |                         |                |

#### Figure 1: Example - Patient Record Flag Display on CPRS Cover sheet

- 1. A patient with a high risk for suicide PRF misses a Mental Health appointment.
- 2. An automatic Scheduling nightly report is run that lists patients who have a MH clinic appointment with "NO-SHOW," "NO-SHOW AUTO-REBOOK, " or "No Action Taken" status.
- 3. The Nightly report is sent in a MailMan message to recipients of the "SD MH NO SHOW NOTIFICATION" Mail Group. Recipients should be Suicide Prevention Coordinators (SPCs) and other MH professionals. (NOTE: Sites may vary in who they assign to follow up on patients in the Scheduling Message.)
- 4. SPC/MH professionals' potential actions:
  - Verify No Action Taken is actually a No-Show
  - If a scheduled appointment was kept, but just not documented, then no followup is necessary.
  - If patient kept another MH appointment on the same day as the missed appointment, then no follow-up is necessary.
  - Attempt to contact patient (minimum of three times over the next 72 hours)
  - Review Safety Plan on file before calling other contacts.
- 5. The SPC/MH professional will document results of following up with the patient in the High Risk MH No-Show Follow-up Reminder dialog.
  - See the section called Documenting Results of Follow-up in a Reminder Dialog for examples of items to document.

- 6. Documented results are stored in the patient's progress note and health factors are stored in PCE.
- 7. SPC/MH professional can run the Ad Hoc scheduling reports and view the Results: caption to verify the No-Show appointments have been followed up on.
- 8. A new reminder called VA-MHTC NEEDS ASSIGNMENT is available that can be used from CPRS to evaluate and display on the Cover Sheet's Reminders Due section when the patient meets criteria for an MHTC assignment. In order to be an MHTC candidate, the patient must have had three completed MH appointments within the past year, and not have an MHTC assigned to the patient.
  - The reminder definition uses the new VA-PCMM MHTC computed finding.
  - There is no reminder dialog related to this reminder.
  - The reminder definition uses the new Reminder Term VA-MH APPTS FOR MHTC ASSIGNMENT, which uses a new Reminder Location List called VA-MHTC APPT STOP CODES LL in the Computed Finding VA-Appointments for a Patient.
  - The new Reminder Location List is consistent with the national list of MH Encounter Stop Codes defined for sites by the Office of Mental Health Services.
  - This reminder can also be used from Reminder Reporting options/Reminders Due Report. Reminder CACs can create a Reminders Due Report (User) template for an SPC user to get the list of patients who are scheduled for a MH appointment next week and are candidates for MHTC.
    - MHTCs, SPCs, or other MH Professionals should ask their Reminders Manager or Reminders CAC to work with them to set up the Reminders Due report criteria in a template. Set up the template based on report criteria for SPC users. The report criteria should specify facility (or facilities), stop codes (e.g., 502) or hospital locations (selected Mental Health locations), future appointments or completed visits, and the VA-MHTC NEEDS ASSIGNMENT reminder.

### New or Revised Scheduling Reports

The SD MH NO SHOW NIGHTLY BGJ and SD MH NO SHOW AD HOC REPORT have had some minor display enhancements to ensure the complete clinic name is visible (no truncating).

The SD MH NO SHOW AD HOC REPORT has been modified to include the following:

- PCMM Mental Health Treatment Coordinator (MHTC)
- Results of follow-up documentation related to a No-Show appointment

The new SD MH PROACTIVE AD HOC REPORT AND SD MH PROACTIVE BGH REPORT options are now available for SPCs/MH professionals to see the list of patients with appointments at the beginning of each day in case proactive follow-up is needed with the patient to encourage the patient to attend their appointment.

## Assign Menu Options to MH staff

IRM staff or Clinical Application Coordinators must assign the following report options to the primary or secondary menu options of your Suicide Prevention Coordinators, Mental Health Treatment Coordinator, and other Mental Health Professionals who will be tracking missed appointments for high risk for suicide patients:

| 1 | SD MH | NO SHOW AD HOC REPORT   | High Risk MH | No-Show Adhoc Report     |
|---|-------|-------------------------|--------------|--------------------------|
| 2 | SD MH | NO SHOW NIGHTLY BGJ     | High Risk MH | No-Show Nightly Report   |
| 3 | SD MH | PROACTIVE AD HOC REPORT | High Risk MH | Proactive Adhoc Report   |
| 4 | SD MH | PROACTIVE BGJ REPORT    | High Risk MH | Proactive Nightly Report |

Note: The Nightly BGJ options should **not** be scheduled to run nightly. These reports create the same reports that the Scheduling Nightly Background job creates automatically. The Scheduling Nightly Background job runs on all VistA systems scheduled to start after midnight. The Scheduling patch modifies the Scheduling Nightly Background job to run the two Nightly BGJ jobs. The options are provided in case the SPC or MH professional wants to rerun the report after all No Action Taken appointments for the previous day have been processed.

The <u>Ad Hoc report</u> is described later in this manual.

## No Show Nightly Background Job

When a patient with a high risk for suicide Patient Record Flag misses a Mental Health clinic appointment due to a no-show, an automatic nightly report is run that lists patients

who have a MH clinic appointment with "NO-SHOW", "NO-SHOW AUTO-REBOOK," or "No Action Taken" status.

The Nightly report is sent in a MailMan message to recipients of the "SD MH NO SHOW NOTIFICATION" Mail Group. Recipients should be Suicide Prevention Coordinators (SPC) and other MH professionals. Sites may vary on who should follow up on patients in the Scheduling Message.

An option has also been created to manually run the no show background job if there was an error in running the report. It is called SD MH NO SHOW NIGHTLY BGJ (High Risk MH No-Show Nightly Report). See the appendix for an example of this report.

The Background job lists the patients who had a status of "NO-SHOW," "NO-SHOW AUTO-REBOOK" or "No Action Taken" for the day before, and who have a patient record flag "High Risk for Mental Health." It will list patients for all mental health clinics/stop codes that are defined in the Remote location list 'VA-MH NO SHOW APPT CLINICS LL'. The VA-MH NO SHOW APPT CLINICS LL location list includes clinic stop codes for MH clinics that are scheduled for face-to-face appointments.

This report will list future scheduled appointments for 30 days in the future, unless sites change this time period, using a new parameter. See the Installation and Setup Guide for directions on using this parameter.

#### Examples

This is how the nightly report will display to the screen when reading MailMan. The beginning of the message summarizes which division and clinics had a No-Show or No Action Taken.

Note: Statuses are abbreviated as: NS = No Show, NSA = No Show Auto Rebook NAT = No Action Taken

#### **Example 1 – HRMH NO SHOW Nightly Report**

| Subj: HRMH NO SHOW NIGHTLY REPORT MESSAGE # [#132589]<br>From: POSTMASTER In 'IN' basket. Page 1 | 03/22/1 | 3@01:39 | 27 lines |  |  |  |
|--------------------------------------------------------------------------------------------------|---------|---------|----------|--|--|--|
| Division/Clinic Appointment Totals                                                               |         |         |          |  |  |  |
| Division/CLinic                                                                                  |         |         | Unique   |  |  |  |
| ISC-SLC-A4/Mental Health                                                                         | 1       | 1 0     | 2        |  |  |  |
|                                                                                                  |         |         |          |  |  |  |
| HIGH RISK MENTAL HEALTH NO SHOW NIGHTLY REPORT                                                   | Dura    | PAGE    | 1        |  |  |  |
| By CLINIC FOR Appointments on 3/21/13                                                            | Run:    | 3/22/20 | 13@01:29 |  |  |  |
| *STATUS: NS = No Show NSA = No Show Auto Rebook                                                  | NAT =   | No Acti | on Taken |  |  |  |

| April 2013 | High Risk Mental Health Patient – National Reminder & Flag |
|------------|------------------------------------------------------------|
|            | User Manual                                                |

# PATIENT PT ID APPT D/T CLINIC/STATUS/PROVIDER \*\*\*\* DIVISION/CLINIC/STOP: ISC-SLC-A4/Mental Health/188 1 CRPATIENT, ONE C2222 3/21/2013@08:00 Mental Health \*NS WHPROVIDER, THIRTEEN Future Scheduled Appointments: 3/22/2013@12:00 Mental Health 3/23/2013@12:00 Mental Health CRPATIENT, TWO 2 C4444 3/21/2013@08:30 Mental Health \*NSA WHPROVIDER, THIRTEEN Future Scheduled Appointments: 3/25/2013@08:00 Mental Health 4/1/2013@08:00 Mental Health

#### **Example 2 – Proactive Nightly Report**

| Subj: HRMH PROACTIVE NIG<br>From: POSTMASTER In 'IN | HTLY REPORT MESSAGE #<br>' basket. Page 1 *Nei | [#71449] 03/22/13@0<br>w*               | 1:02 14 lines           |
|-----------------------------------------------------|------------------------------------------------|-----------------------------------------|-------------------------|
| Division Totals                                     |                                                |                                         |                         |
| Division                                            |                                                | Unique                                  |                         |
|                                                     |                                                | Patients                                |                         |
| ISC-SLC-A4                                          |                                                | 1                                       |                         |
|                                                     |                                                |                                         |                         |
| HIGH RISK MENTAL HEALTH                             | PROACTIVE NIGHTLY REPOR                        | Т                                       | PAGE 1                  |
| By Patient for Appointme                            | nts on 3/22/13                                 | Run: 3/2                                | 2/2013@01:02            |
| # PATIENT                                           | PT ID APPT D/T                                 | CLINIC                                  |                         |
| ******                                              | * * * * * * * * * * * * * * * * * * * *        | * * * * * * * * * * * * * * * * * * * * | * * * * * * * * * * * * |
| DIVISION: ISC-SLC-A4                                |                                                |                                         |                         |
| 1 CRPATIENT, ONE                                    | C2222 3/22/2013@12:00                          | Mental Health                           |                         |

## Documenting Results of Follow-up in a Reminder Dialog

### High Risk MH No Show Follow-up Reminder

#### When will the reminder be applicable to the patient?

- The patient's Category I or Category II High Risk for Suicide Patient Record Flag is active any time on the day of a missed MH appointment.
- The patient had a No-Show or No-Show Auto-Rebook appointment status.
- The No Action Taken status does not trigger this reminder.

#### What will resolve/not resolve the reminder?

- Resolved by an appointment that the patient kept on the same day or within 72 hours after the no-show appointment.
- Not Resolved by documenting the unsuccessful attempts to contact the patient, but will be resolved if a follow-up plan is documented.
- Resolved by documenting:
  - Patient was contacted
  - Patient received urgent or emergent care
  - Other outcome
  - Suicide attempt or completed

**NOTE:** If the there are several No-show appointments for a given day, responses to resolve any of the no-show appointments on that day will resolve all of the no-show follow-ups for that day.

Question from a test site: My understanding is that the High Risk MH No Show Clinical Reminder shows if the Veteran with a PRF 1 for High Risk for Suicide is a no show for a mental health appointment. Would this reminder be resolved if the Veteran were seen in another VA facility within 72 hours of above no show?

A: If the first site becomes aware of the Veteran's visit at a second VA facility that is not on the same VistA system, then the first site can go into the reminder dialog and check Other, and indicate that the Veteran was seen at another facility, and that would resolve the reminder. The second site can't resolve the reminder since the appointment was not a no-show at the second site.

If both sites share the same VistA system, the entry of the kept MH appointment at the second facility should resolve the no show appointment at the first site.

#### Steps to process reminder:

On the following pages are dialog screens for entering follow-up information about your patient's missed appointment.

1. Open CPRS and select a patient with an active High Risk for Suicide PRF; the pop-up for the patient's active Category I and II patient record flags will appear here. Close this pop-up.

| ap.                                              |                                         |   |
|--------------------------------------------------|-----------------------------------------|---|
| ᄸ Patient Record Flags                           |                                         | × |
| Category   Flags: 2 I                            | tem(s)                                  |   |
| BEHAVIORAL                                       |                                         |   |
| HIGH RISK FOR SU                                 | JICIDE                                  |   |
| Category II Flags: 1 Item(s)                     |                                         |   |
| HIGH RISK FOR SUICIDE                            |                                         | _ |
|                                                  |                                         |   |
|                                                  |                                         |   |
| Flag Name:                                       | BEHAVIORAL                              | ~ |
|                                                  |                                         |   |
| Assignment Narrative:<br>This patient has Behavi | or issues                               |   |
| <b>,</b>                                         |                                         |   |
| Flag Type:<br>Flag Cotogory:                     | BEHAVIORAL                              |   |
| Assignment Status:                               | Active                                  |   |
| Initial Assigned Date:                           | FKB 06. 2013010:23:45                   |   |
| Approved by:<br>Next Review Date:                | FEB 06, 2015                            |   |
| Owner Site:                                      | SALT LAKE CITY HCS (SALT LAKE CITY HCS) | ~ |
| Originating Cita.                                | CAIT IAUD CITY OIDO                     | - |
| ,<br>Signed, Linked Notes of Title: PAT          | IENT RECORD FLAG CATEGORY I             |   |
| Date                                             | Action Author                           |   |
|                                                  |                                         |   |
|                                                  |                                         |   |
|                                                  |                                         |   |
|                                                  |                                         |   |
|                                                  | Close                                   |   |
|                                                  | Close                                   |   |

Figure 2: Patient Record Flag Example

2. If the High Risk MH No Show Follow-up reminder is due, it will appear on the CPRS Coversheet. You can get further information at this point by clicking or right-clicking on the reminder.

| Í | 🖅 VistA CPRS in use by: (10.5.21.                                                                                                    | 65)                                                                                                    |                                                                                        |             |
|---|----------------------------------------------------------------------------------------------------|----------------------------------------------------------------------------------------------------|----------------------------------------------------------------------------------------|-------------|
|   | File Edit View Tools Help                                                                                                    |                                                                                                    |                                                                                        |             |
|   | CRPATIENT,TWO (OUTPATIENT)         Visit Not Select           666-55-4444         Oct 10,1940 (72)         Provider:                                                                                                    | ed PRIMARY /                                                                                                    | Flag VistaWeb<br>Remote Data                                                           | No Postings |
| > | Allergies / Adverse Reactions       Recent Lab Result         No Allergy Assessment       No Orders Found         Clinical Reminders       Due Date         Taxonomy Test       DUE NOW         Tobacco Cessation Education       DUE NOW         JG TOBACCO USE SCREEN       DUE NOW         Influenza Vaccine       DUE NOW         Influenza Vaccine       DUE NOW         High Risk MH No-Show Follow-up       DUE NOW | Active Medications<br>Aspirin, Chewable 81mg Pending<br>Lidocaine Inj Pending<br>Aspirin, Chewable 81mg Pending<br>Acetaminophen Extra Str 500mg Pending<br>Acetaminophen Extra Str 500mg Pending<br>Acetaminophen Extra Str 500mg Pending<br>Aspirin, Chewable 81mg Pending<br>Aspirin, Chewable 81mg Pending<br>Glyburide Tab Pending | Patient Record Flags<br>BEHAVIORAL<br>HIGH RISK FOR SUICIDE<br>Vitals<br>No data found |             |
|   | Active Problems<br>Acute Angle-Closure Glaucoma (ICD-9-CM 365.22<br>Senile Dementia, Uncomplicated (ICD-9-CM 290.0                                                                                                    |                                                                                                    |                                                                                        |             |
|   | Cover Sheet Problems Meds Orders Notes Consults                                                                                                    | Surgery D/C Summ Labs Reports                                                                                                    |                                                                                        |             |

Figure 3: High Risk MH No-Show Follow-up Reminder on CPRS Coversheet

Clicking on the reminder will open a Reminder Resolution box for the High Risk MH No-Show Follow-up reminder, indicating what MH appointment caused the reminder to be due.

🔁 Clinical Maintenance: High Risk MH No-Show Follow-up DUE NOW --STATUS-- --DUE DATE-- --LAST DONE--DUE NOW DUE NOW unknown Frequency: Due every 99Y - Once for all ages. Reminder triggered by missed MH appointment and when resolved won't be due again until another missed MH appointment occurs. The patient has an active High Risk for Suicide Patient Record Flag and missed a MH appointment. Cohort: Reminder Term: VA-MH NOSHOW MISSED MH CLINIC APPTS Computed Finding: VA-Appointments for a Patient 03/21/2013@08:30 value - Mental Health APPOINTMENT DATE/TIME: 03/21/2013@08:30 CLINIC: Mental Health APPOINTMENT STATUS: NO-SHOW & RESCHEDULED Reminder Term: VA-MH HIGH RISK FOR SUICIDE PRF Computed Finding: VA-Patient Record Flag Information 01/31/2012@11:08:45 value - NEW ASSIGNMENT; Flag - HIGH RISK FOR SUICIDE(I (NATIONAL)). Assigned Jan 31, 2012@11:08:45 by New record flag assignment. 12/21/2010@15:36:02 value - NEW ASSIGNMENT; Flag - HIGH RISK FOR SUICIDE(II (LOCAL)). New record flag assignment. Assigned Dec 21, 2010@15:36:02 by Print Close

Figure 4: Reminder Resolution box for High Risk MH No-Show Follow-up reminder

**4. Start a new progress note.** Select the CPRS Notes tab, select New Note, then in the Location for Current Location pop-up- either use a Telephone location if you were able to talk to the patient or use the Appointment only if the display shows the No-show status (so the encounter will not be billed).

| Location for Current Activities                                                     |                            |
|-------------------------------------------------------------------------------------|----------------------------|
| Select the appointment or visit that should be associated with the note or orders . | OK<br>Cancel               |
| Mental Health Mar 21,13 08:30                                                       | Date Range                 |
| Clinic Appointments Hospital Admissions New Visit                                   | 1                          |
| Clinic Appointments / Visits (T-1 thru T+1)                                         |                            |
| Mental Health Mar 21,2013 08                                                        | :30 No-Show & Auto Re-Book |
|                                                                                     |                            |
|                                                                                     |                            |
|                                                                                     |                            |
|                                                                                     |                            |
|                                                                                     |                            |
|                                                                                     |                            |
|                                                                                     |                            |
|                                                                                     | 2                          |

Figure 5: Location for Current Activities pop-up

Then select the Progress Note Title in the Progress Note Properties pop-up. This opens a new progress note and displays the reminders drawer.

Note: The Progress Note title **PATIENT RECORD FLAG CATEGORY I – HIGH RISK FOR SUICIDE** is only used when documenting information about the PRF flag assignment – not a missed appointment.

**3. Open the reminders drawer.** When you click on the reminders drawer, you see several folders containing reminders for this patient. Possible folders include Due, Applicable, Not Applicable, All Evaluated, and Other Categories.

| 🖉 VistA CPRS in use by: Trost,De                                              | bbie (10.5.21.65)                              |                   |                       |            |             |
|-------------------------------------------------------------------------------|------------------------------------------------|-------------------|-----------------------|------------|-------------|
| File Edit View Action Options Tool                                            | ls Help                                        |                   | ( 1                   | _          |             |
| CRPATIENT, TWU (UUTPATIENT)<br>666-55-4444 Oct 10,1940 (72)                   | MHealth Mar 21,13 08:30<br>Provider: Michaelte | PRIMARY 7         | Flag VistaW<br>Remote | eb<br>Data | No Postings |
| E-18: New Note in Progress                                                    | MENTAL HEALTH<br>Vst: 03/21/13 Mental Health   | Mar 22,2013@12:53 |                       |            | Change      |
| Mar 22,13 MENTAL HE                                                           | Subject:                                       |                   |                       |            |             |
| All unsigned notes for TRUST, U<br>Mov 04,11 H&P GENER<br>Aug 16,11 H&P GENER |                                                |                   |                       |            | <u>^</u>    |
| E Breb 22,13 MENTAL HE.                                                       |                                                |                   |                       |            |             |
| EFeb 22,13 MENTAL HE                                                          |                                                |                   |                       |            |             |
|                                                                               |                                                |                   |                       |            |             |
| May 31,12 ACOTE PAIN<br>May 21,12 MENTAL HE                                   |                                                |                   |                       |            |             |
| Sep 01,09 Adverse Rea                                                         |                                                |                   |                       |            |             |
|                                                                               |                                                |                   |                       |            |             |
|                                                                               |                                                |                   |                       |            |             |
|                                                                               |                                                |                   |                       |            |             |
|                                                                               |                                                |                   |                       |            |             |
|                                                                               |                                                |                   |                       |            |             |
|                                                                               |                                                |                   |                       |            | ~           |
| √ Templates                                                                   |                                                |                   |                       |            | >           |
| ∀ Reminders                                                                   | No encounter information entered>              |                   |                       |            |             |
| Encounter                                                                     |                                                |                   |                       |            |             |
| Cover Sheet   Problems   Meds   Orders                                        | Notes Consults Surgery D/C                     | Summ Labs Reports |                       |            |             |
|                                                                               |                                                |                   |                       |            |             |

Figure 6: Reminders Drawer in CPRS Notes

4. Select the High Risk MH No Show Follow-up reminder. Open a folder (if necessary) and click on this reminder to begin processing it. At this point, you will be asked to provide the primary encounter provider, so that any PCE data entered from reminder dialog processing can be saved.

| 🖉 VistA CPRS in use by:                                                                                                    | (10.5.21.65)                                                               |                      |              |             |
|----------------------------------------------------------------------------------------------------|----------------------------------------------------------------------------|----------------------|--------------|-------------|
| File Edit View Action Options To                                                                                                    | ols Help                                                                   |                      |              |             |
| CRPATIENT, TWO (OUTPATIENT)<br>666-55-4444 Oct 10,1940 (72                                                                                                    | MHealth Mar 21,13 08:30                                                    | PRIMARY /            | Flag         | No Postings |
| Kew Note in Progress      Mar 22,13 MENTAL      Mar 22,13 MENTAL                                                                                                    | MENTAL HEALTH<br>Vst: 03/21/13 Mental Health<br>Subject: No Show follow-up | Mar 22,2013@12:40    | Trost,Debbie | Change      |
| □       □       □       □       □       □       □       □       □       □       □       □       □       □       □       □       □       □       □       □       □       □       □       □       □       □       □       □       □       □       □       □       □       □       □       □       □       □       □       □       □       □       □       □       □       □       □       □       □       □       □       □       □       □       □       □       □       □       □       □       □       □       □       □       □       □       □       □       □       □       □       □       □       □       □       □       □       □       □       □       □       □       □       □       □       □       □       □       □       □       □       □       □       □       □       □       □       □       □       □       □       □       □       □       □       □       □       □       □       □       □       □       □       □       □       □       □       □       □ |                                                                            |                      |              |             |
| Sep 01,09 Adverse f ✓<br>✓ Templates<br>✓ Reminders<br>✓ Due<br>Taxonomy Test<br>Tobacco Cessation Er<br>JG TOBACCO USE SI<br>HD Aspirin and Beta-I                                                                                                    |                                                                            |                      |              |             |
| Mammogram Screenir<br>High Risk MH No-Shc<br>Mini-Mental State Exa<br>Applicable                                                                                                    | No encounter information entered>                                          |                      |              | >           |
| Encounter                                                                                                    | al N. J. Consulta I. Sura-u. I. D.C.                                       | Cumm Links   Departs |              |             |
| Cover sheet   Problems   Meds   Urde                                                                                                    | Notes Consults Surgery D/L                                                 |                      |              |             |

Figure 7- CPRS opened to Notes screen, with open Reminders drawer showing

## **Opening screen**

When you click on checkboxes, more choices or boxes for entering info are opened up.

| 🗧 Reminder Resolution: High Risk MH No-Show Follow-up                                                                                                    |  |  |  |  |  |  |
|----------------------------------------------------------------------------------------------------|--|--|--|--|--|--|
| This patient has an active High Risk for Suicide Patient Record Flag and was a NO SHOW to a MH<br>appointment. If the patient has a completed encounter to a MH appointment on the same day, or within<br>72 hours of the missed MH appointment, then this clinical reminder is resolved. |  |  |  |  |  |  |
| MH Appointments Missed Last 10 Days                                                                                                    |  |  |  |  |  |  |
| DATE/TIME CLINIC STATUS                                                                                                    |  |  |  |  |  |  |
| 03/21/2013 8:30 am Mental Health NO-SHOW & RESCHED.                                                                                                    |  |  |  |  |  |  |
| Action needed: Please document follow-up outcome using fields below.                                                                                                    |  |  |  |  |  |  |
| Click here to see supporting information. Refer to the Safety Plan for additional information.                                                                                                    |  |  |  |  |  |  |
|                                                                                                    |  |  |  |  |  |  |
| Patient sought urgent or emergent mental health care.                                                                                                    |  |  |  |  |  |  |
| C Other Outcome                                                                                                    |  |  |  |  |  |  |
| Three unsuccessful attempts made to contact patient.                                                                                                    |  |  |  |  |  |  |
| Suicide attempted or completed. Please document Safety Plan and/or Suicide Behavior Report where<br>appropriate.                                                                                                    |  |  |  |  |  |  |
|                                                                                                    |  |  |  |  |  |  |
| Suicide Behavior Report (SBR)                                                                                                    |  |  |  |  |  |  |
| SBR is optional open and optional complete, or cancel before finish.                                                                                                    |  |  |  |  |  |  |
| Perform SBR                                                                                                    |  |  |  |  |  |  |
|                                                                                                    |  |  |  |  |  |  |
|                                                                                                    |  |  |  |  |  |  |
|                                                                                                    |  |  |  |  |  |  |
| Clear         Clinical Maint         Visit Into         K Back         Next >         Finish         Cancel                                                                                                    |  |  |  |  |  |  |
|                                                                                                    |  |  |  |  |  |  |
|                                                                                                    |  |  |  |  |  |  |
| <no encounter="" entered="" information=""></no>                                                                                                    |  |  |  |  |  |  |
| * Indicates a Beguired Field                                                                                                    |  |  |  |  |  |  |

Figure 8: High Risk MH No-Show Follow-up Dialog Opening Screen

#### **Additional Supporting Information**

The first highlighted box can be clicked to see Additional Supporting information including Contact information, future scheduled MH appointments, High Risk for Suicide PRF histories, and MH Treatment Provider. Use the Scroll bar to see all information if necessary. This is the same information as the VA-HIGH RISK PATIENT Health Summary selectable from the CPRS Reports tab.

| 🖪 Reminder R            | esolution: High Risk MH I | No-Show Follow-up  |               |                |                 | ×      |
|-------------------------|---------------------------|--------------------|---------------|----------------|-----------------|--------|
|                         |                           |                    |               |                |                 | ^      |
| Action neede            | d: Please document fol    | low-up outcome usi | ng fields bel | ow.            |                 |        |
| 🗹 Click here            | to see supporting in      | formation. Refer   | to the Safety | Plan for addi  | tional informat | tion.  |
| Supporting              | information               |                    |               |                |                 |        |
| The follow              | ing are patient contac    | ts, future MH appt | s, patient re | cord flag hist | cory, and MHTC  |        |
| informati               | on if available.          |                    |               |                |                 |        |
| CON - Pati              | ent Contacts              |                    |               |                |                 |        |
| Patient                 | Phone Numbers:            |                    |               |                |                 |        |
| Ce                      | 11: 801-222-6666          |                    |               |                |                 |        |
| Ho                      | me: 801-556-6666          |                    |               |                |                 |        |
|                         | IK. 001-330-0000          |                    |               |                |                 |        |
| Emergenc                | y Contact:                |                    |               |                |                 |        |
| Na                      | me: PRIMARY NOK CRPATI    | ENT, TWO           |               |                |                 |        |
| Re                      | lationship: FRIEND        |                    |               |                |                 |        |
| Ph                      | one: 801-556-6666         |                    |               |                |                 |        |
| Secondar                | y Emergency Contact:      |                    |               |                |                 |        |
| Na                      | me: No data available     |                    |               |                |                 |        |
| Re                      | lationship: No data av    | ailable            |               |                |                 |        |
| Ph                      | one: No data available    |                    |               |                |                 |        |
| Secondar                | y Next of Kin Contact     |                    |               |                |                 |        |
| Na                      | me: No data available     |                    |               |                |                 |        |
| Re                      | lationship: No data av    | ailable            |               |                |                 |        |
| Ph                      | one: No data available    |                    |               |                |                 |        |
| MHFV - MH               | Clinic Fut Visits         |                    |               |                |                 |        |
| 03/25/20                | 13 8:00 am - Mental He    | alth               |               |                |                 |        |
| 04/01/20                | 13 8:00 am Mental He      | alth               |               |                |                 |        |
| NUDE - NU               | Cuicido DDV Un            |                    |               |                |                 |        |
| CATEGORY                | I (NATIONAL) PRF: HIG     | H RISK FOR SUICID  | τ             |                |                 |        |
| Current                 | Status: ACTIVE            |                    |               |                |                 |        |
| Date As                 | signed: Jan 31, 2012@1    | 1:08:45            |               |                |                 | ×      |
| Clear                   | Clinical <u>M</u> aint    | <u>V</u> isit Info | < Back        | Next >         | Finish          | Cancel |
|                         |                           |                    |               |                |                 |        |
| ∠No encounter infr      | rmation entered           |                    |               |                |                 |        |
| the encounter life      |                           |                    |               |                |                 |        |
| ∣<br>×Indicatos a Roqui | red Field                 |                    |               |                |                 |        |
| maicates a Requ         | ieu rieid                 |                    |               |                |                 |        |

Figure 9: High Risk MH No-Show Follow-up Additional Information Screen

Patient Contact made and plan put in place for ongoing care

| Reminder Resolution: High Risk MH No-Show Follow-up                                                                                                    | × |  |  |  |  |
|----------------------------------------------------------------------------------------------------|---|--|--|--|--|
| This patient has an active High Risk for Suicide Patient Record Flag and was a NO SHOW to a MH<br>appointment. If the patient has a completed encounter to a MH appointment on the same day, or within<br>72 hours of the missed MH appointment, then this clinical reminder is resolved. |   |  |  |  |  |
| MH Appointments Missed Last 10 Days                                                                                                    |   |  |  |  |  |
| DATE/TIME CLINIC STATUS                                                                                                    |   |  |  |  |  |
| 03/21/2013 8:30 am Mental Health NO-SHOW & RESCHED.                                                                                                    |   |  |  |  |  |
| Action needed: Please document follow-up outcome using fields below.                                                                                                    |   |  |  |  |  |
| $\Box$ Click here to see supporting information. Refer to the Safety Plan for additional information.                                                                                                    |   |  |  |  |  |
| Patient contact made and plan put in place for ongoing care.                                                                                                    |   |  |  |  |  |
| Comment:                                                                                                    |   |  |  |  |  |
| Patient sought urgent or emergent mental health care.                                                                                                    |   |  |  |  |  |
| Other Outcome                                                                                                    |   |  |  |  |  |
| Three unsuccessful attempts made to contact patient.                                                                                                    |   |  |  |  |  |
| Suicide attempted or completed. Please document Safety Plan and/or Suicide Behavior Report where appropriate.                                                                                                    |   |  |  |  |  |
| Suicide Behavior Report (SBR)                                                                                                    |   |  |  |  |  |
| SBR is optional open and optional complete, or cancel before finish.                                                                                                    |   |  |  |  |  |
| Perform SBR                                                                                                    |   |  |  |  |  |
|                                                                                                    |   |  |  |  |  |
|                                                                                                    |   |  |  |  |  |
|                                                                                                    |   |  |  |  |  |
|                                                                                                    |   |  |  |  |  |
| Clear Clinical <u>M</u> aint <u>V</u> isit Info < Back Next > Finish Cancel                                                                                                    |   |  |  |  |  |
| CLINICAL REMINDER ACTIVITY                                                                                                    | * |  |  |  |  |
| Health Factors: MH NOSHOW PT CONTACTED                                                                                                    | _ |  |  |  |  |
|                                                                                                    |   |  |  |  |  |
| Indicates a Required Field                                                                                                    |   |  |  |  |  |

Figure 10: High Risk MH No-Show Follow-up Dialog, with Patient Contact selected

### Patient sought urgent or emergent health care

| 🖅 Reminder Resolution: High Risk MH No-Show Follow-up                                                                                                    |  |  |  |  |  |  |
|----------------------------------------------------------------------------------------------------|--|--|--|--|--|--|
| This patient has an active High Risk for Suicide Patient Record Flag and was a NO SHOW to a MH appointment. If the patient has a completed encounter to a MH appointment on the same day, or within 72 hours of the missed MH appointment, then this clinical reminder is resolved. |  |  |  |  |  |  |
| MH Appointments Missed Last 10 Days                                                                                                    |  |  |  |  |  |  |
| DATE/TIME CLINIC STATUS                                                                                                    |  |  |  |  |  |  |
| 03/21/2013 8:30 am Mental Health NO-SHOW & RESCHED.                                                                                                    |  |  |  |  |  |  |
| Action needed: Please document follow-up outcome using fields below.                                                                                                    |  |  |  |  |  |  |
| $\square$ Click here to see supporting information. Refer to the Safety Plan for additional information.                                                                                                    |  |  |  |  |  |  |
|                                                                                                    |  |  |  |  |  |  |
| Patient contact made and plan put in place for ongoing care.                                                                                                    |  |  |  |  |  |  |
| Comment:                                                                                                    |  |  |  |  |  |  |
| C Other Outcome                                                                                                    |  |  |  |  |  |  |
| $\Box$ Three unsuccessful attempts made to contact patient.                                                                                                    |  |  |  |  |  |  |
| Suicide attempted or completed. Please document Safety Plan and/or Suicide Behavior Report where                                                                                                    |  |  |  |  |  |  |
|                                                                                                    |  |  |  |  |  |  |
| Suicide Behavior Report (SBR)                                                                                                    |  |  |  |  |  |  |
| SBR is optional open and optional complete, or cancel before finish.                                                                                                    |  |  |  |  |  |  |
| Perform SBR                                                                                                    |  |  |  |  |  |  |
|                                                                                                    |  |  |  |  |  |  |
|                                                                                                    |  |  |  |  |  |  |
|                                                                                                    |  |  |  |  |  |  |
|                                                                                                    |  |  |  |  |  |  |
| CLEAN CHINICAL MAINTA VISITINIO C DACK NEXC > PINISA CANCEL<br>CLINICAL REMINDER ACTIVITY                                                                                                    |  |  |  |  |  |  |
| High Risk MH No-Show Follow-up:                                                                                                    |  |  |  |  |  |  |
|                                                                                                    |  |  |  |  |  |  |
| * Indicates a Required Field                                                                                                    |  |  |  |  |  |  |

Figure 11: High Risk MH No-Show Follow-up Dialog, with Patient sought urgent care selected

#### Three unsuccessful attempts made to contact patient

Check the kinds of unsuccessful contact attempts that were made. The only selection item that resolves this reminder is "Developed the following plan". The other selection items require more follow-up.

| 🖉 Reminder Resolution                                                                                                    | : High Risk MH N                                    | o-Show Follow-up                                              |                                                 |                                                   |                                  |                 | X |
|----------------------------------------------------------------------------------------------------|-----------------------------------------------------|---------------------------------------------------------------|-------------------------------------------------|---------------------------------------------------|----------------------------------|-----------------|---|
| This patient has an a<br>appointment. If the<br>72 hours of the miss                                                                                                    | active High Ris<br>patient has a<br>sed MH appointm | sk for Suicide Pat<br>completed encount<br>ment, then this cl | ient Record F<br>er to a MH ap<br>inical remind | lag and was a<br>pointment on t<br>er is resolved | NO SHOW to a )<br>he same day, d | MH<br>or within | < |
| MH Appointments Misse                                                                                                    | ed Last 10 Days                                     | ;                                                             |                                                 |                                                   |                                  |                 |   |
| DATE/TIME CLINIC STATUS                                                                                                    |                                                     |                                                               |                                                 |                                                   |                                  |                 |   |
| 03/21/2013 8:30 am                                                                                                    | Mental Health                                       | 1<br>1                                                        | NO-SHOW & R                                     | ESCHED.                                           |                                  |                 |   |
| Action needed: Please                                                                                                    | e document foll                                     | low-up outcome usi                                            | ng fields bel                                   | ow.                                               |                                  |                 |   |
| 🗖 Click here to see                                                                                                    | supporting inf                                      | ormation. Refer                                               | to the Safety                                   | Plan for addi                                     | tional informs                   | tion.           |   |
|                                                                                                    | de and plan pu                                      | t in place for on                                             | going care.                                     |                                                   |                                  |                 |   |
| 🗖 Patient sought urg                                                                                                    | gent or emergen                                     | t mental health c                                             | are.                                            |                                                   |                                  |                 |   |
| 🗖 Other Outcome                                                                                                    |                                                     |                                                               |                                                 |                                                   |                                  |                 |   |
| 🗹 Three unsuccessful                                                                                                    | . attempts made                                     | to contact patie                                              | nt.                                             |                                                   |                                  |                 |   |
| Unsuccessful Call i                                                                                                    | Actions                                             |                                                               |                                                 |                                                   |                                  |                 |   |
| 🗌 🗌 Left message on                                                                                                    | voice mail for                                      | patient.                                                      |                                                 |                                                   |                                  |                 |   |
| Patient contact                                                                                                    | information in                                      | accurate.                                                     |                                                 |                                                   |                                  |                 |   |
| 🗖 Outreach letter                                                                                                    | sent to patien                                      | t.                                                            |                                                 |                                                   |                                  |                 |   |
| Developed the formula in the provided the provided the | llowing plan.                                       |                                                               |                                                 |                                                   |                                  |                 |   |
|                                                                                                    |                                                     |                                                               |                                                 |                                                   |                                  |                 |   |
| Suicide attempted                                                                                                    | or completed.                                       | Please document S                                             | afety Plan and                                  | H/or Suicide B                                    | ehavior Report                   | ; where         |   |
| appropriace.                                                                                                    |                                                     |                                                               |                                                 |                                                   |                                  |                 |   |
|                                                                                                    |                                                     |                                                               |                                                 |                                                   |                                  |                 |   |
| Suicide Behavior Repo                                                                                                    | ort (SBR)                                           |                                                               |                                                 |                                                   |                                  |                 |   |
| SBR is optional o                                                                                                    | pen and option                                      | al complete, or c                                             | ancel before f                                  | inish.                                            |                                  |                 |   |
| Perform SBR                                                                                                    |                                                     |                                                               |                                                 |                                                   |                                  |                 | ~ |
| Clear Cl                                                                                                    | linical <u>M</u> aint                               | ⊻isit Info                                                    | < Back                                          | Next >                                            | Finish                           | Cancel          | 1 |
| CLINICAL REMINDER ACT                                                                                                    | IVITY                                               |                                                               |                                                 |                                                   |                                  |                 |   |
| Health Factors: MH NOSHO                                                                                                    | W PT CALLED 3X                                      | UNSUCCESSFUL                                                  |                                                 |                                                   |                                  |                 | _ |
|                                                                                                    |                                                     |                                                               |                                                 |                                                   |                                  |                 |   |
| * Indicates a Required Field                                                                                                    |                                                     |                                                               |                                                 |                                                   |                                  |                 |   |

Figure 12: High Risk MH No-Show Follow-up Dialog, with three unsuccessful attempts selected

### **Other Outcome**

Enter text about what the other outcome is in the Comment box. Selecting Other Outcome does resolve the reminder.

| 🖅 Reminder Resolution: High Risk MH No-Show Follow-up                                                                                                    | × |  |  |  |
|----------------------------------------------------------------------------------------------------|---|--|--|--|
| This patient has an active High Risk for Suicide Patient Record Flag and was a NO SHOW to a MH<br>appointment. If the patient has a completed encounter to a MH appointment on the same day, or within<br>72 hours of the missed MH appointment, then this clinical reminder is resolved. |   |  |  |  |
| MH Appointments Missed Last 10 Days                                                                                                    |   |  |  |  |
| DATE/TIME CLINIC STATUS<br>03/21/2013 8:30 am Mental Health NO-SHOW & RESCHED.                                                                                                    |   |  |  |  |
| Action needed: Please document follow-up outcome using fields below.                                                                                                    |   |  |  |  |
| Click here to see supporting information. Refer to the Safety Plan for additional information.                                                                                                    |   |  |  |  |
|                                                                                                    |   |  |  |  |
| Patient contact made and plan put in place for ongoing care. Patient sought urgent or emergent mental health care.                                                                                                    |   |  |  |  |
| Other Outcome                                                                                                    |   |  |  |  |
| Comments:                                                                                                    |   |  |  |  |
|                                                                                                    |   |  |  |  |
|                                                                                                    |   |  |  |  |
|                                                                                                    |   |  |  |  |
| $\Box$ Three unsuccessful attempts made to contact patient.                                                                                                    |   |  |  |  |
| □ Suicide attempted or completed. Please document Safety Plan and/or Suicide Behavior Report where                                                                                                    |   |  |  |  |
| appropriate.                                                                                                    |   |  |  |  |
| Suicide Behavior Report (SBR)                                                                                                    |   |  |  |  |
| SBR is optional open and optional complete, or cancel before finish.                                                                                                    |   |  |  |  |
| Perform SBR                                                                                                    |   |  |  |  |
| Clear Clinical <u>M</u> aint <u>V</u> isit Info < Back Next > Finish Cancel                                                                                                    |   |  |  |  |
| CLINICAL REMINDER ACTIVITY                                                                                                    |   |  |  |  |
| Health Factors: MH NOSHOW OTHER OUTCOME                                                                                                    | = |  |  |  |
|                                                                                                    |   |  |  |  |
| * Indicates a Required Held                                                                                                    |   |  |  |  |

Figure 13: High Risk MH No-Show Follow-up Dialog, with Other Outcome selected

### Suicide Attempted or Completed

Enter text about the suicide attempted or suicide completed in the Comment box.

| 🖆 Reminder Resolution: High Risk MH No-Show Follow-up                                                                                                    |  |  |  |  |  |
|----------------------------------------------------------------------------------------------------|--|--|--|--|--|
| This patient has an active High Risk for Suicide Patient Record Flag and was a NO SHOW to a MH<br>appointment. If the patient has a completed encounter to a MH appointment on the same day, or within<br>72 hours of the missed MH appointment, then this clinical reminder is resolved. |  |  |  |  |  |
| MH Appointments Missed Last 10 Days                                                                                                    |  |  |  |  |  |
| B/TIME CLINIC STATUS                                                                                                    |  |  |  |  |  |
| 03/21/2013 8:30 am Mental Health NO-SHOW & RESCHED.                                                                                                    |  |  |  |  |  |
| Action needed: Please document follow-up outcome using fields below.                                                                                                    |  |  |  |  |  |
| $\square$ Click here to see supporting information. Refer to the Safety Plan for additional information.                                                                                                    |  |  |  |  |  |
| Patient contact made and plan put in place for ongoing care.                                                                                                    |  |  |  |  |  |
| Patient sought urgent or emergent mental health care.                                                                                                    |  |  |  |  |  |
| C Other Outcome                                                                                                    |  |  |  |  |  |
| $\square$ Three unsuccessful attempts made to contact patient.                                                                                                    |  |  |  |  |  |
| Suicide attempted or completed. Please document Safety Plan and/or Suicide Behavior Report where<br>appropriate.                                                                                                    |  |  |  |  |  |
| Patient attempted suicide.                                                                                                    |  |  |  |  |  |
| Comment: Patient reported he tried to commit suicide by                                                                                                    |  |  |  |  |  |
| Patient completed suicide.                                                                                                    |  |  |  |  |  |
| Suicide Behavior Report (SBR)                                                                                                    |  |  |  |  |  |
| SBR is optional open and optional complete, or cancel before finish.                                                                                                    |  |  |  |  |  |
| Perform SBR                                                                                                    |  |  |  |  |  |
|                                                                                                    |  |  |  |  |  |
| Clear Clinical <u>M</u> aint <u>V</u> isit Info < Back Next > Finish Cancel                                                                                                    |  |  |  |  |  |
| CLINICAL REMINDER ACTIVITY<br>High Risk MK No-Show Follow-up:                                                                                                    |  |  |  |  |  |
| Health Factors: MH SUICIDE ATTEMPTED                                                                                                    |  |  |  |  |  |
| * Indicates a Required Field                                                                                                    |  |  |  |  |  |

Figure 14: High Risk MH No-Show Follow-up Dialog, with Suicide attempted or completed selected

**Note**: If Patient attempted suicide or Patient completed suicide is checked off, and the Finish button is clicked, then the Health Factors for MH SUICIDE ATTEMPTED or MH SUICIDE COMPLETED update PCE, which also triggers a notification to be sent to the Mental Health Treatment Coordinator and other Provider recipients set up for the SUICIDE ATTEMPTED/COMPLETED notification type. More information is in the

#### Suicide Behavior Report (SBR) Example

Use of the Suicide Behavior Report is optional from the Reminder Dialog. If a report needs to be entered, the Mental Health GUI can be used to enter the SBR.

| 🖅 Reminder Resolution: High Risk MH No-Show Follow-up                                                                                                    |  |  |  |  |  |
|----------------------------------------------------------------------------------------------------|--|--|--|--|--|
| This patient has an active High Risk for Suicide Patient Record Flag and was a NO SHOW to a MH<br>appointment. If the patient has a completed encounter to a MH appointment on the same day, or within<br>72 hours of the missed MH appointment, then this clinical reminder is resolved. |  |  |  |  |  |
| MH Appointments Missed Last 10 Days                                                                                                    |  |  |  |  |  |
| DATE/TIME CLINIC STATUS                                                                                                    |  |  |  |  |  |
| 03/21/2013 8:30 am Mental Health NO-SHOW & RESCHED.                                                                                                    |  |  |  |  |  |
| Action needed: Please document follow-up outcome using fields below.                                                                                                    |  |  |  |  |  |
| Click here to see supporting information. Refer to the Safety Plan for additional information.                                                                                                    |  |  |  |  |  |
|                                                                                                    |  |  |  |  |  |
| Patient contact made and plan put in place for ongoing care. Patient sought urgent or emergent mental health care.                                                                                                    |  |  |  |  |  |
| C Other Outcome                                                                                                    |  |  |  |  |  |
| Three unsuccessful attempts made to contact patient.                                                                                                    |  |  |  |  |  |
| Suicide attempted or completed. Please document Safety Plan and/or Suicide Behavior Report where<br>appropriate.                                                                                                    |  |  |  |  |  |
|                                                                                                    |  |  |  |  |  |
| Suicide Behavior Report (SBR)                                                                                                    |  |  |  |  |  |
| SBR is optional open and optional complete, or cancel before finish.                                                                                                    |  |  |  |  |  |
| Perform SBR                                                                                                    |  |  |  |  |  |
|                                                                                                    |  |  |  |  |  |
|                                                                                                    |  |  |  |  |  |
| Clear Clinical <u>M</u> aint <u>V</u> isit Info < Back Next > Finish Cancel                                                                                                    |  |  |  |  |  |
|                                                                                                    |  |  |  |  |  |
|                                                                                                    |  |  |  |  |  |
|                                                                                                    |  |  |  |  |  |
| <no encounter="" entered="" information=""></no>                                                                                                    |  |  |  |  |  |
| Indicates a Required Field                                                                                                    |  |  |  |  |  |

Figure 15: High Risk MH No-Show Follow-up Dialog, with Suicide Behavior Report selected

The following will display when the SBR button is selected. If it's your first time entering an SBR, an information box appears.

| SBR: CRPATIENT                                                           | ,TWO                                                                                                    |                                                                                |                                              |
|--------------------------------------------------------------------------|----------------------------------------------------------------------------------------------------|--------------------------------------------------------------------------------|----------------------------------------------|
| Self-directed violence<br>potential for injury to<br>loaded gun in one's | e is behavior that is self-directed<br>oneself. Please note: Behavior tl<br>mouth) should be classified as s | d and deliberately resu<br>that is potentially harm<br>self-directed violence. | ults in injury or the<br>iul (e.g. holding a |
| 1. Is there any indicat<br>0. No                                         | ion the Veteran engaged in self-<br>© 1. Yes                                                                 | -directed violent behav                                                        | vior?                                        |
| Suicidal intent: There<br>wished to die, meant<br>actions or potential e | is past or present evidence (ex<br>to kill him/herself, and understar<br>actions. Suicidal intent can be de  | plicit and/or implicit) th<br>nds the probable cons<br>stermined retrospecti∨  | at the patient<br>equences of his/her<br>ely |
| 2. Is or was there evi                                                   | dence of Suicidal Intent?                                                                                    |                                                                                |                                              |
| © 0. No                                                                  | C 1. Undeterm                                                                                                | nined (                                                                        | C 2. Yes                                     |
| 3. Did the behavior ir                                                   | volve any injury?                                                                                            |                                                                                |                                              |
| © 0. No                                                                  | C 1. Yes                                                                                                    |                                                                                | ×                                            |
| Quit I                                                                   | Use speed tab<br>Hint: Use the number key of the it                                                          | tem to speed data enti                                                         | y. <u>D</u> one                              |
|                                                                          |                                                                                                    |                                                                                |                                              |

Figure 16: High Risk MH No-Show Follow-up Dialog, with Perform SBR button selected

There are approximately 19 questions which must be completed before you can Finish the dialog. The answers won't load into the Progress Note until all answers have been entered and the Done button is clicked.

If you leave the patient SBR without completing each answer, the following message appears:

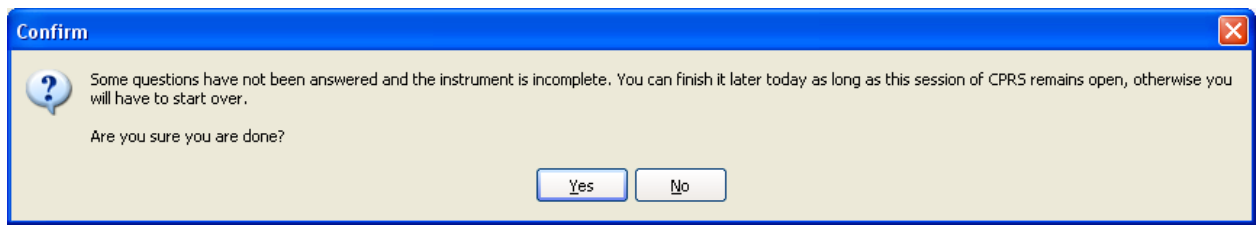

Figure 17: Leaving the dialog without answering all questions

When you answer No, you will be returned to the SBR. If you answer Yes, the SBR closes with the answers you entered and returns you to the reminder dialog. But, you can't exit the reminder dialog without completing the remaining questions. The following pop-up will appear.

If you try to Finish the Reminder Dialog without completing the SBR questions, the following pop-up will display.

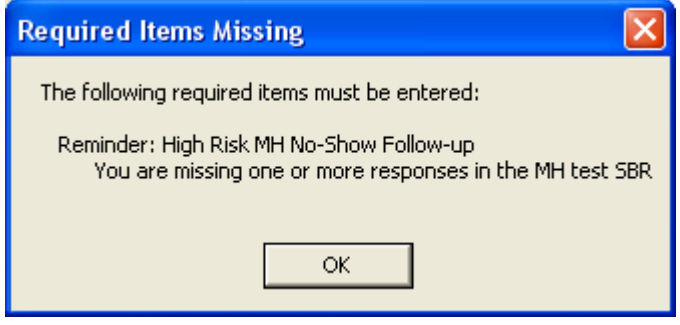

You may prefer using the Mental Health GUI to complete the SBR; or plan on completing all SBR questions before you finish the reminder dialog.

If the SBR is completed, the SBR questions and answers display in the progress note text.

| 🗐 Reminder Re                                                                                                    | solution: High Risk MH I                                       | No-Show Follow-up  |                               |               |                |        |
|----------------------------------------------------------------------------------------------------|----------------------------------------------------------------|--------------------|-------------------------------|---------------|----------------|--------|
| This patient has an active High Risk for Suicide Patient Record Flag and was a NO SHOW to a MH<br>appointment. If the patient has a completed encounter to a MH appointment on the same day, or within<br>72 hours of the missed MH appointment, then this clinical reminder is resolved.                                                                                                    |                                                                |                    |                               |               |                |        |
| MH Appointment                                                                                                    | MH Appointments Missed Last 10 Days                            |                    |                               |               |                |        |
| DATE/TIME                                                                                                    | CLINIC                                                         |                    | STATUS                        |               |                |        |
| 05/14/2012 8:0<br>05/14/2012 12:<br>05/18/2012 8:0                                                                                                    | 00 am Mental Healt<br>00 pmMental Health<br>00 am Mental Healt | h                  | NO-SHOW<br>NO-SHOW<br>NO-SHOW |               |                |        |
| Action needed:                                                                                                    | Please document fol                                            | low-up outcome us  | ing fields bel                | ow.           |                |        |
| 🗖 Click here                                                                                                    | to see supporting in:                                          | formation. Refer   | to the Safety                 | Plan for addi | tional inform: | ation. |
| <ul> <li>Patient contact made and plan put in place for ongoing care.</li> <li>Patient sought urgent or emergent mental health care.</li> <li>Other Outcome</li> <li>Three unsuccessful attempts made to contact patient.</li> <li>Suicide attempted or completed. Please document Safety Plan and/or Suicide Behavior Report where appropriate.</li> <li>Suicide Behavior Report (SBR)</li> <li>SBR is optional to open and optional complete. Each open creates a new MH instrument entry for documenting an SBR.</li> <li>Perform SBR</li> </ul> |                                                                |                    |                               |               |                |        |
| Clear                                                                                                    | Clinical <u>M</u> aint                                         | <u>V</u> isit Info | < Back                        | Next >        | Finish         | Cancel |
| CLINICAL REMINDER ACTIVITY<br>High Risk MH No-Show Follow-up:<br>SBR is optional to open and optional complete. Each open creates a<br>new MH instrument entry for documenting an SBR.<br>1. Is there any indication the Veteran engaged in self-directed                                                                                                    |                                                                |                    |                               |               |                |        |
| Mental Health: SBR                                                                                                    | -                                                              |                    | -<br>                         |               |                |        |

Figure 18: High Risk MH No-Show Follow-up Dialog, showing Progress Note text for SBR

#### **Click Finish to see the Progress Note**

Each item you selected in the reminder dialog will cause text to be added to the Progress Note and related Health Factors associated with the text will display. This is an example of the Progress Note text where Suicide Attempted is the only item documented.

| 🖅 VistA CPRS in use by: (10.5.21.65)                                                                                                    |                                                                              |                            |              |             |
|----------------------------------------------------------------------------------------------------|------------------------------------------------------------------------------|----------------------------|--------------|-------------|
| File Edit View Action Options Tools Help                                                                                                    |                                                                              |                            |              |             |
| CRPATIENT,TWO (OUTPATIENT)<br>666-55-4444 Oct 10,1940 (72                                                                                                    | MHealth Mar 21,13 08:30           2)         Provider:                       | PRIMARY /                  | Flag         | No Postings |
| Rew Note in Progress                                                                                                    | MENTAL HEALTH<br>Vst: 03/21/13 Mental Health                                 | Mar 22,2013@12:53          | Trost,Debbie | Change      |
| Mar 22,13 MENTAL     Mar 22,13 MENTAL     Mar 24,11 Mar 24,11     Mar 24,11 Mar 24,11     Mar 24,11 Mar 24,11     Mar 24,11 Mar 24,11     Mar 24,11 Mar 24,11     Mar 24,11     Ma | CLINICAL REMINDER ACTIVIT<br>High Risk MH No-Show Fo.<br>Patient attempted s | Y<br>Llow-up:<br>nicide.   |              |             |
| <ul> <li>□ Feb 22,13 MENTAL</li> <li>□ Feb 22,13 MENTAL</li> <li>□ Feb 22,13 MENTAL</li> <li>□ Dec 06,12 MENTAL</li> <li>□ Aug 27,12 ASI-ADDI</li> </ul>                                                                                                    | Comment. Patient                                                             | eporcea ne criea co commit | Surcide by   |             |
|                                                                                                    |                                                                              |                            |              |             |
| I may of 12 Adrado                                                                                                    |                                                                              |                            |              |             |
| ∇ Reminders                                                                                                    |                                                                              |                            |              |             |
| JG TOBACCO USE SI                                                                                                    |                                                                              |                            |              |             |
| Mammogram Screenir<br>High Risk MH No-Shc                                                                                                    |                                                                              |                            |              |             |
| <ul> <li>Image: Mini-Mental State Exa</li> <li>Image: Applicable</li> <li>Image: Mini-Mental State Exa</li> <li>Image: Applicable</li> </ul>                                                                                                    |                                                                              |                            |              |             |
| All Evaluated     Other Categories     ✓                                                                                                    | <                                                                            |                            |              | >           |
| Encounter                                                                                                    | Health Factors: MH SUICIDE ATTEM                                             | PTED                       |              |             |
| Cover Sheet   Problems   Medes   Droters   Consults   Surgeru   D/C Summ   Labs   Beports                                                                                                    |                                                                              |                            |              |             |
|                                                                                                    | NULES CONSULS SUIGERY D/C                                                    |                            |              |             |

#### Progress Note with example of text from a completed SBR

| Lie Fair Jiew Accion Abdious Tools Helb                                                                                                    |                                                                                                    |                                                                                                    |                                                                  |             |  |
|----------------------------------------------------------------------------------------------------|----------------------------------------------------------------------------------------------------|----------------------------------------------------------------------------------------------------|------------------------------------------------------------------|-------------|--|
| CRPATIENT,TWO (OUTPATIENT)<br>666-55-4444 Oct 10,1940 (7                                                                                                    | MHealth May 22,12 13:08           Provider:                                                                                                    | PRIMARY /                                                                                                    | Flag VistaWeb<br>Remote Data                                     | No Postings |  |
| □ _ 12: New Note in Progress                                                                                                    | MENTAL HEALTH<br>Vst: 05/22/12 Mental Health<br>Subject:                                                                                                    | Мау 22,2012@13:09 1                                                                                                    | Frost,Debbie                                                     | Change      |  |
| □       \$\$\frac{1}{2}\$:: All unsigned notes for TRUS 1, D         □       ③         May 21,12       MENTAL HE         □       ③         ▲       ③         ▲       ③         ▲       ③         ▲       ③         ▲       ③         ▲       ○         ▲       ③         ▲       ○         ▲       ③         ▲       ○         ▲       ③         ▲       ↓         ▲       ↓         ▲       ↓         ▲       ↓         ▲       ↓         ▲       ↓         ▲       ↓         ▲       ↓         ▲       ↓         ▲       ↓         ▲       ↓         ▲       ↓         ▲       ↓         ▲       ↓         ▲       ↓         ▲       ↓         ▲       ↓         ▲       ↓         ▲       ↓         ▲       ↓         ▲       ↓         ▲       ↓ | CLINICAL REMINDER ACTIVIT<br>High Risk MH No-Show Fo<br>SBR is optional to<br>new MH instrument e<br>High Risk MH No-Show Fo<br>SBR is optional to<br>new MH instrument e<br>1. Is there any i<br>violent behavior?<br>Yes | Y<br>llow-up:<br>open and optional complete. H<br>ntry for documenting an SBR.<br>llow-up:<br>open and optional complete. H<br>ntry for documenting an SBR.<br>ndication the Veteran engaged | lach open creates a<br>Sach open creates a<br>1 in self-directed |             |  |
|                                                                                                    | 2. Is or was ther<br>Undetermined                                                                                                    | e evidence of Suicidal Intent                                                                                                    | .?                                                               |             |  |
| ✓ Templates                                                                                                    | 3. Did the behavi<br>Yes                                                                                                    | or involve any injury?                                                                                                    |                                                                  |             |  |
| Reminders ⊡                                                                                                    | 3A. Select the mo<br>Suicide Attempt,                                                                                                    | st appropriate SDV behavior f<br>With Injury                                                                                                    | rom this list:                                                   |             |  |
| Taxonomy Test<br>Tobacco Cessation E<br>JG TOBACCO USE SI<br>Colorectal Cancer Scr<br>IHD Aspirin and Beta-I                                                                                                    | 3B. Select the mo<br>Suicide Attempt,<br>4. Date and Time<br>05/14/2012@12:00                                                                                                    | st appropriate SDV behavior f<br>Without Injury<br>of event:                                                                                                    | rom this list:                                                   |             |  |
| Influenza Vaccine<br>Mammogram Screenin<br>High Risk MH No-Shc<br>Mini-Mental State Exa                                                                                                    | 5. Brief descript<br>Cut on inside of                                                                                                    | ion of event:<br>arm                                                                                                    |                                                                  | >           |  |
| Kno encounter information entered>     Encounter                                                                                                    |                                                                                                    |                                                                                                    |                                                                  |             |  |
| Cover Sheet   Problems   Meds   Orders   Notes   Consults   Surgery   D/C Summ   Labs   Reports                                                                                                    |                                                                                                    |                                                                                                    |                                                                  |             |  |
|                                                                                                    |                                                                                                    |                                                                                                    |                                                                  |             |  |

Figure 19: Results of opening the SBR button as it appears in the Progress Note

## VA-MHTC Needs Assignment Reminder Definition

This reminder determines whether a patient has been assigned a Mental Health Treatment Coordinator (MHTC) when the patient has kept three or more Mental Health appointments in the past year, where the appointment is checked out and a completed encounter has been documented.

- The reminder definition uses the new VA-PCMM MHTC computed finding to find the Mental Health Treatment Coordinator assigned to the patient.
- There is no reminder dialog related to this reminder.
- This reminder can be used from CPRS to show as due on the CPRS GUI Cover Sheet.
- This reminder uses the new Reminder Term VA-MH APPTS FOR MHTC ASSIGNMENT, which uses a new Reminder Location List called VA-MHTC APPT STOP CODES LL in the Computed Finding VA-Appointments for a Patient. This location list is used to find MH appointments kept by the patient. This is not based on documented PCE Visits to stop codes in the Reminder Location List.
- The new Reminder Location List is consistent with the national list of MH Encounter Stop Codes defined for sites by the Office of Mental Health Services.
- This reminder can also be used from Reminder Reporting options/Reminders Due Report. Reminder CACs can create a Reminders Due Report (User) template for an SPC user to get the list of patients who are scheduled for a MH appointment next week and are candidates for MHTC.
  - MHTC, SPC, or other MH Professional should ask their Reminders Manager or Reminders CAC to work with them to set up the Reminders Due report criteria in a template. Set up the template based on report criteria for SPC users. The report criteria should specify facility (or facilities), stop codes (e.g., 502) or hospital locations (selected Mental Health locations), future appointments or completed visits, and the VA-MHTC NEEDS ASSIGNMENT reminder.
  - Assign the user the Reminder Due Report (User) option so the SPC can run the Reminder Due report for selected facility and locations or stop codes, as desired (future or past appointments).

When the reminder status is DUE NOW, the reminder will display on the Cover Sheet if the Needs MHTC Assignment reminder is in your default list of Reminders. The list is set up using selecting Tools menu from the CPRS GUI header bar, selecting Options, clicking on the Clinical Reminders button, and then selecting the Needs MHTC Assignment from the Editing Cover Sheet Reminders for User section of the Clinical Reminders and Reminder Categories Displayed on Cover Sheet pop-up.

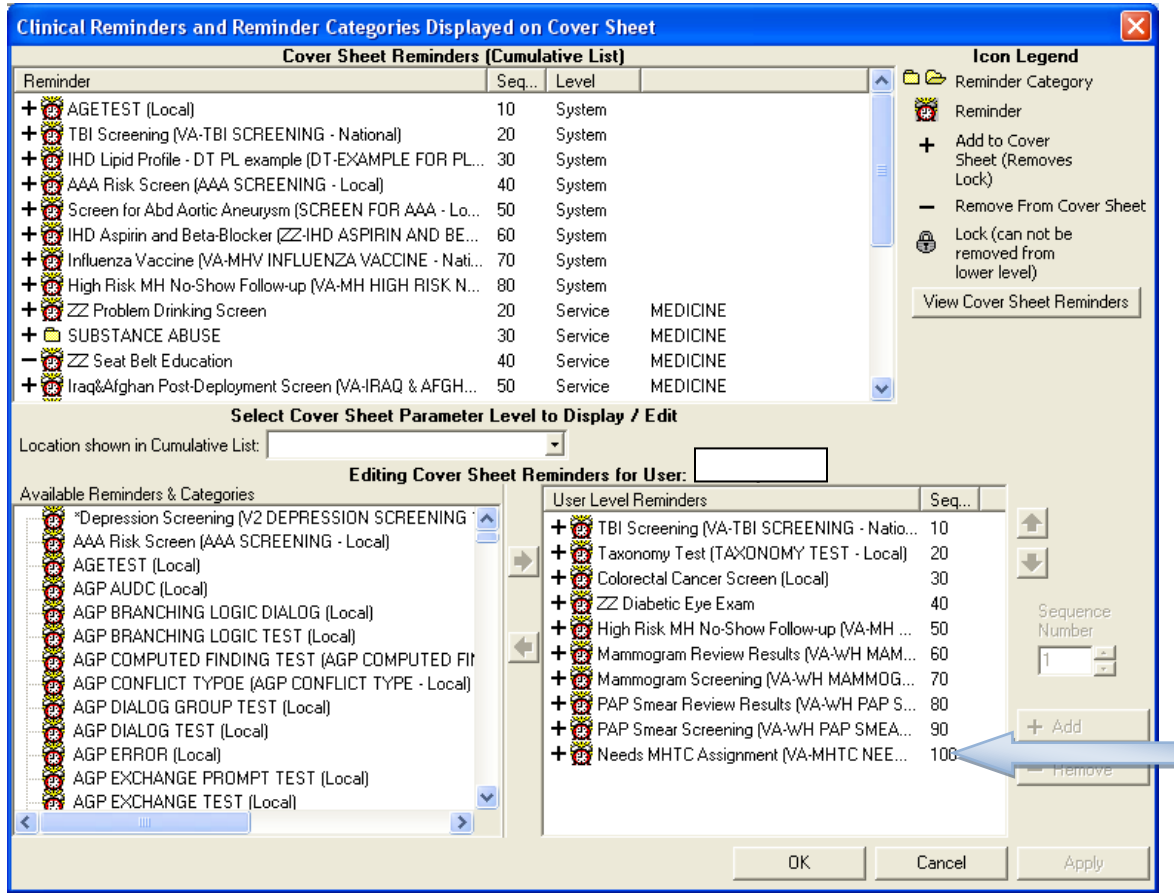

Figure 20: CPRS option to set up Reminders that will appear on the Coversheet

The reminder will only display on the Cover Sheet if the reminder is DUE. Clicking on the due reminder on the Cover Sheet will open the Clinical Maintenance box with the criteria that makes the reminder due.

To see the results of the reminder when the reminder is NOT due, the alarm clock on the CPRS header can be clicked to open the Available Reminders box, select the + next to the All Evaluated Category, and scroll down to the Needs MHTC Assignment.

| 🖉 Available Reminders                 | X                               |
|---------------------------------------|---------------------------------|
| View Action                           |                                 |
| Available Reminders                   | Due Date Last Occurren Priority |
| AGETEST                               | ~                               |
| TBI Screening                         | DUE NOW                         |
| 🚰 Taxonomy Test                       | DUE NOW                         |
| - 强 IHD Lipid Profile - DT PL example |                                 |
| 🛛 🧱 Tobacco Cessation Education       | DUE NOW                         |
| - 🚰 JG TOBACCO USE SCREEN             | DUE NOW                         |
| 🛛 🧱 Colorectal Cancer Screen          | DUE NOW                         |
| 🖓 🖓 AAA Risk Screen                   |                                 |
| 🔐 Screen for Abd Aortic Aneurysm      |                                 |
| 📲 Iraq&Afghan Post-Deployment Screen  | DUE NOW                         |
| - 📆 IHD Aspirin and Beta-Blocker      | DUE NOW                         |
| 🖓 Mammogram Review Results            |                                 |
| 🛛 📆 Influenza Vaccine                 | DUE NOW                         |
| - 🚰 Mammogram Screening               |                                 |
| - 🔂 High Risk MH No-Show Follow-up    |                                 |
| PAP Smear Review Results              |                                 |
| PAP Smear Screening                   |                                 |
| Needs MHTC Assignment                 |                                 |
| 🗄 🗠 🛅 Other Categories                | ►                               |
| < >                                   |                                 |

Figure 21: Available Reminders box

Right click on the reminder and select Clinical Maintenance to see the information found when evaluating the reminder. The following are examples of different scenarios.

Examples of Clinical Maintenance text displayed, depending on patient information:

1) Clinical Maintenance Output when no kept MH appointments are found:

```
--STATUS-- --DUE DATE-- --LAST
DONE--
Needs MHTC Assignment N/A
Frequency: Due every 99Y - Once for all ages.
Reminder triggered when no active MHTC is assigned for a patient with 3
MH appointments in the past year.
Cohort:
Patient does not have three or more MH appointments within the past
year.
```

This N/A status reminder will not display on the Cover Sheet because the reminder is NOT due. The Reminders drawer for All Evaluated reminders can be used to see the clinical maintenance in this scenario.

2) Clinical Maintenance Output when <3 MH appointments and no MHTC assigned:

```
--STATUS-- --DUE DATE-- --LAST DONE--
Needs MHTC Assignment
                                       N/A
Frequency: Due every 99Y - Once for all ages.
Reminder triggered when no active MHTC is assigned for a patient with 3 MH
appointments in the past year.
Cohort:
 Patient does not have three or more MH appointments within the past year.
Information:
Reminder Term: VA-MH APPTS FOR MHTC ASSIGNMENT
 Computed Finding: VA-Appointments for a Patient
   11/04/2011@08:45 value - TEST
     APPOINTMENT DATE/TIME: 11/04/2011@08:45
     CLINIC: TEST
     APPOINTMENT STATUS: SCHEDULED/KEPT
     OUTPATIENT ENCOUNTER IEN: 3039
   11/11/2011@08:45 value - TEST
     APPOINTMENT DATE/TIME: 11/11/2011@08:45
     CLINIC: TEST
     APPOINTMENT STATUS: SCHEDULED/KEPT
     OUTPATIENT ENCOUNTER IEN: 3041
 Reminder Term: VA-MH HIGH RISK FOR SUICIDE PRF
 Computed Finding: VA-Patient Record Flag Information
   01/31/2012@11:08:45 value - NEW ASSIGNMENT;
   Flag - HIGH RISK FOR SUICIDE(I (NATIONAL)).
   Assigned Jan 31, 2012@11:08:45 by REDINGTON, PATRICK. New record flag
   assignment.
   12/21/2010@15:36:02 value - NEW ASSIGNMENT;
   Flag - HIGH RISK FOR SUICIDE(II (LOCAL)).
  Assigned Dec 21, 2010@15:36:02 by TROST, DEBBIE. New record flag assignment.
  Patient has an active High Risk for Suicide Patient Record Flag.
```

This N/A status reminder will not display on the Cover Sheet because the reminder is NOT due. The Reminders drawer for All Evaluated reminders can be used to see the clinical maintenance in this scenario.
3) Clinical Maintenance Output when 3 kept MH appointments were found and no MHTC is assigned:

--STATUS-- --DUE DATE----LAST DONE--Needs MHTC Assignment DUE NOW DUE NOW unknown Frequency: Due every 99Y - Once for all ages. Reminder triggered when no active MHTC is assigned for a patient with 3 MH appointments in the past year. Cohort: Patient had three or more MH appointments kept within the past year. Information: Reminder Term: VA-MH APPTS FOR MHTC ASSIGNMENT Computed Finding: VA-Appointments for a Patient 05/14/2012@08:00 value - Mental Health APPOINTMENT DATE/TIME: 05/14/2012@08:00 CLINIC: Mental Health APPOINTMENT STATUS: SCHEDULED/KEPT CHECK-OUT DATE/TIME: 05/22/2012@02:42 OUTPATIENT ENCOUNTER IEN: 3050 05/17/2012@08:00 value - Mental Health APPOINTMENT DATE/TIME: 05/17/2012@08:00 CLINIC: Mental Health APPOINTMENT STATUS: SCHEDULED/KEPT CHECK-OUT DATE/TIME: 05/22/2012@03:04 OUTPATIENT ENCOUNTER IEN: 3051 05/17/2012@10:00 value - Mental Health APPOINTMENT DATE/TIME: 05/17/2012@10:00 CLINIC: Mental Health APPOINTMENT STATUS: SCHEDULED/KEPT CHECK-OUT DATE/TIME: 05/22/2012@03:11 OUTPATIENT ENCOUNTER IEN: 3052

4) Clinical Maintenance Output when 3 kept MH appointments are found and MHTC is defined. Done date is the date the reminder is run because the MHTC is active as of the reminder run date:

--STATUS-- --DUE DATE-- --LAST DONE--Needs MHTC Assignment DONE 09/25/2012 Frequency: Due every 99Y - Once for all ages. Reminder triggered when no active MHTC is assigned for a patient with 3 MH appointments in the past year. Cohort: Patient had three or more MH appointments kept within the past year. Resolution: Last done 09/25/2012@11:29:10 Reminder Term: VA-MH PCMM MHTC Computed Finding: VA-PCMM Mental Health Treatment Coordinator 09/25/2012@11:29:10 value - THOMPSON,WILLIAM A; Team Position is MHTC NURSE, Role is NURSE (RN) (MHTC), Team is HRMH TEST TEAM.

```
April 2013
```

High Risk Mental Health Patient – National Reminder & Flag User Manual

Patient has an MHTC currently assigned. Information: Reminder Term: VA-MH APPTS FOR MHTC ASSIGNMENT Computed Finding: VA-Appointments for a Patient 11/04/2011@08:45 value - TEST APPOINTMENT DATE/TIME: 11/04/2011@08:45 CLINIC: TEST APPOINTMENT STATUS: SCHEDULED/KEPT OUTPATIENT ENCOUNTER IEN: 3039 11/08/2011@08:00 value - Mental Health APPOINTMENT DATE/TIME: 11/08/2011@08:00 CLINIC: Mental Health APPOINTMENT STATUS: SCHEDULED/KEPT CHECK-OUT DATE/TIME: 11/08/2011@08:50 OUTPATIENT ENCOUNTER IEN: 3040 11/11/2011@08:45 value - TEST APPOINTMENT DATE/TIME: 11/11/2011@08:45 CLINIC: TEST APPOINTMENT STATUS: SCHEDULED/KEPT OUTPATIENT ENCOUNTER IEN: 3041 Reminder Term: VA-MH HIGH RISK FOR SUICIDE PRF Computed Finding: VA-Patient Record Flag Information 01/31/2012@11:08:45 value - NEW ASSIGNMENT; Flag - HIGH RISK FOR SUICIDE(I (NATIONAL)). Assigned Jan 31, 2012@11:08:45 by REDINGTON, PATRICK. New record flag assignment. 12/21/2010@15:36:02 value - NEW ASSIGNMENT; Flag - HIGH RISK FOR SUICIDE(II (LOCAL)). Assigned Dec 21, 2010@15:36:02 by TROST, DEBBIE. New record flag assignment. Patient has an active High Risk for Suicide Patient Record Flag.

#### Example of running Reminder Due Report, without saving template

The VA-MHTC Needs Assignment reminder can be used from Reminders Due Reports to evaluate patients with future appointments that have not been assigned an MHTC. The SPC should work with the Clinical Application Coordinator to set up a Reminders Due Template that best meets the SPC's needs and make sure the SPC has access to the Reminders Due Report (User) [PXRM REMINDERS DUE (USER)]option. If the template is never saved, the SPC will not be able to use the Reminders Due Report (User) option to print out reports.

| Select Remi | inder Managers Menu Option: <mark>RP Reminder Repor</mark> | ts           |
|-------------|------------------------------------------------------------|--------------|
|             |                                                            |              |
|             | Reminders Due Report                                       |              |
| DRU R       | Reminders Due Report (User)                                |              |
| DRT U       | Jser Report Templates                                      |              |
| EPT E       | Extract EPI Totals                                         |              |
| EPF E       | Extract EPI List by Finding and SSN                        |              |
| EQT E       | Extract QUERI Totals                                       |              |
| GEC G       | GEC Referral Report                                        |              |
| REV R       | Review Date Report                                         |              |
| FUR F       | Finding Usage Report                                       |              |
| H'I' H      | IT Previous Enrollment Health Factor Search                |              |
|             |                                                            |              |
| rou nave PE | SNDING ALEKTS                                              |              |
| E           | Inter "VA to jump to VIEW ALERTS option                    |              |
| Select Remi | inder Reports Option: D Reminders Due Report               |              |
| Select an e | existing REPORT TEMPLATE or return to continue             | :            |
| Select      | one of the following:                                      |              |
| I           | Individual Patient                                         |              |
| R           | Reminder Patient List                                      |              |
| L           | Location                                                   |              |
| 0           | O OE/RR Team                                               |              |
| P           | P PCMM Provider                                            |              |
| Т           | I PCMM Team                                                |              |
| PATIENT SAM | APLE: L// Location                                         |              |
| Select FACI | LLITY: SALT LAKE CITY HCS// UT VAMC 660                    |              |
| Select anot | ther FACILITY:                                             |              |
| Select      | one of the following:                                      |              |
| Н           | HA All Outpatient Locations                                |              |
| Н           | HAI All Inpatient Locations                                |              |
| Н           | IS Selected Hospital Locations                             |              |
| С           | CA All Clinic Stops(with encounters)                       |              |
| С           | CS Selected Clinic Stops                                   |              |
| G           | GS Selected Clinic Groups                                  |              |
| Determine e | encounter counts for: HS// HS Selected Hospit              | al Locations |

LOCATION: Mental Health WHPROVIDER, THIRTEEN Select another LOCATION: Select one of the following: Ρ Previous Encounters F Future Appointments PREVIOUS ENCOUNTERS OR FUTURE APPOINTMENTS: P// f Future Appointments Enter APPOINTMENT BEGINNING DATE AND TIME: May 22, 2012// may 21, 2012 (MAY 21, 2012) This must be a future date. For detailed help type ??. Enter APPOINTMENT BEGINNING DATE AND TIME: May 22, 2012// (MAY 22, 2012) Enter APPOINTMENT ENDING DATE AND TIME: may 25,2012 (MAY 25, 2012) Enter EFFECTIVE DUE DATE: May 22, 2012// (MAY 22, 2012) Select one of the following: D Detailed S Summary TYPE OF REPORT: S// d Detailed Display All Future Appointments: N// y YES Display Appointment Location: N// y YES Sort by Next Appointment date: N// y YES Print full SSN: N// O Print locations with no patients? YES// n NO Print percentages with the report output? NO// y YES Select individual REMINDER: VA-MHTC?? Select individual REMINDER: VA-MHTC NEEDS ASSIGNMENT NATIONAL Create a new report template: N// O Print delimited output only: N// O Include deceased patients on the list? N// O Include test patients on the list? N// YES Save due patients to a patient list: N// O DEVICE: HOME// ;;9999 HOME Building hospital locations list | Elapsed time for building hospital locations list: 0 secs Calling the scheduling package to gather appointment data | Elapsed time for call to the Scheduling Package: 0 secs

```
Evaluating Reminders |
Evaluating reminders |
Elapsed time for reminder evaluation: 0 secs
```

The first page of output is the report criteria used to run the report. Note, once the SPC user has access to the Reminder Due Report (User) option, the criteria can be changed for any given run of the report by the SPC.

```
May 22, 2012 3:15:51 am Page 1
               Clinical Reminders Due Report - Detailed Report
         Patient Sample: Location
                              Selected Hospital Locations (Future Appoints.)
         Location:
                             Mental Health
                             VA-MHTC NEEDS ASSIGNMENT
         Reminder:
         Appointments: All Future Appointments
Date Range: 5/22/2012 to 5/25/2012
         Effective Due Date: 5/22/2012
         Date run:
                             5/22/2012 3:13:19 am
Enter RETURN to continue or '^' to exit:
                                               May 22, 2012 3:15:54 am Page 2
               Clinical Reminders Due Report - Detailed Report
Facility: SALT LAKE CITY HCS 660
Reminders due 5/22/2012 - Mental Health for 5/22/2012 to 5/25/2012
MHTC NEEDS ASSIGNMENT: 1 patient has the reminder due
                                       Date Due Last Done Next Appt
                                       -----
                                                  _____
                                                             _____
                                     DUE NOW N/A
   1 PATIENT, CHRONIC (8888)
       5/24/12 8:00 am Mental Health
                                                         FUTURE
Report run on 1 patient.
Applicable to 1 patient.
%Applicable 100
%Due 100
%Done 0
Report timing data:
Elapsed time for building hospital locations list: 0 secs
Elapsed time for reminder evaluation: 0 secs
Elapsed time for call to the Scheduling Package: 0 secs
End of the report. Press ENTER/RETURN to continue...
```

#### **Template Example**

Follow local guidelines for naming the reminders due report template for the SPC to use.

Saving the entries to a template allows the SPC to run the report as needed from the Reminder Due Reports (User) option.

Note: There are several pre-defined prompts followed by a subset of prompts that must be completed by the SPC to run the Reminder due report. The default prompts are based on the saved template.

The following is a template example saved for an SPC to use for a VA facility:

| Report Title:                   | MHTC NEEDED                              |
|---------------------------------|------------------------------------------|
| Report Type:                    | Detailed Report                          |
| Patient Sample:                 | Location                                 |
| Facility:                       | OAKLAND                                  |
| -                               | SACRAMENTO VAMC                          |
|                                 | REDDING                                  |
|                                 | CHICO                                    |
|                                 | YUBA CITY CBOC                           |
|                                 | MCCLELLAN                                |
|                                 | MARE ISLAND                              |
|                                 | FAIRFIELD                                |
|                                 | MARTINEZ OPC/CREC                        |
| Location:                       | Selected Clinic Stops (Prior Encounters) |
|                                 | HOMELESS MENTALLY ILL OUTREACH 501       |
|                                 | ALCOHOL TREATMENT-GROUP 556              |
|                                 | psychiatry - group 557                   |
|                                 | MENTAL HEALTH CLINIC - IND 502           |
|                                 | PSYCHOLOGY-GROUP 558                     |
|                                 | PSYCHOSOCIAL REHAB - GROUP 559           |
|                                 | SERV-MH GROUP 572                        |
|                                 | SERV-MH INDIVIDUAL 571                   |
|                                 | MENTAL HEALTH CONSULTATION 512           |
|                                 | SUBSTANCE USE DISORDER IND 513           |
|                                 | SUBSTANCE USE DISORDR GRP 560            |
|                                 | PSYCHOLOGY-INDIVIDUAL 510                |
|                                 | PTSD CLINICAL TEAM PTS IND 540           |
|                                 | PTSD POST-TRAUMATIC STRESS 541           |
|                                 | SUB USE DISORDER HOME VST 514            |
|                                 |                                          |
| Enter RETURN to continue or '^' | to exit:                                 |
|                                 |                                          |
|                                 | MH RESIDENTIAL CARE IND 503              |
|                                 | CWT SUBSTANCE ABUSE 517                  |
|                                 | CWT/TR-SUBSTANCE ABUSE 518               |
|                                 | CWT/TR-HCMI 515                          |
|                                 | PTSD - GROUP 516                         |
|                                 | PTSD - INDIVIDUAL 562                    |
|                                 | SUBST USE DISORDER/PTSD TEAMS 519        |
|                                 | GRANT & PER DIEM INDIV 511               |
|                                 | LONG-TERM ENHANCEMENT, INDIVID 520       |
|                                 | LONG-TERM ENHANCEMENT, GROUP 521         |
|                                 | HUD/VASH INDIV 522                       |
|                                 | OPIOID SUBSTITUTION 523                  |
|                                 | GRANT & PER DIEM GROUP 504               |
|                                 | ACTIVE DUTY SEXUAL TRAUMA 524            |
|                                 | MH INCENTIVE THERAPY F TO F 573          |

|       |        |    |          |    |       | MH CWT/TWE FACE TO FACE 574<br>MH VOCATIONAL ASSISTANCE-GRP 575<br>TELEPHONE/SPECIAL PSYCHIATRY 526<br>MENTAL HEALTH CLINIC-GROUP 550<br>MENTAL HEALTH TELEPHONE PRI 527<br>TELEPHONE/PTSD 542<br>TELEPHONE/ALCOHOL DEPENDENCE 543<br>TELEPHONE/DRUG DEPENDENCE 544<br>PHONE SUBSTNCE USE DSORDR 545                                                                                                    |
|-------|--------|----|----------|----|-------|----------------------------------------------------------------------------------------------------|
| Enter | RETURN | to | continue | or | 1 ^ 1 | to exit:                                                                                                    |
|       |        |    |          |    |       | DAY TREATMENT-INDIVIDUAL 505<br>WOMEN'S STRESS DISORDER TEAMS 525<br>TELEPHONE HCMI 528<br>HCHV/HCMI INDIV 529<br>TELEPHONE/HUD-VASH 530<br>IPCC COMM CLN/DAY PROGRAM VST 551<br>MH MED PRI CARE IND 2ND TO 323 531<br>TELEPHONE/MHICM 546<br>MH PRIMARY CARE - GROUP 563<br>PSYCHOGERIATRIC - INDIVIDUAL 576<br>PSYCHOGERIATRIC - GROUP 577<br>PSYCHOGERIATRIC DAY PROGRAM 578<br>DAY HOSPITAL-INDIVIDUAL 506<br>TELEPHONE/PSYCHOGERIATRICS 579<br>PSYCHOSOCIAL REHAB - IND 532<br>MH VOCATIONAL ASSISTANCE - IND 535<br>MHICM - INDIVIDUAL 552<br>TELEPHONE/MH VOC ASSISTANCE 536<br>TELEPHONE/PSYCHOSOCIAL REHAB 537<br>INTNSE SUB USE DSRDER GRP 547<br>PCT-POST TRAUMATIC STRESS-GRP 561<br>PTSD DAY HOSPITAL 580<br>PTSD DAY TREATMENT 581<br>COMM OUTREACH HOMELESS VETS 590 |
| Enter | RETURN | to | continue | or | 1 ^ 1 | to exit:                                                                                                    |
|       |        |    |          |    |       | HUD/VASH GROUP 507<br>MH TEAM CASE MANAGEMENT 564<br>NON-ACTIVE DUTY SEXUAL TRAUMA 589<br>DAY TREATMENT-GROUP 553<br>PSYCHOLOGICAL TESTING 538<br>MH INTERVNTION BIOMED CARE IND 533<br>MH INTERVENTION BIOMED GRP 565<br>MH RISK-FACTOR-REDUCTION ED GR 566<br>MHICM - GROUP 567<br>MH CWT/SE FACE TO FACE 568<br>MH CWT/SE NON-F TO F (MAS NONC 569<br>MH CWT/TWE NON-F TO F (MAS NON 570<br>HCHV/HCMI GROUP 508<br>PRRC INDIVIDUAL 582<br>DAY HOSPITAL-GROUP 554<br>PRRC GROUP 583<br>PRRC TELEPHONE 584<br>MH INTGRTD CARE IND 534<br>INCARCERATED VETERANS RE-ENTRY 591<br>RRTP OUTREACH SERVICES 593<br>RRTP AFTERCARE - COMMUNITY 594<br>RRTP AFTERCARE GRP 595                                                                                                    |

RRTP ADMISSION SCREENING SRVCS 596 TELEPHONE - RRTP 597 Enter RETURN to continue or '^' to exit: PSYCHIATRY - INDIVIDUAL 509 DRUG DEPENDENCE-GROUP 555 INTNSE SUB USE DSRDER IND 548 VETERANS JUSTICE OUTREACH 592 MH INTGRTD CARE GRP 539 RRTP AFTERCARE IND 588 RRTP PRE-ADMIT IND 598 RRTP PRE-ADMIT GRP 599 Print Locations without Patients:NO Print percentages with the output:NO 1 VA-MHTC NEEDS ASSIGNMENT Reminder: MHTC NEEDED Template Name: Date last run: n/a Owner: MHCOORDINATOR, ONE Service categories: A,I A - AMBULATORY I - IN HOSPITAL STORE REPORT LOGIC IN TEMPLATE NAME: MHTC NEEDED Combined report for all Facilities : N// O Enter ENCOUNTER BEGINNING DATE: T-30 (JUL 16, 2012) Enter ENCOUNTER ENDING DATE: T (AUG 15, 2012) Enter EFFECTIVE DUE DATE: Aug 15, 2012// (AUG 15, 2012) Combined report for all Clinic Stops : N// YES Display All Future Appointments: N// O Sort by Next Appointment date: N// YES Print full SSN: N// O Select one of the following: С Report by Clinic Stops Only Τ Report by Individual Clinic(s) Clinic Stops output: C// Report by Clinic Stops Only Print delimited output only: N// O Include deceased patients on the list?  $\rm N//~O$ Include test patients on the list? N// O Save due patients to a patient list: N// O DEVICE: HOME//

# High Risk Mental Health Ad Hoc Scheduling Report Example

Assign this report option to the primary or secondary menu options of your Suicide Prevention Coordinators, Mental Health Treatment Coordinator, and other Mental Health Professionals who will be tracking missed appointments for high risk for suicide patients:

NOTE: The AD HOC NO SHOW report is updated in Phase 2, as follows:

- 1. MHTC information now displays the name of the MHTC and the name of the care team they are assigned to in parentheses
- 2. The provider now displays directly underneath the NO Show Appointment information to keep everything connected

Example of High Risk MH No-Show Adhoc Report

\*\*\*\*\*\*\*\*\*\*\*\*\*\* High Risk Mental Health NO SHOW Adhoc Report \*\*\*\*\*\*\*\*\*\*\*\*\*\*\* Select Beginning Date: 05/23/12// 05/14/12 (MAY 14, 2012) Select Ending Date: 05/23/12// (MAY 23, 2012) Select division: ALL// Sort report by (M)ental Health Clinic Quick List, (C)linic or (S)top Code: M// Select Number of days to List Future Appointments: 30// This output requires 80 column output Select Device: ;;9999 HOME ... HMMM, THIS MAY TAKE A FEW MOMENTS... HIGH RISK MENTAL HEALTH NO SHOW ADHOC REPORT BY PAGE 1 MH CLINICS for Appointments 5/14/12-5/23/12 Run: 5/23/2012@08:26 \*STATUS: NS = No Show NA = No Show Auto Rebook NAT = No Action Taken PT ID APPT D/T CLINIC/STATUS/PROVIDER PATIENT DIVISION/CLINIC/STOP: ISC-SLC-A4/Mental Health/188 CRPATIENT, TWO C4444 5/14/2012@08:00 Mental Health 1 \*NS WHPROVIDER, THIRTEEN Home: (801) 556-6666 Cell: (801)222-6666 Next of Kin: NOK: PRIMARY NOK CRPATIENT, TWO Relation: FRIEND Phone: (801)556-6666 Phone: (801)556-6666

#### High Risk Mental Health Patient – National Reminder & Flag User Manual

```
Work Phone: (801)565-6565
    Emergency Contact:
      E-Cont.: PRIMARY NOK CRPATIENT, TWO
      Relation: FRIEND
        203 Main st
        SALT LAKE CITY, UT 84107
      Phone: (801)556-6666
      Work Phone: (801) 565-6565
    MHTC: MHCLINICIAN, ONE (HRMH TEST TEAM)
    Future Scheduled Appointments: NO APPOINTMENTS SCHEDULED WITHIN 30 DAYS
    Results:
    Resolution: Last done 05/14/2012@12:00
     Reminder Term: VA-MH NOSHOW PT EMERGENT CARE
      Health Factor: MH NOSHOW PT EMERGENT CARE
       05/14/2012@12:00
     Reminder Term: VA-MH SUICIDE ATTEMPTED
      Health Factor: MH SUICIDE ATTEMPTED
       05/14/2012@12:00
2
   CRPATIENT, TWO
                       C4444 5/14/2012@12:00 Mental Health
                                               *NS
                                                    WHPROVIDER, THIRTEEN
    Home: (801) 556-6666
    Cell: (801)222-6666
    Next of Kin:
      NOK: PRIMARY NOK CRPATIENT, TWO
      Relation: FRIEND
      Phone: (801)556-6666
                                            Phone: (801)556-6666
      Work Phone: (801) 565-6565
    Emergency Contact:
      E-Cont.: PRIMARY NOK CRPATIENT, TWO
      Relation: FRIEND
        203 Main st
        SALT LAKE CITY, UT 84107
      Phone: (801)556-6666
      Work Phone: (801) 565-6565
    MHTC: MHCLINICIAN, ONE (HRMH TEST TEAM)
    Future Scheduled Appointments: NO APPOINTMENTS SCHEDULED WITHIN 30 DAYS
    Results:
    Resolution: Last done 05/14/2012@12:00
     Reminder Term: VA-MH NOSHOW PT EMERGENT CARE
      Health Factor: MH NOSHOW PT EMERGENT CARE
       05/14/2012@12:00
     Reminder Term: VA-MH SUICIDE ATTEMPTED
      Health Factor: MH SUICIDE ATTEMPTED
       05/14/2012@12:00
                   C4444 5/18/2012@08:00 Mental Health
3
   CRPATIENT, TWO
                                               *NS
                                                    WHPROVIDER, THIRTEEN
    Home: (801)556-6666
    Cell: (801)222-6666
    Next of Kin:
```

| NOK: PRIMARY NOK CRPATIENT,TWO<br>Relation: FRIEND<br>Phone: (801)556-6666<br>Work Phone: (801)565-6565 | Phone:  | (801)556 | -6666  |         |        |
|----------------------------------------------------------------------------------------------------|---------|----------|--------|---------|--------|
| Emergency Contact:                                                                                      |         |          |        |         |        |
| E-Cont.: PRIMARY NOK CRPATIENT, TWO                                                                     |         |          |        |         |        |
| Relation: FRIEND                                                                                        |         |          |        |         |        |
| 203 Main st                                                                                             |         |          |        |         |        |
| SALT LAKE CITY, UT 84107<br>Phono: (801)556-6666                                                        |         |          |        |         |        |
| Work Phone: (801)565-6565                                                                               |         |          |        |         |        |
|                                                                                                    |         |          |        |         |        |
| MHTC: MHCLINICIAN,ONE (HRMH TEST TEAM)<br>Future Scheduled Appointments: NO APPOI<br>Results:           | NTMENTS | SCHEDUL  | ED WIJ | CHIN 30 | ) DAYS |
| HIGH RISK MENTAL HEALTH NO SHOW ADHOC REPORT                                                            | BY      |          |        | PZ      | GE 2   |
| MH CLINICS for Appointments 5/14/12-5/23/12                                                             |         | Run:     | 5/23/  | /2012@0 | 8:26   |
|                                                                                                    |         |          |        |         |        |
| Totals Page                                                                                             |         |          |        |         |        |
| **************************************                                                                  | ******  | ******   | *****  | ******  | *****  |
| Division/Clinic Appo                                                                                    | intment | 'Totals  |        |         | Unimus |
|                                                                                                    |         | NS       | NSA    | ΝΑΤ     | Unique |
| Patients                                                                                                |         | 110      | 21021  | 11111   |        |
| ISC-SLC-A4/Mental Health                                                                                |         | 3        | 0      | 0       | 1      |

### High Risk Mental Health Health Summary Components and Types

Four new Health Summary Components are available to view Mental Health High Risk data:

- MAS MAS Contacts
- MHFV MH Clinic Future Visits
- MHRF MH Suicide PRF Hx
- MH MH Treatment Coordinator

#### **Example: Health Summary with HRMH components**

```
08/02/2012 16:11
CRPATIENT, ONE 666-11-2222
                                                      DOB: 10/17/1942
----- MHFV - MH Clinic Fut Visits -----
 No data available
  ----- MHRF - MH Suicide PRF Hx -----
  CATEGORY I (NATIONAL) PRF: HIGH RISK FOR SUICIDE
  Current Status: ACTIVE
  Date Assigned: Jan 18, 2012@08:49:28
  Next Review Date: APR 17, 2012
   Owner Site: SALT LAKE CITY HCS
   Originating Site: SALT LAKE CITY OIFO
   Assignment History:
    Date: JAN 18, 2012008:49:28
    Action: NEW ASSIGNMENT
    Approved By: CPRSPROVIDER, TWENTY-SIX
  CATEGORY II (LOCAL) PRF: HIGH RISK FOR SUICIDE
   Current Status: INACTIVE
   Date Assigned: Dec 08, 2011@09:28:23
   Next Review Date: JAN 20, 2012
   Owner Site: SALT LAKE CITY HCS
   Originating Site: SALT LAKE CITY HCS
   Assignment History:
    Date: DEC 08, 2011@09:28:23
    Action: NEW ASSIGNMENT
    Approved By: CPRSPROVIDER, TWENTY-SIX
     Date: JAN 12, 2012@15:46:32
     Action: INACTIVATE
```

```
Approved By: CPRSPROVIDER,TWENTY-SIX

------ MHTC - MH Treatment Coor ------

MH Treatment Team: HRMH TEST TEAM

MH Treatment Coordinator: MHPROVIDER,TWENTY-SEVEN

Office Phone: 555-123-4567

Analog Pager: 12345

Digital Pager: 98765
```

#### CPRS GUI is able to display multiple Category 1 Patient Record Flags:

| Patient Record Flags                               |                                 |                               |
|----------------------------------------------------|---------------------------------|-------------------------------|
| Category   Flags: 2 Ite                            | em(s)                           |                               |
| BEHAVIORAL                                         |                                 |                               |
| HIGH RISK FOR SUI                                  | CIDE                            |                               |
| Category II Flags: 3 Item(s)                       |                                 |                               |
| DRINKING PROBLEM                                   |                                 |                               |
| WANDERING RISK                                     |                                 |                               |
|                                                    |                                 |                               |
| Flag Name:                                         | HIGH RISK FOR SUICIDE           | <u>^</u>                      |
| Assignment Narrative:                              |                                 |                               |
| TESTING ASSIGNING NEW CA                           | T 1 FLAG                        |                               |
| Flag Type:                                         | CLINICAL                        |                               |
| Flag Category:                                     | I (NATIONAL)                    |                               |
| Assignment Status:                                 | Active                          |                               |
| Initial Assigned Date:                             | JAN 18, 2012@08:49:28           |                               |
| Approved by:                                       | ADD 12 2012                     |                               |
| Owner Site:                                        | SALT LAWE CITY HCS (ST          | ALT LAKE CITY HCS)            |
| Originating Site:                                  | SALT LAKE CITY HCS (SA          | ALT LAKE CITY HCS)            |
| CONTRACTOR AND AND AND AND AND AND AND AND AND AND | 1111111 (S.S.11110917A.S.L. S.) |                               |
| 8                                                  |                                 | >                             |
| Signed, Linked Notes of Title: PA                  | TIENT RECORD FLAG CATEG         | ORY I - HIGH RISK FOR SUICIDE |
| Date                                               | Action                          | Author                        |
| JUL 12, 2010@14:53                                 | NEW ASSIGNMENT                  | CPRSPROVIDER,FORTYFOUR        |
|                                                    |                                 | Close                         |

Figure 22: Patient Record Flag window

CPRS GUI Reports Tab, VA-MH HIGH RISK PATIENT Health Summary Display updated to include Cat 1 HIGH RISK FOR SUICIDE PRF, and MHTC info

| VistA CPRS in use by: ()                                                                                                    |                                                                                                    |                                                                                                    |                                                                                                    |             |
|----------------------------------------------------------------------------------------------------|----------------------------------------------------------------------------------------------------|----------------------------------------------------------------------------------------------------|----------------------------------------------------------------------------------------------------|-------------|
| CRPATIENT, TWO (OUTPATIENT)                                                                                                    | Visit Not Selected                                                                                                    | PRIMARY /                                                                                                    | Flag VistaWeb<br>Remote Data                                                                              | No Postings |
| Available Reports                                                                                                    | Health Summary Va-Mh High Ris                                                                                                    | sk Patient                                                                                                    |                                                                                                    |             |
| <ul> <li>Clinical Reports</li> <li>Health Summary</li> <li>Division 1 Diabetes</li> <li>Adhoc Report</li> <li>Gec Local Test</li> <li>443</li> <li>Va-Mh High Risk Patient</li> <li>Remote Mh High Risk Patient</li> <li>HDR Reports</li> <li>Dept. of Defense Reports</li> <li>Imaging (local only)</li> <li>Graphing (local only)</li> <li>Lab Status</li> <li>Blood Bank Report</li> <li>Anatomic Pathology</li> <li>Dietetics Profile</li> <li>Nutritional Assessment</li> <li>Vitals Cumulative</li> <li>Procedures (local only)</li> <li>Daily Order Summary</li> <li>Order Summary for a Date Range</li> <li>Chart Copy Summary</li> <li>Outpatient RX Profile</li> <li>Med Admin Log (BCMA)</li> <li>Med Admin History (BCMA)</li> </ul> | CATEGORY I (NATIONAL)<br>Date Assigned: Jan 3<br>Next Review Date: AP<br>Assignment History:<br>Date: JAN 31, 2012<br>Action: NEW ASSIGN<br>Approved By: 1<br>CATEGORY II (LOCAL) P<br>Date Assigned: Dec 2<br>Next Review Date: JA<br>Assignment History:<br>Date: DEC 21, 2010<br>Action: NEW ASSIGN<br>Approved By:<br>MH Treatment Te<br>MH Treatment Coordinat<br>Office Pho<br>Analog Pag<br>Digital Pag | MHRF - MH Suicide PRF<br>PRF: HIGH RISK FOR SUICI<br>1, 2012011:08:45<br>R 30, 2012<br>011:08:45<br>MENT<br>RF: HIGH RISK FOR SUICIDE<br>1, 2010015:36:02<br>N 20, 2011<br>015:36:02<br>MENT<br>MHTC - MH Treatment C<br>men: HRMH TEST TEAM | 7 Hx<br>DE<br>2<br>2<br>2<br>2<br>3<br>3<br>3<br>3<br>3<br>3<br>3<br>3<br>3<br>3<br>3<br>3<br>3<br>3<br>3 | ·····       |
| Cover Sheet Problems Meds Orders No                                                                                                    | ies Consults Surgery D/C Summ                                                                                                    | Labs Reports                                                                                                    |                                                                                                    |             |

Figure 23: VA-MH HIGH RISK PATIENT Health Summary Display with Cat 1 HIGH RISK FOR SUICIDE PRF, and MHTC info

Reminder Resolution for High Risk MH No-Show Follow-up reminder; additional information display now includes CAT 1 PRF and MHTC

| 🗧 Reminder Resolution: High Risk MH No-Show Follow-up                                                                                                    | ×   |
|----------------------------------------------------------------------------------------------------|-----|
| MHRF - MH Suicide PRF Hx<br>CATEGORY I (NATIONAL) PRF: HIGH RISK FOR SUICIDE<br>Date Assigned: Jan 31, 2012@11:08:45<br>Next Review Date: APR 30, 2012<br>Assignment History:<br>Date: JAN 31, 2012@11:08:45<br>Action: NEW ASSIGNMENT<br>Approved By: F |     |
| CATEGORY II (LOCAL) PRF: HIGH RISK FOR SUICIDE<br>Date Assigned: Dec 21, 2010@15:36:02<br>Next Review Date: JAN 20, 2011<br>Assignment History:                                                                                                    |     |
| Date: DEC 21, 2010015:36:02<br>Action: NEW ASSIGNMENT<br>Approved By: 1                                                                                                    |     |
| MHTC - MH Treatment Coor<br>MH Treatment Team: HRMH TEST TEAM<br>MH Treatment Coordinator:<br>Office Phone: 99999                                                                                                    | jii |
| Analog Pager: 12345<br>Digital Pager: 67890                                                                                                    | <   |
| ClearClinical <u>M</u> aintisit Info< BackNext >FinishCancel                                                                                                    |     |
|                                                                                                    | 100 |
| <no encounter="" entered="" information=""> * Indicators a Required Field</no>                                                                                                    | ×   |
| indicates a negulieu rielu                                                                                                    |     |

Figure 24: Reminder Resolution for High Risk MH No-Show Follow-up reminder

# New Health Summary Types distributed by the High Risk Mental Health Patient project:

The two HEALTH SUMMARY TYPEs, VA-HIGH RISK PATIENT and REMOTE MH HIGH RISK PATIENT were originally released in GMTS\*2.7\*99. In order to view these HEALTH SUMMARY TYPES from within CPRS GUI, they must be added to the CPRS GUI Reports tab selection list. This can be set up from one of the following menu options.

- GMTS COORDINATOR CPRS Reports Tab 'Health Summary Types List' Menu Edit 'Health Summary Types List' Parameters
- CPRS MANAGER MENU ORMGR CPRS Manager Menu PE CPRS Configuration (Clin Coord) ...
  - GP GUI Parameters ...
    - HS GUI Health Summary Types

Allowable Health Summary Types may be set for the following:

- 2 User USR [choose from NEW PERSON]
- 3 Division DIV [choose from INSTITUTION]
- 4 System SYS [DVF.FO-SLC.MED.VA.GOV]
- 5 Service SRV [choose from SERVICE/SECTION]

Add the new REMOTE MH HIGH RISK PATIENT - HEALTH SUMMARY TYPE to the appropriate list based on your local practice and procedures.

# Order Entry (OR) MHTC Notification

As part of the HRMHP project, MHTCs can now specify to be default provider recipients of certain pertinent notifications, such as for Admissions, Discharge, and Deceased Patient, to name a few. A new provider recipient, Primary Care Management Module (PCMM) Mental Health Treatment Coordinator (MHTC), has been added to the existing ORB PROVIDER RECIPIENTS parameter.

A MHTC is defined as a liaison between the patient and the mental health system at a VA site and is the key coordinator for behavioral health services care. There is only one MHTC per patient.

For more information about the MHTC's responsibilities, see VHA Handbook 1160.1, "Uniform Mental Health Services in VA Medical Centers for Clinics," pp 3-4. Note: In the handbook, the MHTC is called the Principal Mental Health Provider.

A new notification is also being released with this project: SUICIDE ATTEMPTED/ COMPLETED. This informational notification is triggered by Clinical Reminders when a MH SUICIDE ATTEMPTED or MH SUICIDE COMPLETED health factor has been documented in PCE. It is exported with package parameter values set as follows:

- . ORB ARCHIVE PERIOD 30
- . ORB DELETE MECHANISM Individual Recipient
- . ORB FORWARD BACKUP REVIEWER No
- . ORB FORWARD SUPERVISOR No
- . ORB FORWARD SURROGATES No
- . ORB PROCESSING FLAG Disabled
- . ORB PROVIDER RECIPIENTS MHTC and PCMM Team (CM)
- . ORB URGENCY High

#### \*\*\*Important Note\*\*\*

Notifications are processed by IEN (internal entry number) from the OE/RR NOTIFICATIONS File #100.9. Any site-defined notifications run the risk of being overwritten by new notifications that are nationally released, especially those within the number range 1-9999, which is reserved for national release. If you have locally defined notifications, you may need to renumber them before this patch will install. Specifically, IEN #77 is being added.

IRM will need to enable this at the System level.

- a. Assign SPC users as recipients to this notification. Note: MHTC should already be set up as a default recipient type for Suicide Attempted/Completed.
- b. Add 'C' (MHTC) to the default recipient list for other notification types (Admission, Discharge, ...) as deemed necessary.

c. Other Notification Types enabled on your system that are identified as appropriate to notify the patient's assigned MHTC. (e.g., Admission, Discharge, ....) will need to be manually defined as needed.

NOTE: An ORB PROVIDER RECIPIENT parameter value of "CM" is exported with the Suicide behavior notification. Therefore, the suicide behavior notification will be sent to the MHTC and PCMM Mental Health team if any are set up and configured at the site. Directions on how to set those up should be contained in a setup manual created by the sister project, Principal Mental Health Provider. See the Primary Care Management Module (PCMM) – Mental Health Treatment Coordinator (MHTC) User Manual (pcmmmhtcug.pdf) for more information.

Here is the set of codes indicating default provider recipients of a notification by their title or relationship to the patient. Notifications can be set up with any or all of the following codes:

P (Primary Provider): deliver notification to the patient's Primary Provider. A (Attending Physician): deliver notification to the patient's Attending Physician. T (Patient Care Team): deliver notification to the patient's primary care Team. O (Ordering Provider): deliver notification to the provider who placed the order which trigger the notification. M (PCMM Team): deliver notification to users/providers linked to the patient via PCMM Team Position assignments. E (Entering User): deliver notification to the user/provider who entered the order's most recent activity. R (PCMM Primary Care Practitioner): deliver notification to the patient's PCMM Primary Care Practitioner. S (PCMM Associate Provider): deliver notification to the patient's PCMM Associate Provider. C (PCMM Mental Health Treatment Coordinator): deliver notification to the patient's PCMM Mental Health Treatment Coordinator.

Once all the set-up is done, you can verify this via the following menu:

| Notific | ation Mgmt Menu menu                              |  |
|---------|---------------------------------------------------|--|
| 1       | Enable/Disable Notifications                      |  |
| 2       | Erase Notifications                               |  |
| 3       | Set Urgency for Notifications (GUI)               |  |
| 4       | Set Deletion Parameters for Notifications         |  |
| 5       | Set Default Recipient(s) for Notifications        |  |
| 6       | Set Default Recipient Device(s) for Notifications |  |
| 7       | Set Provider Recipients for Notifications         |  |
| 8       | Flag Orderable Item(s) to Send Notifications      |  |
| 9       | Archive(delete) after <x> Days</x>                |  |
| 10      | Forward Notifications                             |  |
| 11      | Set Delays for Unverified Orders                  |  |
| 13      | Send Flagged Orders Bulletin                      |  |

14 Determine Recipients for a Notification 15 Display Patient Alerts and Alert Recipients 16 Enable or Disable Notification System 17 Display the Notifications a User Can Receive Select Notification Mgmt Menu Option: 14 Determine Recipients for a Notification PATIENT (req'd): MHPATIENT, ONE 5-5-55 555121255 SC VETERAN YES Enrollment Priority: GROUP 1 Category: IN PROCESS End Date: NOTIFICATION (req'd): SUICIDE ATTEMPTED/COMPLETED Processing, please stand by... DEVICE: HOME// ;;9999 HOME DETERMINE NOTIFICATION RECIPIENTS REPORT Page: 1 Processing notification: SUICIDE ATTEMPTED/COMPLETED for patient: MHPATIENT, ONE Default recipient users and teams: SBCUSER, ONE: ON because Default Recipient (USER) parameter set to Yes. SBCUSER, TWO: ON because Default Recipient (USER) parameter set to Yes. Recipients determined by Provider Recipient parameter: PCMM Team Position Assignments: PCMM Mental Health Treatment Coordinator: MHTCUSER,ONE: ON because User MHTCUSER, ONE is Enabled. - End of Report -

The following is an example of the notification that will be sent to recipients of the SUICIDE ATTEMPTED/COMPLETED notification. This example is based on a CPRS user selecting Suicide Attempted to follow-up on the High Risk MH No-Show Follow-up reminder dialog. The notification is displayed on the Patient Selection box.

| / Pat    | tient Selection                                                                                                    |                                                                                                    |                  |                                       |
|----------|----------------------------------------------------------------------------------------------------|----------------------------------------------------------------------------------------------------|------------------|---------------------------------------|
| Patient  | t List<br>efault: HOOD'S HELPERS10<br>pviders <u>C</u> linics<br>eam/Personal <u>W</u> ards<br>ecialties <u>A</u> ll | Patients (HOOD'S HELPERS10) No Patients Found. 48103 ALIAS 66-9399 Is Correct ALIAS 79-9999 Is Correct ALIAS Awhpatient, Femaleeight Awhpatient, Femaleeight Awhpatient, Femalefiteen Awhpatient, Femalefiteen Awhpatient, Femalefour Awhpatient, Femalefour Awhpatient, Femalefour Awhpatient, Femalenine Awhpatient, Femalenine Awhpatient, Femalenine Awhpatient, Femalesineen Awhpatient, Femalesineen Awhpatient Awhpat | Save Pa          | OK<br>Cancel                          |
| Notifica | tions                                                                                                    |                                                                                                    |                  |                                       |
| Info     | Patient                                                                                                    | Location Urgency                                                                                                    | Alert Date/Time  | Message                               |
| 1        | CHPATIENT (C4444J                                                                                                    | HIGH                                                                                                    | U3/22/2013@16:06 | Suicide attempted on U3/21/2U13@08:30 |
| <        |                                                                                                    |                                                                                                    |                  | <u>&gt;</u>                           |
| Pr       | ocess Info Process All                                                                                               | Process Forwa                                                                                                    | rd Show Comments | Remove                                |
| Figur    | e 25: Example                                                                                                    | of notifications sent                                                                                                    | to designated    | recipients of SUICIDE                 |

ATTEMPTED/COMPLETED

## Scheduling Report Examples

The following Scheduling reports are available when the HRMHP project is installed at your site.

NOTE: None of the MH NO SHOW reports are exported onto output menus. Site ADPACS will need to attach these reports to their menus. Assign these report options to the primary or secondary menu options of your Suicide Prevention Coordinators, Mental Health Treatment Coordinator, and other Mental Health Professionals who will be tracking missed appointments for high risk for suicide patients.

| OPTIONS                                | DESCRIPTION                                                                                                    |
|----------------------------------------|----------------------------------------------------------------------------------------------------|
| SD MH NO SHOW AD HOC<br>REPORT         | This Scheduling option provides a MH NO SHOW Report for<br>use by Suicide Prevention Coordinators and other Mental<br>Health professionals.                                                                                                    |
|                                        | This report supports following up with High Risk for Suicide patients who missed a scheduled MH appointment. It displays all patients that no-showed for their scheduled appointment.                                                                                                    |
| SD MH NO SHOW<br>NIGHTLY BGJ           | This Scheduling option provides a MH NO SHOW Scheduling<br>Report. This report supports actions relating to following up<br>with High Risk for Suicide patients that missed their MH<br>appointment.                                                                                                    |
|                                        | This report is generated at the end of the Scheduling Nightly<br>Background job, and will be sent in a Mailman message to<br>members of the SD MH NO SHOW NOTIFICATION mail<br>group. This report may also be run by calling the option No<br>Show Nightly Background Job [SD MH NO SHOW NIGHTLY<br>BGJ].                                                                                                    |
|                                        | Future appointments will list on this report. The number of<br>day's worth of future appointments that will list is defaulted to<br>30 days in the future. A new parameter SD MH NO SHOW<br>DAYS has been added to store the number of days for which<br>future appointments will be listed. This parameter can be<br>edited by the user by using the option [XPAR EDIT<br>PARAMETER] Edit Parameter Values. |
| HIGH RISK MH<br>PROACTIVE NIGHTLY      | This report is a background job that will list the daily appointments for patients with a high risk For Suicide PRF.                                                                                                    |
| REPORT [SD MH<br>PROACTIVE BGJ REPORT] | This report will be kicked off by the Scheduling nightly background Job (SDAM BACKGROUND JOB) that should already be scheduled to run nightly on your system.                                                                                                    |
|                                        | This report is sent in a mail message to the members of the SD MH NO SHOW NOTIFICATION mail group.                                                                                                    |
|                                        | Future appointments will list on this report. The number of day's worth of future appointments that will list is defaulted to 30 days in the future. A new parameter SD MH PROACTIVE                                                                                                    |

|                                                                                                    | DAYS has been added to store the number of days to list<br>future appointments for. This parameter can be edited by the<br>user by using the option Edit Parameter Values.                                                                                                    |
|----------------------------------------------------------------------------------------------------|----------------------------------------------------------------------------------------------------|
| HIGH RISK MH<br>PROACTIVE ADHOC<br>REPORT [SD MH<br>PROACTIVE AD HOC                                                             | This Adhoc report option, SD MH PROACTIVE AD HOC<br>REPORT, generates a proactive report that can be run by the<br>users. This report is more flexible and allows users to refine<br>the report to their specifications.                                                                                                    |
| REPORT]                                                                                                    | This option generates the HIGH RISK MENTAL HEALTH<br>PROACTIVE ADHOC REPORT BY CLINIC for Appointments<br>Report that can be sorted by all clinics or by Mental Health<br>clinics only. This report allows users to refine their report to<br>their specifications.                                                                                                    |
|                                                                                                    | This report display appointments for High Risk for Suicide<br>patients that have appointments for today, by divisions for all<br>patients with Patient Record Flag (PRF) High Risk for Suicide<br>that have appointments in mental health clinics today, totals<br>to show the number of unique patients by division, list<br>patients alphabetically by division and by date/time of the<br>appointment, and will also display national as well as local<br>PRF activity. |
| HIGH RISK MH NO-SHOW<br>ADHOC REPORT [SD MH<br>NO SHOW AD HOC<br>REPORT] AND HIGH RISK<br>MH NO-SHOW NIGHTLY<br>REPORT [SD MH NO | This patch contains format changes to the no show reports<br>High Risk MH No-Show Adhoc Report [SD MH NO SHOW<br>AD HOC REPORT] and High Risk MH No-Show Nightly<br>Report [SD MH NO SHOW NIGHTLY BGJ], and the provider<br>now displays directly underneath the No Show Appointment<br>information to keep everything connected.                                                                                                    |
| SHOW NIGHTLY BGJ]                                                                                                    | The Ad Hoc No Show report includes the Mental Health<br>Treatment Coordinator (MHTC). The report displays the<br>name of the MHTC and the name of the care team they are<br>assigned to in parentheses.                                                                                                    |
|                                                                                                    | The results of the no show patient contact are also included.                                                                                                    |

# High Risk Mental Health NO Show Nightly Report [SD MH NO SHOW NIGHTLY BGJ]

This report is generated at the end of the Scheduling Nightly Background job, and is sent in a Mailman message to those persons added to the mail group SD MH NO SHOW NOTIFICATION. All persons in this mail group will receive the High Risk Mental Health NO SHOW report that is generated from the scheduling nightly background job. An option to manually run the no show background job if there was an error in running the report, has also been created called SD MH NO SHOW NIGHTLY BGJ (High Risk MH No-Show Nightly Report).

The Background job will list the patients who had a status of "NO SHOW," "NO SHOW WITH AUTO-REBOOK," and "No Action Taken" for the day before and who have a the patient record flag "High Risk for Mental Health." It will list patients for all mental health clinics/stop codes that are defined in the Remote location list "VA-MH NO

SHOW APPT CLINICS LL." The VA-MH NO SHOW APPT CLINICS LL location list includes clinic stop codes for MH clinics that are scheduled for face-to-face appointments.

Future appointments will list on this report. The number of day's worth of future appointments that will list is defaulted to 30 days in the future. A new parameter SD MH NO SHOW DAYS has been added to store the number of days for which future appointments will be listed. This parameter can be edited by the user by using the option [XPAR EDIT PARAMETER] Edit Parameter Values.

This is how the report will display to the screen when reading Mailman.

Subj: HRMH NO SHOW NIGHTLY REPORT MESSAGE # [#71441] 03/22/13@11:29 22 lines From: POSTMASTER In 'IN' basket. Page 1 \*New\* \_\_\_\_\_ Division/Clinic Appointment Totals Division/CLinic Unique NS NSA NAT Patients ISC-SLC-A4/Mental Health 1 1 0 2 HIGH RISK MENTAL HEALTH NO SHOW NIGHTLY REPORT PAGE 1 By CLINIC for Appointments on 3/21/13 Run: 3/22/2013@11:29 \*STATUS: NS = No Show NSA = No Show Auto Rebook NAT = No Action Taken PT ID APPT D/T CLINIC/STATUS/PROVIDER PATIENT DIVISION/CLINIC/STOP: ISC-SLC-A4/Mental Health/188 C2222 3/21/2013@08:00 Mental Health CRPATIENT, ONE 1 \*NS WHPROVIDER, THIRTEEN Future Scheduled Appointments: 3/22/2013@12:00 Mental Health 2 CRPATIENT, TWO C4444 3/21/2013@08:30 Mental Health \*NSA WHPROVIDER, THIRTEEN Future Scheduled Appointments: 3/25/2013@08:00 Mental Health 4/1/2013@08:00 Mental Health

#### Example of the High Risk Mental Health NO Show Ad Hoc report

This option (SD MH NO SHOW AD HOC REPORT High Risk MH No-Show Ad hoc Report), will list by one, many or All stop codes or only Mental Health stop codes defined in the Reminder Location List file under the 'VA-MH NO SHOW APPT CLINICS LL' entry.

A series of prompts will be asked of the user to refine the report.

- The user will be asked to select a beginning and ending date; this will list the report within a certain date range.
- The division will be asked of the user: The report can list by one, many or all divisions.
- The user will then be asked to choose how the report should sort: by (M)ental Health Quick List, which will list only those clinics defined in the Reminder Location list, or by (C)linics or (S)top codes both of which will further prompt the user to refine the sort. If ?, ?? is entered by the user, a help prompt will be displayed.
- If the user selects to sort by (S)top codes, a prompt asking them to select stop codes by listing (A)ll stop codes, (mental health as well as non mental health) or (M)ental Health stop codes only (that are defined in the Reminder Location List) and are stop codes in the divisions chosen to list in this report. Both selections will allow the user to choose one, many, or all stop codes.
- A prompt asking the number of days in the future to list the Future scheduled appointment is asked and will list the future scheduled appointments that many days in the future.

When the report displays or prints:

- The division/Stop Code Name/Number will display on the report once for all patients who have no showed for that Stop Code and division. It will display again, when the stop code or division changes.
- A totals page will be displayed at the end of the report.

Special Note: at the Select Stop Code prompt, the stop code may be selected by the stop code file number (as an example, selecting 188 below) or by the AMIS Reporting stop code (500 - 599 code numbers). An example of each is shown below.

#### Ad Hoc Report Examples – Before reminder follow-up

The Ad Hoc Report can be used to see which patients with a no-show MH appointment have not been followed up with. Look for the Results: caption to see what, if anything, has been documented related to the MH no-show appointment via the High Risk MH No-Show Follow-up reminder dialog. Appointments with \*NAT status (No Action Taken) will not have results because the reminder dialog only addresses MH No-Show appointments.

```
Example of High Risk MH No-Show Adhoc Report by Mental Health Clinic
```

```
************* High Risk Mental Health NO SHOW Adhoc Report ***************
Select Beginning Date: 03/22/13// 03/22/13 (MARCH 22, 2013)
Select
        Ending Date: 03/23/13// (MARCH 23, 2013)
Select division: ALL//
Sort report by (M)ental Health Clinic Quick List, (C)linic or (S)top Code: M//
Select Number of days to List Future Appointments: 30//
This output requires 80 column output
Select Device: ;;9999 HOME
... HMMM, THIS MAY TAKE A FEW MOMENTS...
HIGH RISK MENTAL HEALTH NO SHOW ADHOC REPORT BY
                                                                 PAGE 1
MH CLINICS for Appointments 3/22/13-3/22/13
                                                    Run: 3/23/2012@08:26
*STATUS: NS = No Show
                       NA = No Show Auto Rebook
                                                    NAT = No Action Taken
  PATIENT
                     PT ID APPT D/T
                                          CLINIC/STATUS/PROVIDER
DIVISION/CLINIC/STOP: ISC-SLC-A4/Mental Health/188
   CRPATIENT, TWO
                     C4444 3/22/2013@12:00
                                             Mental Health
1
                                             *NS WHPROVIDER, THIRTEEN
    Home: (801)556-6666
    Cell: (801)222-6666
    Next of Kin:
      NOK: PRIMARY NOK CRPATIENT, TWO
      Relation: FRIEND
                                         Phone: (801)556-6666
      Phone: (801)556-6666
      Work Phone: (801)565-6565
    Emergency Contact:
      E-Cont.: PRIMARY NOK CRPATIENT, TWO
      Relation: FRIEND
        203 Main St
        SALT LAKE CITY, UT 84107
      Phone: (801)556-6666
      Work Phone: (801)565-6565
    MHTC: MHTCSTAFF, ONE (HRMH TEST TEAM)
    Future Scheduled Appointments:
      3/23/2013@12:00
                     Mental Health
    Results:
```

#### Ad Hoc Report Examples – After reminder follow-up

#### Example of High Risk MH No-Show Adhoc Report by Mental Health Clinic

\*\*\*\*\*\*\*\*\*\*\*\*\*\* High Risk Mental Health NO SHOW Adhoc Report \*\*\*\*\*\*\*\*\*\*\*\*\*\*\* Select Beginning Date: 03/22/13// 03/22/13 (MARCH 22, 2013) Select Ending Date: 03/23/13// (MARCH 23, 2013) Select division: ALL// Sort report by (M)ental Health Clinic Quick List, (C)linic or (S)top Code: M// Select Number of days to List Future Appointments: 30// This output requires 80 column output Select Device: ;;9999 HOME ... HMMM, THIS MAY TAKE A FEW MOMENTS... HIGH RISK MENTAL HEALTH NO SHOW ADHOC REPORT BY PAGE 1 MH CLINICS for Appointments 5/14/12-5/23/12 Run: 5/23/2012@08:26 \*STATUS: NS = No Show NA = No Show Auto Rebook NAT = No Action Taken PT ID APPT D/T CLINIC/STATUS/PROVIDER # PATTENT DIVISION/CLINIC/STOP: ISC-SLC-A4/Mental Health/188 CRPATIENT,TWO C4444 3/22/2013@12:00 Mental Health 1 \*NS WHPROVIDER, THIRTEEN Home: (801)556-6666 Cell: (801)222-6666 Next of Kin: NOK: PRIMARY NOK CRPATIENT, TWO Relation: FRIEND Phone: (801)556-6666 Phone: (801)556-6666 Work Phone: (801)565-6565 Emergency Contact: E-Cont.: PRIMARY NOK CRPATIENT, TWO Relation: FRIEND 203 Main St SALT LAKE CITY, UT 84107 Phone: (801)556-6666 Work Phone: (801)565-6565 MHTC: MHTCSTAFF, ONE (HRMH TEST TEAM) Future Scheduled Appointments: 03/23/2013@12:00 Mental Health Results: Resolution: Last done 03/22/2012@12:00 Reminder Term: VA-MH NOSHOW PT EMERGENT CARE Health Factor: MH NOSHOW PT EMERGENT CARE 03/22/2013@12:00 Reminder Term: VA-MH SUICIDE ATTEMPTED Health Factor: MH SUICIDE ATTEMPTED 03/22/2013@12:00

# Patient Record Flag Category I HIGH RISK FOR SUICIDE

This project includes the new Category I Patient Record Flag called HIGH RISK FOR SUICIDE. The existing DGPF RECORD FLAG MANAGEMENT [Record Flag Management] option is used to manage the new Category I PRF.

#### NOTE: Prerequisites to writing Progress Notes in CPRS to document PRF activity

Before MH professionals can write progress note that documents the new Category I PRF activity, the PRF progress note titles must be set up correctly and the MH professional must be a member of a specific User Class.

The National Category I PRF flags are distributed with a pre-defined Progress Note title so sites should **not** create a local progress note title.

Each user that will be creating progress notes related to a PRF must be assigned the DGPF PATIENT RECORD FLAG MGR user class via the USR CLASS MANAGEMENT MENU [User Class Management] menu option.

Before the progress note is created, a user must have assigned the flag to the patient.

Sites must complete the following set up for users to write a progress note and correctly link the note to a PRF action:

- Any local Category II PRF definitions must contain the progress note title that the user will use to document PRF actions. Each PRF note title can only be associated with one flag. Category I PRF definitions will be created automatically for sites during national patch installs.
- Any Category II PRF note titles added by the site should follow the naming conventions described in related directives and be descriptive enough that users can tell which note title corresponds to which flag. Category I PRF note titles will be created automatically for sites during national patch installs.
- Add the users that will be creating PRF progress notes as a member of the DGPF PATIENT RECORD FLAG MGR user class. Each site will be responsible for using the User Class Management menu option to populate membership in this user class. The user will not see the progress note title for selection in CPRS until the user is added as a member of this user class.

#### New options for key SPC or MH Professional for PRF Transmission Management

One or more SPCs or MH professionals on each VistA system should be assigned the DGPF TRANSMISSION MGMT [Record Flag Transmission Mgmt] menu option. This option will be used to monitor errors are perform manual transmissions of PRFs between two sites. This will be a new option for SPCs and MH professionals. The Transmission management option should be reviewed weekly or an agreed upon frequency (verify with Office of Mental Health Services.

The Record Flag Transmission Errors (on the DGPF TRANSMISSION MGMT menu) is an option that can be used with the DGPF TRANSMISSIONS key, to review and manage Rejected Status ("RJ") HL7 transmission messages that are received from Treating Facilities of the patient when trying to share Category I PRF Assignment information.

If a new treating facility contacts the site SPC about a Category I PRF, the SPC can manually transmit the Category I flag to the new treating facility using the Record Flag Manual Query option (on the DGPF TRANSMISSION MGMT menu).

#### **Ownership of Category 1 flag**

Each Category I flag assignment to a specific patient's record is owned by a single facility. The facility that placed the Category I flag on the patient's record would normally own and maintain the flag. The site that owns the Category I flag is the only site that can:

- Review whether to remove or continue the flag,
- Edit the flag,
- Inactivate the flag,
- Reactivate the flag,
- Mark the flag as entered in error,
- Change ownership of the flag,
- Enter a Patient Record Flag Category I progress note for the flag,

However, ownership of a Category I flag assignment can be transferred. If a patient received the majority of care at a different VA facility than the one that assigned the flag, the site giving the majority of care could request that ownership of the flag be transferred to the that site. The owning site could then change the ownership to the second site through the PRF software in List Manager.

#### **Transmission Management**

- Add the DGPF TRANSMISSION MGMT option to menus. (This option will only be assigned to a few staff at your site it should be provided to the same person who runs the conversion).
- Allocate the DGPF TRANSMISSIONS key to the same users as above.

- Add the same users to the DGPF HL7 TRANSMISSION ERRORS MailGroup.
- Add names to the DGPF CLINICAL HR FLAG REVIEW Mail group

#### **Record Flag Transmission Errors Option Description**

DGPF TRANSMISSION MGMT Record Flag Transmission Mgmt menu TΕ Record Flag Transmission Errors DESCRIPTION: This option provides a List Manager user interface that can be used to review and manage Rejected Status ("RJ") HL7 transmission messages that are received from Treating Facilities of the patient when trying to share Category I PRF Assignment information. The following actions are provided within this option. - Sort List display by patient name alphabetically or date/time received - View Message details of the patient's rejected HL7 message record - Retransmit all of the patient's PRF Assignment and History records to the site that the rejection message occurred at. MQ Record Flag Manual Query

#### DGPF TRANSMISSIONS key description.

```
NAME: DGPF TRANSMISSIONS
DESCRIPTIVE NAME: Patient Record Flag Trans
DESCRIPTION: This key should only be given to those individuals who may
perform patient record flag functions related to the sharing/transmission of
Category I PRF assignments with other treating facilities. These functions
include the following:

Transmission error processing.
Retransmission of patient assignments.
Transmission of a query to a selected treating facility.
```

#### • DGPF CLINICAL HR FLAG REVIEW Mail group

The MailGroup Owner of the DGPF CLINICAL HR FLAG REVIEW MailGroup (as entered during the installation process) will need to add these names after the multipackage build is installed. The MailGroup members added to this MailGroup will receive the reports and any error messages generated by the local-to-national PRF processing in a MailMan Message. This can include all facility SPCs if you're an integrated site.

NOTE: The DGPF CLINICAL HR FLAG REVIEW MailGroup is not used to document PRF Transmission Errors. It is only used to let MailGroup members know the patient's PRF is due for a review.

## Example: >D ^XUP

```
Setting up programmer environment
This is a TEST account.
```

```
April 2013
```

```
Select OPTION NAME: XMMGR
    Manage Mailman
                        menu
          Check MailMan Files for Errors
          Create a Mailbox for a user
          Disk Space Management ...
          Group/Distribution Management ...
         Local Delivery Management ...
         MailMan Site Parameters
         Network Management ...
          New Features for Managing MailMan
Select Manage Mailman Option: Group/Distribution Management ... [XMMGR-
GROUP-MAINTENANCE]
Select Group/Distribution Management Option: Mail Group Coordinator's Edit
[XMMGR-MAIL-GRP-COORDINATOR]
This option allows a mail group coordinator to edit the mail groups that
he or she is the coordinator of (and no others). It does not allow edit
of remote recipients.
Select MAIL GROUP NAME: DGPF CLINICAL HR FLAG REVIEW
Select MEMBER: MHUSER, TWO
 Are you adding 'MHUSER, TWO' as a new MEMBER (the 1ST for this MAIL
GROUP)? No//
              YES
Select MEMBER: MHUSER, THREE
Select MEMBER:
DESCRIPTION:
Mail group to receive notifications associated with the national High Risk
for Suicide Patient Record Flag
```

# Example of a transmission error logged at the site that originated the Category I flag ("owner" site) for a patient

The "Assignment Transmitted To" will be the site that could not be updated because the Category I flag has not been installed on the site's system.

Messages sent to the users will need to be checked for the reject reason of "Record Flag is already assigned to patient," so they can coordinate with the other site that is also owner of the Cat I HIGH RISK FOR SUICIDE record.

```
CHOOSE 1-5: 4 DGPF HL7 TRANSMISSION ERRORS
MAIL GROUP NAME: DGPF HL7 TRANSMISSION ERRORS Replace
Select MEMBER: MHUSER, TWO// <Enter>
MEMBER: MHUSER, TWO // <Enter>
TYPE:
Select MEMBER: <Enter>
DESCRIPTION:
This mail group is used to notify Patient Record Flag administrators of
transmission errors that occur during the processing of HL7 messages.
```

For patients where the Category I HIGH RISK FOR SUICIDE has two sites that think they are owners:

This scenario will continue at the sites as if each site is the Owner, until the owner sites' SPCs or other MH professionals coordinate to determine which site will be the owner site. Then the SPC at the site that is not the owner will need to inactivate the Category I flag at their site.

### Appendix A: Clinical Reminders and CPRS Overview

Clinician reminders are accessible in CPRS in four places:

- Cover Sheet
- Clock button (upper right-hand corner of each tab in CPRS)
- Notes tab
- Reports tab (Health Summaries)

NOTE: The cover sheet display of reminders can be customized for Site, System, Location, or User.

#### **Cover Sheet**

Clinical reminders that are due are displayed on the cover sheet of CPRS. When you left-click on a reminder, patient-related details are presented in a pop-up window. By right-clicking on a reminder on the cover sheet, you can access the reminder definition and reference information.

| <u> E</u> ile <u>E</u> dit <u>V</u> iew <u>T</u> ools <u>H</u> elp                                        |                                                                                                    |                                                                                                    |                                                                       |                              |
|----------------------------------------------------------------------------------------------------|----------------------------------------------------------------------------------------------------|----------------------------------------------------------------------------------------------------|-----------------------------------------------------------------------|------------------------------|
| CRPATIENT,ONE         (OUTPATIENT)         Vis           666-11-2222         Oct 17,1942 (68)         Pro | sit Not Selected<br>ovider: C <b>haracteristic</b> a                                                                                                   | Primary Care Team Unassigned                                                                                                    | Flag VistaWeb<br>Remote Data                                          | Postings<br>A                |
| Active Problems A<br>Chronic Obstructive Pulmonary Disease<br>Dietary Surveil/Counsel                     | Allergies / Adverse Reactions<br>Dust                                                                                                    |                                                                                                    | Patient Record Flags<br>HIGH RISK FOR SUICID<br>Postings<br>Allergies | )E                           |
| Active Medications<br>No Active Medications Found                                                         | Clinical Rer<br>Hepatitis C<br>Patch5 VA<br>TBI Screer<br>Problem Dr<br>Tobacco C<br>JG T0BAC<br>Weight and<br>Alcohol Ab<br>Iraq&Afgha<br>IHD Aspirir | minders         Due I           Risk Assessment         DUE I           -Pain Screening         DUE I           ining         DUE I           inking Screen         DUE I           Cessation Education         DUE I           COUSE SCREEN         DUE I           d Nutrition Screen         Jan 3           use Education         DUE I           an Post-Deployment Screen         DUE I           n and Beta-Blocker         DUE I | Date<br>NOW<br>NOW<br>NOW<br>NOW<br>NOW<br>1,06<br>NOW<br>NOW<br>NOW  | Cover Sheet<br>Reminders Box |
| Recent Lab Results<br>No Orders Found.                                                                    | Vitals<br>No data found                                                                                                    | Appoint No dat                                                                                                    | ments/Visits/Admissions<br>a found                                    |                              |
| Cover Sheet Problems Meds Orders N                                                                        | Notes Consults Surgery D/C                                                                                                    | CSumm Labs Reports                                                                                                    |                                                                       | `                            |

More details about what's available from the Cover Sheet are provided in the following pages.

Figure 26: CPRS Cover Sheet with Clinical Reminders box

#### **Clinical Maintenance View**

If you left-click on a particular reminder you will see the Clinical Maintenance output, which gives you the details of the reminder evaluation. It tells you the status, Due Date, and date Last Done.

```
🔁 Clinical Maintenance: High Risk MH No-Show Follow-up DUE NOW
  --STATUS-- --DUE DATE-- --LAST DONE--
  DUE NOW
                DUE NOW
                              unknown
Frequency: Due every 1 day for all ages.
The patient has an active High Risk for Suicide Patient Record Flag and has
recently missed a scheduled Mental Health appointment.
Cohort:
 Reminder Term: VA-MH NOSHOW MISSED MH CLINIC APPTS
  Computed Finding: VA-Appointments for a Patient
   06/02/2011@08:00 value - Mental Health
    APPOINTMENT STATUS: NO-SHOW
 Reminder Term: VA-MH HIGH RISK FOR SUICIDE PRF
  Computed Finding: VA-Patient Record Flag Information
   12/21/2010@15:33:08 value - NEW ASSIGNMENT; Flag - HIGH RISK FOR SUICIDE(II
   (LOCAL)). Assigned Dec 21, 2010@15:33:08 by TROST, DEBBIE. New record flag
   assignment.
Information:
 Reminder Term: VA-MH APPT KEPT
  Computed Finding: VA-Appointments for a Patient
   06/08/2011@15:00 value - Mental Health
    APPOINTMENT STATUS: SCHEDULED/KEPT
                                                                    Print
                                                                               Close
```

Figure 27: Clinical Maintenance View

#### **Right-clicking on a Reminder**

If you right-click on a reminder, you will see a popup menu that looks similar to this:

|                                | Clinical Reminders                   | D      | ue Date            |               |  |
|--------------------------------|--------------------------------------|--------|--------------------|---------------|--|
| Active                         | TBI Screening                        | D      | DUE NOW<br>DUE NOW |               |  |
| cin/Lansoprazole Miscellaneous | Screen for PTSD                      | D      |                    |               |  |
| Active                         | Cholesterol Screen (Male)            | A      | Apr 13,00          |               |  |
| tes Inj,Soln Pending           | Positive AUDIT-C Needs Evaluation    | D      | DUE NOW            |               |  |
| Pending                        | Depr Scr Pos - Needs F/U Assessme    | ent Di | DUE NOW            |               |  |
| Pending                        | Irag&Afghan Post-Deployment Scree    | en Di  | UE NOW             |               |  |
| Pending                        | Dep                                  | D      | UE NOW             |               |  |
| Pending                        | MS Clinical Maintenance              | D      | UE NOW             |               |  |
| -                              | MH Education Topic Definition        | E DI   | UE NOW             |               |  |
|                                | AGI Deminder Inquiry                 | D      | UE NOW             |               |  |
|                                | AGI a c a c u                        | D      | UE NOW             |               |  |
|                                | ALL Reference Information            | 10     | )1                 |               |  |
|                                | Bod                                  | E DI   | DUE NOW            |               |  |
|                                | Reminder Icon Legend                 | DI     | UE NOW?            |               |  |
| Vitals                         |                                      | _      | Appointments/Visit | :s/Admissions |  |
| T 97                           | F Feb 03,2006 12:19                  | (36. 🔨 | Jul 10,07 14:55    | Inpatient St  |  |
| P 72                           | Feb 03,2006 12:19                    |        | May 04,07 09:00    | Derm          |  |
| R 15                           | Mar 28,1996 13:00                    |        | Apr 20,07 09:30    | Derm          |  |
| BP 110                         | J/85 Feb 03,2006 12:19               |        | Mar 09,07 11:00    | Neuro Clinio  |  |
| HT 82                          | in Feb 03,2006 12:19                 | (20)   |                    |               |  |
| WT 305                         | 5 lb Feb 03,2006 12:19               | (13)-  |                    |               |  |
| POX 94                         | Dec 20,2005 10:30                    | ~      |                    |               |  |
| Invi or                        | 00 E-E 00 0000 10:10                 |        | 1                  |               |  |
| He   Orders   Mater   Causedte | Commenced DVC Commend Lake I Descent |        |                    |               |  |

Figure 28: Right-clicking a Reminder on the CPRS Cover Sheet

Clicking on Clinical Maintenance will show you the same Clinical Maintenance output you get by leftclicking.

If the reminder contains education topics, Education Topic Definition will be selectable and clicking on it will display the education topic definitions.

| 🔁 Education Topic: &Medical Problems of Alcohol                                                                                                    |                      |                    |
|----------------------------------------------------------------------------------------------------|----------------------|--------------------|
| Education Topic: &Medical Problems of Alcohol NAME : ALCOHOL USE AND MEDICAL PROBLEMS PRINT NAME : Medical Problems of Alcohol EDUCATIONAL OUTCOME : The patient will understand the medical consequent consumption. EDUCATIONAL STANDARDS : The medical risks of alcohol consumption will be : patient including: 1. liver disease and cirrhosis 2. congestive heart failure 3. seizures 4. interaction with medications 5. falls | ces of a<br>reviewed | Icohol<br>with the |
| 6. hypertension<br>7. diabetes and poor glucose control<br>8. psychiatric disease/depression                                                                                                    |                      |                    |
|                                                                                                    | Print                | Close              |

**Figure 29: Education Topic** 

#### **Reminder Inquiry**

Clicking on Reminder Inquiry will produce a display of the reminder definition.

| 🗧 Reminder Inquiry: High                                                                                                    | Risk MH N                                               | lo-Show Follow-up                                                                               |                                             |                           | ×     |  |  |
|----------------------------------------------------------------------------------------------------|---------------------------------------------------------|-------------------------------------------------------------------------------------------------|---------------------------------------------|---------------------------|-------|--|--|
| VA-MH HIGH RISK NO-SHOW                                                                                                    | FOLLOW-U                                                | P                                                                                               | 1                                           | No. 406                   | ^     |  |  |
|                                                                                                    |                                                         |                                                                                                 |                                             |                           |       |  |  |
| Print Name:                                                                                                    | High Ris                                                | k MH No-Show Follow-up                                                                          | ı.                                          |                           |       |  |  |
| Class:                                                                                                    | NATIONAL                                                |                                                                                                 |                                             |                           |       |  |  |
| Sponsor:                                                                                                    | Office of                                               | f Mental Health Servic                                                                          | es                                          |                           |       |  |  |
| Review Date:                                                                                                    |                                                         |                                                                                                 |                                             |                           |       |  |  |
| Rescission Date:                                                                                                    |                                                         |                                                                                                 |                                             |                           |       |  |  |
| Usage:                                                                                                    | CPRS, DA                                                | TA EXTRACT, REPORTS                                                                             |                                             |                           |       |  |  |
| Related VA-* Reminder:                                                                                                    |                                                         |                                                                                                 |                                             |                           |       |  |  |
| Reminder Dialog:                                                                                                    | VA-MH HI                                                | GH RISK NO SHOW FOLLOW                                                                          | -UP                                         |                           |       |  |  |
| Priority:                                                                                                    |                                                         |                                                                                                 |                                             |                           |       |  |  |
| Description:<br>This reminder shall determine whether Mental Health (MH) professionals have<br>followed up on a No-Show MH appointment for a patient with an active High<br>Risk for Suicide Patient Record Flag. |                                                         |                                                                                                 |                                             |                           |       |  |  |
| The reminder requires clinicians to initiate follow-up with the patient to insure his/her safety and to try to get the patient back into care. The follow-up results are documented with health factors.          |                                                         |                                                                                                 |                                             |                           |       |  |  |
| Studies show that individuals that get lost to follow-up have a higher rate of actual suicide than those that stay connected with care.                                                                           |                                                         |                                                                                                 |                                             |                           |       |  |  |
| If the patient has a completed encounter to a MH appointment on the same<br>day, or within 72 hours of the missed MH appointment, follow-up will no<br>longer be necessary.                                       |                                                         |                                                                                                 |                                             |                           |       |  |  |
| Technical Description:                                                                                                    |                                                         |                                                                                                 |                                             |                           |       |  |  |
| Baseline Frequency:                                                                                                    |                                                         |                                                                                                 |                                             |                           |       |  |  |
| Do In Advance Tim<br>Sex Sj<br>Ignore<br>Frequency for Ag<br>Mat                                                                                                    | e Frame:<br>pecific:<br>on N/A:<br>e Range:<br>ch Text: | Do if DUE within 99Y<br>99Y - Once for all ag<br>Reminder triggered by<br>and when resolved won | - Once<br>es<br>missed MH :<br>'t be due au | appointment<br>gain until |       |  |  |
| No Mat.                                                                                                    | ch Text:                                                | another missed MH app                                                                           | ointment oc                                 | curs.\\                   |       |  |  |
| Findings:                                                                                                    |                                                         |                                                                                                 |                                             |                           |       |  |  |
| Begin: VA-MH NOS                                                                                                    | HOW MISSE                                               | D MH CLINIC APPTS (FI)                                                                          | 1)=RT(809))                                 |                           | ~     |  |  |
|                                                                                                    |                                                         |                                                                                                 |                                             | Print                     | Close |  |  |

#### Figure 30: Reminder Inquiry

#### **Reference Information**

If you click on Reference Information, you will get a list of web sites that have information related to the clinical reminder. Clicking on one of them will open your web browser at that site.

#### **Reminder Icon Legend**

Clicking on Reminder Icon Legend will bring up a display that shows what the various reminder icons mean. These icons will appear on the CPRS header bar (referred to as the Clock button).

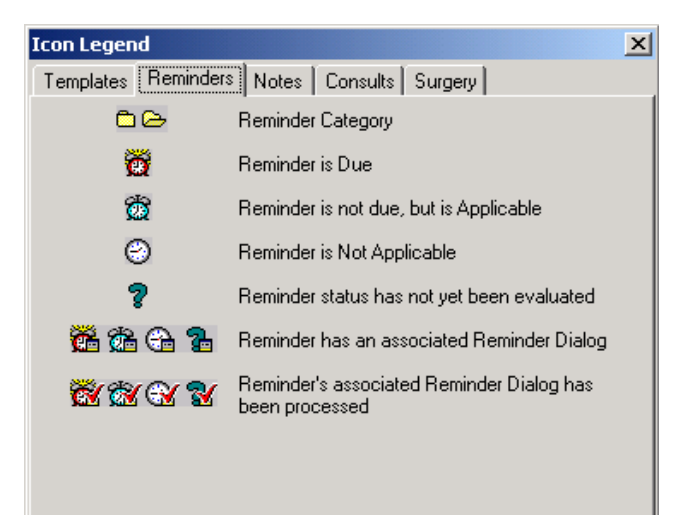

Figure 31: Reminders Icon Legend
#### **Clock Button**

Another place you can interact with Clinical Reminders is by clicking on the reminders button in the upper right hand corner of the CPRS GUI. The reminders button looks like an alarm clock and corresponds to the status of the reminder, as indicated in the icon legend shown on the previous page.

| Primary Care Team Unassign | Remote<br>Data | Ø | Postings<br>A |
|----------------------------|----------------|---|---------------|
|----------------------------|----------------|---|---------------|

#### Figure 32: Clock Button

This brings up the Available Reminders window, which shows the same tree view as seen in the Reminders drawer.

| 🖉 Available Reminders         | ×                                 |
|-------------------------------|-----------------------------------|
| <u>V</u> iew <u>A</u> ction   |                                   |
| Available Reminders           | Due Date Last Occurrence Priority |
|                               |                                   |
| Advanced Directives Education | DUE NOW                           |
| Blood Pressure Check          | 08/19/2000 08/18/2000             |
| Alcohol Abuse Education       | 04/05/2001 04/05/2000             |
| Antrys Agetest                | DUE NOW                           |
| Applicable                    |                                   |
| 🗄 🖻 Other Categories          |                                   |
|                               |                                   |

Figure 33: Available Reminders Window

This window has two menus: View and Action.

#### View Menu

The View menu lets you determine which categories of reminders will be displayed in the tree view. Those with a checkmark to the left of this will be displayed. You can toggle the checkmark on or off by left clicking on the icon. Note: as soon as you click on an icon the View menu will disappear and the tree will be updated to match your current selection. To make another change, left-click on View.

The tree view you see here is identical to the one you see in the Reminders "drawer," so whatever change you make here affects the tree you see in the Reminders drawer.

#### Action Menu

#### **Evaluate Reminders**

You can evaluate an individual reminder, all the reminders in a category, or a processed reminder. A processed reminder is one whose dialog has been processed by checking off items; a checkmark appears by the reminder icon. The option that is selectable out of these three options depends on what has been selected on the reminders tree. If it is an individual reminder, then Evaluate Reminder will be selectable, if it is a category, then Evaluate Category Reminders will be selectable, and if it is a processed reminder, then Evaluate Processed Reminder will be selectable.

The other two options, Refresh Reminder Dialogs and Edit Cover Sheet Reminder List, are for use by Reminder Managers.

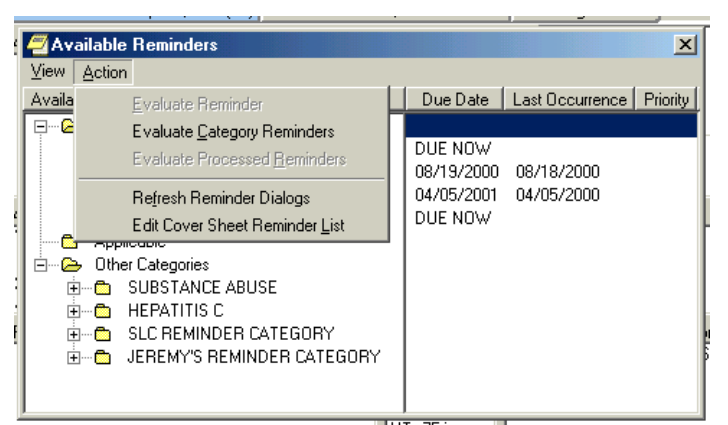

Figure 34: Action Menu on Available Reminders

#### Notes Tab

Reminders processing takes place through the Notes tab. When you click on the Notes tab and open a new note, a Reminders tab appears.

| Eile Edit View Action Options Tools Help                                                                  |                                               |                                                           |                  |                  |
|----------------------------------------------------------------------------------------------------|-----------------------------------------------|-----------------------------------------------------------|------------------|------------------|
| AWHPATIENT,FEMALEFIVE                                                                                     | 1A(1&2)<br>Provider: WHPROVIDER,THREE         | Primary Care Team Unassigned<br>Attending: CRPROVIDER,ONE | Flag Remote Data | Postings<br>CWAD |
| Last 100 Signed Notes                                                                                     | H&P GENERAL MEDICINE<br>Adm: 10/15/01 1A(1&2) | Aug 28,2007@09:21                                         | Whprovider,Three | Change           |
| All unsigned notes for GRE     All unsigned notes for GRE     All Aug 28,07 H&P - 4     Mar 08 07 H&P - 4 | Subject                                       |                                                           |                  |                  |
| All signed notes                                                                                          |                                               |                                                           |                  |                  |
|                                                                                                    |                                               |                                                           |                  |                  |
|                                                                                                    |                                               | Reminders                                                 | drawer           |                  |
|                                                                                                    |                                               |                                                           |                  |                  |
| ⊕- 世 Aug 27,01 ACUTE     ⊡ Aug 23,01 CARDI     ✓                                                          |                                               |                                                           |                  |                  |
| 7 Templates                                                                                               |                                               |                                                           |                  | >                |
| ✓ Reminders                                                                                               | No encounter information entered              | Þ                                                         |                  |                  |
| Encounter                                                                                                 | ]]                                            |                                                           |                  |                  |
| Cover Sheet Problems Meds 0                                                                               | Irders Notes Consults Surgery                 | D/C Summ Labs Reports                                     |                  |                  |

Figure 35: Reminders Drawer on Notes Tab

When you click on the Reminders drawer, a list of reminders is displayed, categorized by Due, Applicable, Not Applicable, and Other Categories. Reminders that have an associated dialog have a special icon (see the previous Reminder Icons Legend). If you click on one of these reminders, a dialog box appears which lists possible actions or activities that may satisfy this reminder.

| Eile Edit View Action Options Iools Help   CRPATIENT,TWO   666-55-4444   XXX,XXXXX   Provide:   WHPROVIDER,TWO   Privide:   WHPROVIDER,TWO     Aug 28,2007@10.15   Whprovider,Three   Change     Subject:     Templates   Templates   Templates   Templates   Problem Dinking Scree   Problem Dinking Scree   Problem Dinking Scree   Problem Dinking Scree   Weight and Nutrition Streeming   Augotable Education     Weight and Nutrition Streeming   Oth Applicable                                                                                                    | רוס אינע אינע 🖬 🖬 אונע אינע אינע אינע 🖬                                                                                                    | en,ooann (10.5.21.00)                                                                                                    |             |
|----------------------------------------------------------------------------------------------------|----------------------------------------------------------------------------------------------------|----------------------------------------------------------------------------------------------------|-------------|
| CRPATIENT.TWO       GM Aug 28,07 10:12       Primary Care Team Unassigned       Flag       Premote Data       No Postings         666-55-4444       XXX,XX,XXXX       Provider: WHPROVIDER,TWO       Aug 28,2007@10:15       Whprovider,Three       Change         Last 100 Signed Notes       Mag 28,07 H&P - G       Subject:       Subject:       Change         Mag 28,07 H&P - G       Mag 28,07 H&P - G       Subject:       Subject:       Change         Templates       Templates       Templates       Change       Change         Tobaco Classation Ed.       Alcohol Abuse Educatif       Change       Change         Mag 28,07 H&P - G       Mag 28,07 H&P - G       Change       Change         Templates       Templates       Change       Change       Change         Tobaco Classation Ed.       GH Abuse Educatif       Change       Change       Change         Mag 20, Mag 20,                                                                                                    | Eile Edit Yiew Action Options                                                                                                    | Iools Help                                                                                                    |             |
| Last 100 Signed Notes  H&P GENERAL MEDICINE Aug 28,2007@10.15 Whprovider,Three Change  Vst 08/28/07 GENERAL MEDICINE Subject:  Templates  Reminders  Reminders Reminders  Reminders Reminders Reminders Remind | CRPATIENT,TW0<br>666-55-4444 XXX,XX,XXXX                                                                                                    | GM Aug 28,07 10:12         Primary Care Team Unassigned         Flag         Remote Data           Provider:         WHPROVIDER,TWO         Primary Care Team Unassigned         Flag         Team | No Postings |
| Aug 22.07 H&P - 4     Templates      Templates      Templates      Templates      Tenplates      Tenplates      Tenplates      August and Nutrition St      Alcohol Abuse E totatic      Depression Screening      Depression Screening      Alcohol Abuse E totatic      Alcohol Abuse E totatic      Alcoho   | Last 100 Signed Notes<br>☐ ╊: New Note in Progress<br>☐ Aug 28.07 H&P G<br>☐ ₽: All unsigned notes for GRE                                                                                                    | H&P GENERAL MEDICINE Aug 28,2007@10:15 Whprovider,Three<br>Vst: 08/28/07 GENERAL MEDICINE<br>Subject                                                                                               | Change      |
| ✓ Templates         ▼ Reminders         ▼ Reminders         ♥ Hepatitis C Risk Assess         ♥ Hepatitis C Risk Assess         ♥ Patch5 VA-Pain Screer         ■ Tobacco Cessation Ed         ■ Tobacco Cessation Ed         ■ Tobacco Cuss Sc         ■ Weight and Nutrition St         ■ Applicable         ● Not Applicable         ● Other Categories         ● Weight and Nutrition entered>                                                                                                    | Aug 22,07 H&P - 4                                                                                                    |                                                                                                    |             |
| C Reminders      Due     Hepathis C Risk Assess     Patch5 VA.Pain Screer     Potolem Dinking Scree     Tobacco Cessation Ed     JG TOBACCO USE SC     Veight and Nutrition Sc     Alcohol Abuse E ducatit     Depression Screening     Applicable     Not Applicable     Other Categories     (No encounter information entered>                                                                                                    | ✓ Templates                                                                                                    |                                                                                                    |             |
| Due     Hepatitis C Risk Assess     Patch5 VA-Pain Screer     Patch5 VA-Pain Screer     Tobacco Cessation Ed     JG TOBACCO USE SC     Weight and Nutrition Sc     Alcohal Abuse Educatit     Depression Screening     Applicable     Not Applicable     Other Categories     (No encounter information entered>                                                                                                    | ∇ Reminders                                                                                                    |                                                                                                    |             |
| Not Applicable     Other Categories     No encounter information entered>                                                                                                    | Due     Hepatitis C Risk Asse     Patch5 VA Pain Scree     Problem Drinking Scre     Tobacco Cessation E     JG T0BACCO USE S     Weight and Nutrition 1     Alcohol Abuse Educa     Depression Screening     Depression Screening | ss<br>er<br>de<br>C<br>Sc<br>tic                                                                                                    |             |
| Uner Categories                                                                                                    | Not Applicable                                                                                                    |                                                                                                    | >           |
|                                                                                                    | Uther Lategories                                                                                                    |                                                                                                    |             |
| Franklin II                                                                                                    | Euronautor                                                                                                    |                                                                                                    |             |
|                                                                                                    |                                                                                                    |                                                                                                    |             |
| Cover Sheet   Problems   Meds   Urders   Notes   Consults   Surgery   D/C Summ   Labs   Reports                                                                                                    | Cover Sheet   Problems   Meds                                                                                                    | Urders Notes Consults Surgery D/C Summ Labs Reports                                                                                                    |             |

Figure 36: Reminder Dialog Tree View

#### **Processing/ Resolving Clinical Reminders**

NOTE: Your site can determine the folder view – which reminders and categories/folders appear in the reminders drawer.

#### Summary of Steps to Process Reminders

These are the basic steps for processing reminders from the Notes tab in CPRS.

- **1. Start a new progress note.** To process a reminder, start a new progress note. When you begin a new progress note, the reminders drawer appears.
- 2. Open the reminders drawer. When you click on the reminders drawer, you see several folders containing reminders for this patient. Possible folders include Due, Applicable, Not Applicable, All Evaluated, and Other Categories. These folders may contain a hierarchy of folders and reminders within folders. The view of folders is site-customizable. The folders and subfolders in the Reminders Drawer are sometimes called the "tree view."
- **3.** Choose a reminder. Open a folder (if necessary) and click a reminder that you wish to process. At this point, you may be asked to provide the primary encounter provider, so that any PCE data entered from reminder dialog processing can be saved. If the reminder has an associated reminder dialog, a small dialog icon is shown in the bottom-right corner of the clock icon. If you click on one of these reminders, a dialog box appears, which lists possible actions or activities that may satisfy this reminder. If this is a National reminder, the dialog was created by national developers and/or members of the Office of Quality and Performance. Otherwise, the contents of this dialog were created at your site by your Clinical Application Coordinator (CAC) or a Clinical Reminders Manager. Clinicians should be involved with defining these dialogs.

If no dialog icon is displayed on a reminder, it means that your site hasn't created and/or linked a dialog to the reminder. Your CAC can provide information about this. Definitions of the reminders icons are available on the Action menu of the Available Reminders window.

| 🖅 VistA CPRS in use by: 🕅                                                                                                    | PROVIDER,ONE                                                                                                    |                                                                                                    |                                                                                                    |                         |
|----------------------------------------------------------------------------------------------------|----------------------------------------------------------------------------------------------------|----------------------------------------------------------------------------------------------------|----------------------------------------------------------------------------------------------------|-------------------------|
| <u>File E</u> dit ⊻iew <u>A</u> ction <u>O</u> ptions                                                                                                    | <u>T</u> ools <u>H</u> elp                                                                                                    |                                                                                                    |                                                                                                    |                         |
| AWHPATIENT,FEMALEFIVE           000-00-0005         XXX XX, XXXX                                                                                                    | 1A(1&2)<br>Provider: WHPROVIDER,THREE                                                                                                    | Primary Care Team Unassigned<br>Attending:CRPROVIDER,TWO                                                                                                    | Flag Remote Data                                                                                                    | Postings<br><b>CWAD</b> |
| Last 100 Signed Notes                                                                                                    | H&P GENERAL MEDICINE<br>Adm: 10/15/01 1A(1&2)<br>Subject                                                                                                    | Aug 28,2007@09:21                                                                                                    | Whprovider,Three                                                                                                    | Change                  |
| Aug 28.07 H&P - 4                                                                                                    |                                                                                                    |                                                                                                    |                                                                                                    |                         |
| ✓ Templates                                                                                                    |                                                                                                    |                                                                                                    |                                                                                                    |                         |
| Reminders      PAP Smear Review      TBI Screening      Iraq&Afghan Post-D      Cageories      Other Categories      Mammogram S      Mammogram R      VA-WH PAP      VA-WH PAP | These reas indications indication in the second second sec | eminders have reminder of<br>ated by the text box on th<br>stion mark indicates the<br>ed to determine its status<br>nder, it will be evaluated,<br>ngly. See page <u>68</u> for icor | dialogs linked to ther<br>ne clock.<br>reminder hasn't beer<br>. When you click on<br>, and the icon change<br>n definitions. | n,<br>1<br>95           |
| t HEPAIIIIS L                                                                                                    |                                                                                                    |                                                                                                    |                                                                                                    | >                       |
| Encounter Cover Sheet   Problems   Meds   1                                                                                                    | <no encounter="" entered<="" information="" p="">           Orders         Notes         Consults         Surgery</no>                                                                                                    | b/C Summ Labs Reports                                                                                                    |                                                                                                    |                         |
|                                                                                                    |                                                                                                    |                                                                                                    |                                                                                                    |                         |

Figure 37: Reminders Drawer with icons described

- 4. Complete the dialog box. The dialog box lists possible actions or interventions that may be taken to satisfy this reminder. As you make selections from the dialog box, you can see the text of the progress note in the bottom part of the screen (below the Clear, Back, and Next buttons). Below the progress note text area is the encounter information including orders and PCE, Mental Health, and Vital Sign data. The bold text in these areas applies to the specific reminder you are processing. You can process multiple reminders.
- 5. Expanded dialog boxes. Clicking a checkbox may bring up additional choices: an area for comments, a diagnosis to choose, or other information that may satisfy the reminder.

**Dialog with orders.** Reminder dialogs can include orders. If quick orders are included in the dialog, these are placed as soon as the reminder processing is finished and the orders are signed. If the order requires more information before releasing the order, an order dialog will appear after you click Finish, allowing you to complete the order.

**Mental health tests.** Reminder dialogs can include a pre-defined set of mental health tests. PXRM\*2\*6 expands the number of MH tests that can be included in dialogs, and even more will be available when CPRS GUI v27 is released. Progress note text can be generated based on the mental health score.

TIP: Use the Next or Back buttons to take you to the dialog for the next or previous reminder due in the reminders drawer.

6. Finish processing the reminder and complete your note. Click on the Finish button when you have checked all the appropriate checkboxes for each reminder you wish to process. You then go back to the Note window, where you can review and edit the reminder dialog progress note text

added, to have a completed progress note for the encounter.

7. (Optional) Evaluate processed reminders. You can use the Action menu to select the Evaluate Processed Reminders menu item from the Reminders Available window, to ensure that the reminders are satisfied. This action will evaluate the reminders that you processed while you wait, and update the Reminders Available window and reminders drawer lists to reflect the new statuses.

### **Appendix B: Glossary**

#### **OI Master Glossary:**

http://vaww.oed.wss.va.gov/process/Library/master\_glossary/masterglossary.htm

#### National Acronym Directory:

http://vaww1.va.gov/Acronyms/

#### Acronyms

| Term       | Definition                                                      |
|------------|-----------------------------------------------------------------|
| AIMS       | Abnormal Involuntary Movement Scale                             |
| AITC       | Austin Information Technology Center                            |
| API        | Application Programmer Interface.                               |
| ASU        | Authorization/Subscription Utility                              |
| Clin4      | National Customer Support team that supports Clinical Reminders |
| CAC        | Clinical Applications Coordinator                               |
| CPRS       | Computerized Patient Record System                              |
| DBA        | Database Administration                                         |
| DG         | Registration and Enrollment Package namespace                   |
| ESM        | Enterprise Systems Management (ESM)                             |
| FIM        | Functional Independence Measure                                 |
| GEC        | Geriatric Extended Care                                         |
| GMTS       | Health Summary namespace (also HSUM)                            |
| GUI        | Graphic User Interface                                          |
| HRMH/HRMHP | High Risk Mental Health Patient                                 |
| IAB        | Initial Assessment & Briefing                                   |
| ICD-10     | International Classification of Diseases, 10th Edition          |
| ICR        | Internal Control Number                                         |
| IHD        | Ischemic Heart Disease                                          |
| IOC        | Initial Operating Capabilities                                  |
| LDL        | Low-density lipo-protein                                        |
| LSSD       | Last Service Separation Date                                    |

April 2013

#### High Risk Mental Health Patient – National Reminder & Flag User Manual

| Term     | Definition                                                                                                    |
|----------|----------------------------------------------------------------------------------------------------|
| MDD      | Major Depressive disorder                                                                                                    |
| MH       | Mental Health                                                                                                    |
| MHTC     | Mental Health Treatment Coordinator                                                                                             |
| ОНІ      | Office of Health Information                                                                                                    |
| OI       | Office of Information                                                                                                    |
| OIF/OEF  | Operation Iraqi Freedom/Operation Enduring Freedom                                                                              |
| OIT/OI&T | Office of Information Technology                                                                                                |
| OMHS     | Office of Mental Health Services                                                                                                |
| OQP      | Formerly Office of Quality and Performance, replaced by Office of Performance Measurement and Office of Quality, Safety & Value |
| OQSV     | Office of Quality, Safety & Value                                                                                               |
| ORR      | Operational Readiness Review                                                                                                    |
| PCE      | Patient Care Encounter                                                                                                    |
| PCS      | Patient Care Services                                                                                                    |
| PD       | Product Development                                                                                                    |
| PIMS     | Patient Information Management System                                                                                           |
| PMAS     | Program Management Accountability System                                                                                        |
| PTM      | Patch Tracker Message                                                                                                    |
| PXRM     | Clinical Reminder Package namespace                                                                                             |
| RSD      | Requirements Specification Document                                                                                             |
| SD       | Scheduling Package Namespace                                                                                                    |
| SQA      | Software Quality Assurance                                                                                                    |
| TIU      | Text Integration Utilities                                                                                                    |
| USR      | ASU package namespace                                                                                                    |
| VA       | Department of Veteran Affairs                                                                                                   |
| VHA      | Veterans Health Administration                                                                                                  |
| VISN     | Veterans Integrated Service Network                                                                                             |
| VistA    | Veterans Health Information System and Technology<br>Architecture                                                               |

#### Definitions

| Term                       | Definition                                                                                                    |
|----------------------------|----------------------------------------------------------------------------------------------------|
| Applicable                 | When a patient's findings meet the patient cohort reminder evaluation.                                                                                                    |
| CNBD                       | Cannot Be Determined. If a frequency can't be determined for a patient, the Status and Due Date will both be CNBD and the frequency display that follows the status line will be "Frequency: Cannot be determined for this patient."                                                                                                    |
| Clinical Reminder          | A clinical reminder is a software decision support tool that defines evaluation<br>and resolution logic for a given clinical activity. The evaluation logic defines<br>conditions in the database, including the presence or absence of specified<br>criteria such as diagnoses, procedures, health factors, medications, or<br>demographic variables (e.g., age, gender). A reminder may or may not require<br>provider resolution, depending on its purpose and design, through a user<br>interface, also known as a reminder dialog. Also, in accordance with the<br>underlying logic, reminders may be used to collect specified patient<br>information that may or may not be related to the dialog.                                                                                                    |
| Component                  | A component represents the module that is presented in any given reminder.                                                                                                    |
| Dialog Element             | A dialog element is defined primarily to represent sentences to display in the<br>CPRS window with a check-box. When the user checks the sentence, the<br>FINDING ITEM in the dialog element and the ADDITIONAL FINDINGS<br>will be added to the list of PCE updates, orders, Mental Health Notification<br>Purposes, and mental health tests. The updates won't occur on the CPRS GUI<br>until the user clicks on the FINISH button. Dialog elements may have<br>components added to them. Auto-generated components will be based on the<br>additional prompts defined in the Finding Type Parameters. Once a dialog<br>element is auto-generated, the sites can modify them. Dialog elements may<br>also be instructional text or a header. The FINDING ITEM and components<br>would not be defined in dialog elements. |
| Dialog Group               | A dialog group is similar to menu options. It groups dialog elements and<br>dialog groups within its component. The dialog group can be defined with a<br>finding item and a check-box. The components in the group can be hidden<br>from the CPRS GUI window until the dialog group is checked off.                                                                                                    |
| Due                        | A reminder is DUE for a patient if the patient is in the cohort, and has not yet<br>had the treatment, medication, education, etc., that is being searched for by<br>the reminder.                                                                                                    |
| Finding Item               | A Finding Item is a piece of information that can be searched by the reminder.                                                                                                    |
| Health Factors             | A health factor is a computerized component that captures patient information<br>for which no standard code exists, such as Family History of Alcohol Abuse,<br>Lifetime Non-smoker, No Risk Factors for Hepatitis C, etc.                                                                                                    |
| Mental Health<br>Assistant | The Mental Health Assistant is a national VA software package that is used<br>for administration and scoring of standardized self report questionnaires and<br>tests. It is integrated with clinical reminders in that mental health assistant                                                                                                    |

| Term                      | Definition                                                                                                    |
|---------------------------|----------------------------------------------------------------------------------------------------|
|                           | instruments can be administered through a reminder dialog. Also the results<br>of a specific instrument overall score, scale score, or specific item response<br>can be used as a finding in reminder logic. This is the mechanism, for<br>presenting questionnaires for screening for common mental health issues such<br>as the AUDIT-C for alcohol misuse.                                                                                                    |
| Prompt                    | An aid on the screen in the form of a question or statement indicating the options available. Prompts are defined for PCE, MH Notification Purpose, or as locally created comment check-boxes.                                                                                                    |
| PXRM                      | Clinical Reminder package namespace                                                                                                    |
| Reminder<br>Component     | A reminder component is any element, or part thereof, of a reminder,<br>including the reminder's definitions, dialogs, findings, terms, cohort logic or<br>resolution logic.                                                                                                    |
| Reminder Definition       | The reminder definition is the internal logic of the reminder. It describes the patients the reminder applies to, how often it is given, and what resolves or satisfies the reminder. It is comprised of the predefined set of finding items used to identify patient cohorts and reminder resolutions                                                                                                    |
| Reminder Dialog           | The reminder dialog is the display that is seen by the user in the CPRS<br>Graphical User Interface (GUI), when opening a reminder. Reminder dialogs<br>are used in CPRS to allow clinicians to select actions that satisfy or resolve<br>reminders for a patient. Information entered through reminder dialogs updates<br>progress notes, places orders, and updates other data in the patient's medical<br>record. A reminder dialog is created by the assembly of components in groups<br>into an orderly display.                                                     |
| Reminder Extracts         | The Clinical Reminders application provides extract tools that enable sites to<br>create extract summary reports based on an extract definition. An extract<br>definition defines extract criteria similar to performance measure criteria. The<br>extract definition specifies what patient lists should be created, which<br>reminders should be run against each patient list, and what kind of totals<br>should be accumulated. An extract run uses the extract definition to create<br>extract totals and stores these results in the Reminder Extract Summary file. |
| Reminder Finding          | Reminder finding is a type of data element in the Veterans Health Information<br>and Technology Architecture (VistA) that determines a reminder's status.                                                                                                    |
| Reminder Location<br>List | Location Lists are a new finding type introduced in version 2.0. They provide<br>a way to give a name to a list of locations. A Location List is built from two<br>types of entries: Hospital Location, file #44 and Clinic Stop, file #40.7. There<br>is a multiple for Hospital Locations and a multiple for Clinic Stops in the<br>Location List file, so when you build a list of locations, you can use Hospital<br>Locations and/or Clinic Stops.                                                                                                    |
| Reminder Patient List     | A list of patients that is created from a set of List Rules and/or as a result of report processing. Each Patient List is assigned a name and is defined in the Reminder Patient List File. Reminder Patient Lists may be used as an incremental step to completing national extract processing or for local reporting needs. Patient Lists created from the Reminders Due reporting process are based on patients that met the patient cohort, reminder resolution, or specific finding extract parameters. These patient lists are used only at local facilities.       |

| Term             | Definition                                                                                                    |
|------------------|----------------------------------------------------------------------------------------------------|
| Reminder Term    | A reminder term is a predefined finding item(s) that are used to map local findings to national findings, providing a method to standardize these findings for national use. |
| Resolution       | A reminder is considered RESOLVED (or SATISFIED) if the                                                                                                    |
|                  | conditions defined by the reminder have been met. For example, if a                                                                                                    |
|                  | reminder exists for influenza immunization, giving a flu vaccine                                                                                                    |
|                  | satisfies or resolves that reminder. Likewise, ordering lab tests or drugs                                                                                                   |
|                  | or giving patient education can resolve a reminder.                                                                                                    |
| Resolution Logic | Resolution logic specifies how findings are used in resolving a                                                                                                    |
|                  | reminder. It is based on Mumps Boolean operators and their negations.                                                                                                    |
|                  | The operators are:                                                                                                    |
|                  | ! (OR), & (AND), !' (OR NOT), and &' (AND NOT)                                                                                                    |
| Result Element   | A result element contains special logic that uses information entered during                                                                                                 |
|                  | the resolution process to create a sentence to add to the progress note. The                                                                                                 |
|                  | special logic contains a CONDITION that, when true, will use the                                                                                                    |
|                  | ALTERNATE PROGRESS NOTE TEXT field to update the progress note. A                                                                                                    |
|                  | element is only used with montal health test finding items. Default result                                                                                                   |
|                  | elements are distributed for common mental health tests, prefixed with                                                                                                    |
|                  | PXRM and the mental health test name. Sites may copy them and modify                                                                                                    |
|                  | their local versions as needed.                                                                                                    |
| Result Group     | A result group contains all of the result elements that need to be checked to                                                                                                |
| 1                | create sentences for one mental health test finding. The dialog element for                                                                                                  |
|                  | the test will have its RESULT GROUP/ELEMENT field defined with the                                                                                                    |
|                  | result group. Default result groups for mental health tests are distributed with                                                                                             |
|                  | the Clinical Reminders package. Sites may copy them and modify their local                                                                                                   |
|                  | versions as needed.                                                                                                    |
| Term             | A TERM is a collection of findings grouped together to make one concept.                                                                                                    |
| TIU              | Text Integration Utilities (TIU) simplifies the access and use of clinical                                                                                                   |
|                  | documents for both clinical and administrative VAMC personnel, by                                                                                                    |
|                  | standardizing the way clinical documents are managed.                                                                                                    |
|                  | Those initially supported are transprintion and direct entry. TH clique                                                                                                    |
|                  | unload of A SCII formatted documents into VISTA                                                                                                    |
|                  | upload of ASCH formatied documents into vistA.                                                                                                    |

### Appendix C: Edit Cover Sheet Reminder List

You can specify which reminders will appear on the cover sheet of CPRS. This is done by using the Edit Cover Sheet Reminder List option.

- 1. While on the CPRS Cover Sheet, click on the Tools menu.
- 2. From the drop-down menu that appears, click on Options. This screen appears:

| Options               | <u>?</u> ×                                                                                |
|-----------------------|-------------------------------------------------------------------------------------------|
| General Notifications | Order Checks Lists/Teams Notes                                                            |
| Date Range defaults   |                                                                                           |
| •                     | Change the default date ranges for displaying patient<br>information on your cover sheet. |
|                       | Date Range Defaults                                                                       |
| Clinical Reminders –  |                                                                                           |
| <b></b>               | Configure and arrange which clinical reminders are<br>displayed on your cover sheet.      |
|                       | [Clinical Reminders]                                                                      |
| Other Parameters —    |                                                                                           |
|                       | Configure other parameter settings.                                                       |
|                       | <u>O</u> ther Parameters                                                                  |
|                       | OK Cancel Apply                                                                           |

Figure 38: Options menu in CPRS

3. Click on the Clinical Reminders button to get to the editing form.

| Clinical Reminders on Cover Sheet                                                                                                    |                                                                                                    | ? ×  |
|----------------------------------------------------------------------------------------------------|----------------------------------------------------------------------------------------------------|------|
| Reminders not being displayed:<br>Mammography<br>National Hepatitis Lab Extrac<br>National Hepatitis Med Extrac<br>Nutrition/Obesity Education<br>Pap Smear<br>Pap Smear<br>Pheumovax<br>Ppd<br>Ppd<br>Problem Drinking Screen<br>Psa<br>Seat Belt Education<br>Seatbelt and Accident Screet<br>Tetanus Diphtheria (td-Adult)<br>Tobacco Cessation Educatio | Reminders being displayed:<br>Diabetic Eye Exam<br>Diabetic Foot Care Education<br>Hepatitis C Risk Assessment<br>Sort by | ~    |
|                                                                                                    | O Display Order O Alphabet                                                                                                | ical |
|                                                                                                    | OK Can                                                                                                    | cel  |

Figure 39: Selecting Reminders to appear on CPRS Cover Sheet

- 4. Highlight an item in the Reminders not being displayed field and then click the Add arrow ">" to add it to the Reminders being displayed field. You may hold down the Control key and select more than one reminder at a time.
- 5. When you have all of the desired reminders in the field, you may highlight a reminder and use the up and down buttons on the right side of the dialog to change the order in which the reminders will be displayed on the Cover Sheet.

#### New Reminders Parameters (ORQQPX NEW REMINDER PARAMS)

If you have been assigned this parameter, you can also modify the reminders view on the coversheet.

1. Click on the reminder button next to the CWAD button in the upper right hand corner of the CPRS GUI.

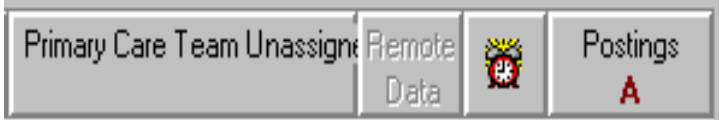

#### Figure 40: Modifying Reminders view via clock on CPRS Cover Sheet

2. Click on Action, then click on Edit Cover Sheet Reminder List.

| _ |           |                  |                                                              |   |                    |         |          |          |
|---|-----------|------------------|--------------------------------------------------------------|---|--------------------|---------|----------|----------|
| 4 | 🚰 Avail   | lable            | Reminders                                                    |   |                    |         |          | ×        |
|   | ⊻iew [A   | Action           |                                                              |   |                    |         |          |          |
| ļ | Availa    |                  | Evaluate Reminder                                            |   | Due Date           | Last Oc | currence | Priority |
|   | <b>-2</b> |                  | Evaluate Category Reminders<br>Evaluate Processed Berninders |   |                    |         |          |          |
|   |           |                  |                                                              |   | DUE NOW 08/19/2000 | 08/18/2 | 2000     |          |
| ł |           |                  | Refresh Reminder Dialogs                                     |   | 04/05/2001         | 04/05/  | 2000     |          |
| 4 | _         |                  | Edit Cover Sheet Reminder <u>L</u> ist                       |   | DUE NOW            |         |          | ŀ        |
|   |           | Othe             | er Categories                                                | - |                    |         |          |          |
| : | ÷         | - <mark>6</mark> | SUBSTANCE ABUSE                                              |   |                    |         |          |          |
| 1 | ÷         | - <mark>6</mark> | HEPATITIS C                                                  |   |                    |         |          |          |
| F | +         | <b>—</b>         | SLC REMINDER CATEGORY                                        |   |                    |         |          |          |

Figure 41: Edit Cover Sheet Reminder List via Clock button

| Clinical Reminders and Reminde          | r Cate           | gories Disp  | layed on Cove   | r Sheet           |           |           | ×                     |  |  |  |  |  |  |
|-----------------------------------------|------------------|--------------|-----------------|-------------------|-----------|-----------|-----------------------|--|--|--|--|--|--|
| Cover Sheet Reminders (Cumulative List) |                  |              |                 |                   |           |           |                       |  |  |  |  |  |  |
| Reminder                                | Seq              | Level        |                 |                   | <b></b>   | lco       | n Legend              |  |  |  |  |  |  |
| 🕀 👸 Hepatitis C Risk Assessment         | 40               | System       |                 |                   |           | Remin     | der Category          |  |  |  |  |  |  |
| + 👸 Tobacco Use Screen (VA-*            | 50               | System       |                 |                   | 0         | Remin     | der                   |  |  |  |  |  |  |
| + 👸 Seat Belt Education (VA-SE          | 60               | System       |                 |                   | +         | Add to    | Cover Sheet           |  |  |  |  |  |  |
| + 📆 IHD Elevated LDL (MRDCH             | 10               | Service      | MEDICINE        |                   | _         | Remov     | e From Cover Sheet    |  |  |  |  |  |  |
| + 📆 Problem Drinking Screen (V          | 20               | Service      | MEDICINE        |                   |           | Lock f    | can not be removed    |  |  |  |  |  |  |
| - 📆 Seat Belt Education (VA-SE          | 40               | Service      | MEDICINE        |                   |           | , Foorth  | Sarrino, portemorroa, |  |  |  |  |  |  |
| + 📆 ZZPJH TEST REMINDER (               | 50               | Service      | MEDICINE        |                   |           | /iew Cove | r Sheet Reminders     |  |  |  |  |  |  |
| + 📆 Silverman Test (Local)              | 60               | Service      | MEDICINE        |                   |           |           |                       |  |  |  |  |  |  |
| + 🗅                                     | 10               | User Class   | PROVIDER        |                   |           |           |                       |  |  |  |  |  |  |
| + 🙀 Pneumovax (VA-PNEUMOV               | 20               | User Class   | PROVIDER        |                   |           |           |                       |  |  |  |  |  |  |
| + 📆 Hypertension Detection (VA          | 40               | User         |                 | 4                 | -         |           |                       |  |  |  |  |  |  |
| Location shown in Cumulative List: 2    | B MED            |              |                 | -                 |           |           |                       |  |  |  |  |  |  |
| Edit                                    | ing Co           | ver Sheet    | Reminders for   | User: CRPR        | OVIDE     | R,ONE     |                       |  |  |  |  |  |  |
| Available Reminders & Categories        |                  |              | User Level Rem  | inders            |           | Seq       |                       |  |  |  |  |  |  |
| Hepatitis C Risk Assessment (           | DT-HEI           | PIA          | + 👸 Hyperten    | sion Detection IV | A-*HYPER  | 40        |                       |  |  |  |  |  |  |
| Hepatitis C Risk Assessment (           | SLC HE           | P            | + 👸 Hepatitis   | C Risk Assessme   | nt        | 110       | +                     |  |  |  |  |  |  |
| Hypertension Detection (VA-1            | HYPER            |              | + 👸 IHD Lipid   | Profile (VA-IHD I | IPID PRO  | 130       |                       |  |  |  |  |  |  |
| Hypertension Detection (HTP             | ERIEN<br>maine C |              | + 👸 IHD Elev    | ated LDL (VA-IHI  | ELEVAT    | 140       | Seg # 1               |  |  |  |  |  |  |
| Hupertension Screening (UT)             |                  | + 👸 Depr Scr | Pos - Needs F/U | Assessme          | 210       | + Add     |                       |  |  |  |  |  |  |
| HD Aspirin and Beta-Blocker             | 177 IHI          | ; <b>•</b>   | + 👸 E val for A | bnl Involuntary N | lovements | 220       |                       |  |  |  |  |  |  |
| HD Elevated LDL (MRDCHECK - Loca - 1    |                  |              | + 📆 Depressio   | on Screening (VA  | DEPRES    | 5 230     | - Hemove              |  |  |  |  |  |  |
| ************************************    | Ti               |              | 🕂 🗅 MH QUEI     | RI                |           | 240       | <b>+</b>              |  |  |  |  |  |  |
|                                         | -                |              | 1 4 10 000      | ~                 | v 1       |           |                       |  |  |  |  |  |  |
|                                         |                  |              |                 | U                 | K         | Lancel    | Apply                 |  |  |  |  |  |  |

Figure 42: Cover Sheet Reminders and Categories displayed on Cover Sheet

This form provides very extensive cover sheet list management capabilities. It consists mainly of three large list areas.

- *Cover Sheet Reminders (Cumulative List)* displays selected information on the Reminders that will be displayed on the Cover Sheet.
- Available Reminders & Categories lists all available Reminders and serves as a selection list.
- *User Level Reminders* displays the Reminders that have been added to or removed from the cumulative list.

You may sort the Reminders in *Cover Sheet Reminders (Cumulative List)* by clicking on any of the column headers. Click on the Seq (Sequence) column header to view the Reminders in the order in which they will be displayed on your coversheet.

# Appendix D: Creating a Mental Health Test button for use in a Reminder Dialog

From <u>A Wiki for VA Health Professionals</u>

< <u>CPRS Tips and Tricks</u> | <u>Clinical Reminders</u>

Create the following three components with the settings that are in **Bold** for the entry fields. You can then add the dialog element to a Reminder dialog to present a button to open the Mental Health test.

Note: You will have to change view in the dialog editor to go to RG and RE for result elements and result groups.

RESULT ELEMENT NAME: PXRM BOMC RESULT ELEMENT 1 CLASS: LOCAL SPONSOR: REVIEW DATE: RESULT CONDITION: PROGRESS NOTE TEXT: BOMC SCORE IS = |SCORE| Edit? NO INFORMATIONAL MESSAGE TEXT: No existing text Edit? NO RESULT GROUP NAME: PXRM BOMC RESULT GROUP DISABLE: CLASS: LOCAL SPONSOR: REVIEW DATE: MH TEST: BOMC MH SCALE: 516 EXCLUDE FROM PROGRESS NOTE: NO Select SEQUENCE:5 SEQUENCE: 5 ITEM: PXRM BOMC RESULT ELEMENT 1 Select SEQUENCE: DIALOG ELEMENT THAT CREATES THE BUTTON IN THE DIALOG NAME: BOMC DISABLE:

CLASS: LOCAL SPONSOR: REVIEW DATE: RESOLUTION TYPE: ORDERABLE ITEM: Finding item: MH **BOMC** Additional findings: none Select ADDITIONAL FINDING: Select RESULT GROUP: PXRM BOMC RESULT GROUP EXCLUDE MH TEST FROM PN TEXT: NO MH TEST REQUIRED: Required open and required complete before finish DIALOG/PROGRESS NOTE TEXT: BOMC Edit? NO ALTERNATE PROGRESS NOTE TEXT: No existing text Edit? NO EXCLUDE FROM PROGRESS NOTE: SUPPRESS CHECKBOX: SUPPRESS Select SEQUENCE: REMINDER TERM:

## **1.** When filling out reminder dialogs, don't click the Finish button unless you are sure that the information you've entered is correct for the patient.

Once you click the finish button, the data is submitted to the various Vista Packages (i.e. problems, allergies, etc) and won't be erased, even if you've deleted your unsigned note.

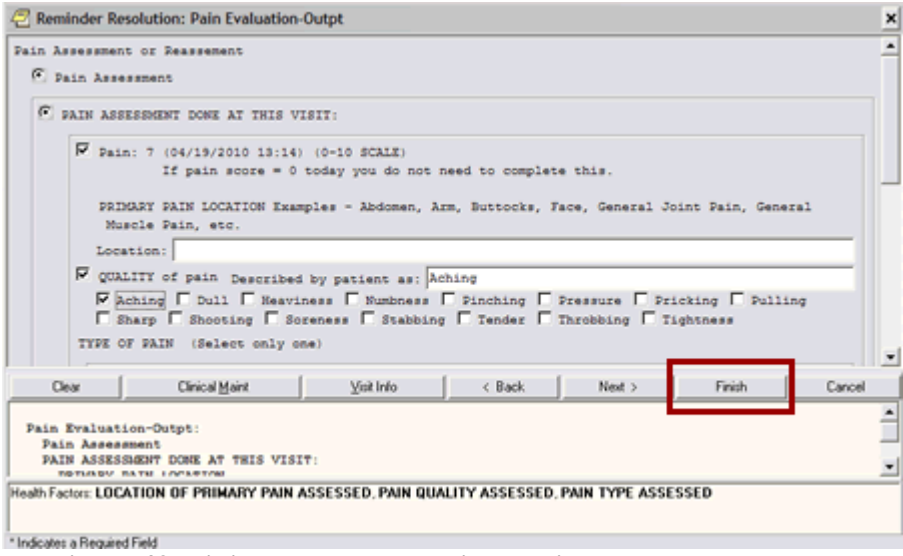

Figure 43: Finish button on Reminder Dialog

# 2. Recognizing inappropriate "due" reminders and how to deal with them:

If a patient has an inappropriately due reminder, most likely it is due to an incorrect diagnosis. For example, diabetic reminders are triggered if the patient has a diagnosis of diabetes. When addressing inappropriate reminders,

DO: select the option that states "incorrect diagnosis".

**DO NOT:** Fill enter miscellaneous information into the reminder just to get rid of it. Doing so will affect patient safety, as well as document incorrect workload/encounter data, billing, and performance measures.

#### Tips to making sure you resolve your reminders quickly and completely:

- When recording dates of exams and results, make sure you enter the month, day, and year of exam as close to actual time patient received them as possible. Why? The date of when the last exam/results is used to set the clock for when it will be due again.
- Whenever possible, have your support staff enter their notes and process their reminders BEFORE you start your note. Doing so will satisfy any reminders you have that shares the same resolution logic so that you don't have to do them. Make sure to refresh the patient record (File > Refresh patient information) before starting your note. This will allow the system to display the latest information.
- Make sure you complete ALL applicable sections of the reminder. If you skip any applicable sections, the reminder will not resolve. If the section is not applicable, make sure you select the option that allows you to say "not applicable" or "not clinically indicated". \*NOTE\* Please use "not clinically indicate" carefully.

Examples of good reasons to use NCI:

- Colorectal CA Screening: Life expectancy of less than 5 years but > 6 months, patient could not tolerate follow-up colonoscopy
- Diabetes Foot, Eye, HGBA1C: Limited life expectancy, blind patient
- Hepatitis C lab testing: Patient with + risk factors but with limited life expectancy and transmission potential is very low.

#### FAQ

#### Question from Upstate NY:

VISN 2 has installed the patch and is entering the Cat I flag and this question has come up.

Tied to our existing Cat II flag is a reminder dialog called **OMHS PRF HIGH RISK SUICIDE.** I don't recall the history on this but the Suicide Prevention Coordinators are used to calling up the title and having the attached dialog to complete. My question is should this reminder dialog be attached to the new Cat I title? If so, the verbiage needs to be changed as it references the Cat II flag. Apparently there is a key or user class that is restricting this new title because I cannot see the title in my list so I would not be able to attach the reminder dialog to the new title.

#### Follow-Up response from Katy Lysell:

With the local Cat II PRF, we distributed documentation templates that were local reminder dialog templates. These utilized health factors to designate the activation and inactivation of the flag. The health factors were used by VSSC to determine when a patient was to be included in the high risk PM.

This will not be necessary for the national Cat I PRF.

Sites will still need to document the activation, inactivation and continuation of the flag, but the documentation can flow clinically and will not need health factors. So the standardized documentation will not be required.

- **Q:** Will there be a flag note attached from VistA for new Category I Flags, as there was for Category II Flags? If so, what is the process? Will it still contain the Health Factors because that is a tool used to capture flags in a VISN 5 Warehouse program that tracks high risk flagging.
- A: The patient record flag requires that a note be attached to all PRFs. The new national Category I PRF High Risk for Suicide will use a new note title: PATIENT RECORD FLAG CATEGORY I HIGH RISK FOR SUICIDE
- A: It is not required to use health factors with the Category I PRF—the national PRF data is extractable. However, if you want to link the existing template that captures health factors to the new TIU note title, you can do this.
- **Q:** The notes that were attached to the Category II flags that were transitions do not have the attached notes any longer (new assignment note, and review notes) How will providers be able to see detailed information about the flag/risk for self harm?
- A: The old local Category II flag is inactivated in the conversion process. Progress notes that were written and attached to that flag should remain attached to that flag. The newly created Category I flag will have a new progress note attached to it.

In the PRF package, entries are automatically made to the flag history to indicate an automatic inactivation of the local category II flag due to the conversion and an automatic activation of the national category I flag.

I don't think the history and/or notes are linked in any way, but this is a good question to evaluate further to make sure we have complete understanding of the process.

- **Q:** All the transitioned Flags now have the initial flag date of August 21, 2012.....How can/should we document when the old flags were originally flagged?
- A: As noted above, there is text that is included in the PRF history indicating that conversion process activated the flag on the date of the conversion

- **Q:** Has the flag review date also changed? Will all of these flags need to be reviewed on the same date (90 days from August 21<sup>st</sup>)?
- A: The conversion process evaluates the review date. If the old flag had a date that was less than 90 days out from the conversion date, then that date will carry over to the review date for the category I flag. If by chance, the facility had a review time that was longer than 90 days, then the review date will be set at 90 days from the conversion
- **Q:** Do we have to make any adjustments in SPAN regarding these changes?
- A: I would say no, but would defer to Jan—clinically the flag is still being continued and high risk status maintained. It is simply the actual flag that is changing—category II to category I
- **Q:** Concern: How can providers make distinctions between the Behavioral Flags (which also flash/orange) from Suicide Risk? Will our High Risk Vets mistakenly be treated with violence risk instead of compassion?
- A: There will now be 2 national category I PRFs. We are working with the national PRF advisory committee to develop and disseminate educational materials to ensure that the field understands that two distinct flags are now available in the category I national status
- Q: What are the instructions for adding, reviewing, and inactivating Category I flags?
- A: Clinically, the process is the same. Technically, you would follow the same process of selecting the flag in the PRF package, but you would now be selecting the Category I PRF rather than a Category II flag. As noted in earlier questions, the progress note title is different, but you would still attach a note. You can link the current documentation template to the new title.
- **Q:** Who is the point of contact at our site? Are there meeting that we (one rep from SP Team) can attend about this pilot?
- A: You can look up your Facility and VISN PCMM Coordinator contact information by clicking on the following link: http://vssc.med.va.gov/pcmm/ Click link "b." in the page that appears for your specific VISN/Facility Information
- **Q:** Should we make changes to our policy (our policy mentions Category II flags only) to represent these changes for the pilot?
- A: There will be a letter coming from the 10N office and the PRF advisory committee is modifying the national PRF directive. Updating your local policy to reflect the new national PRF would be recommended, and something we should probably include in our education materials.